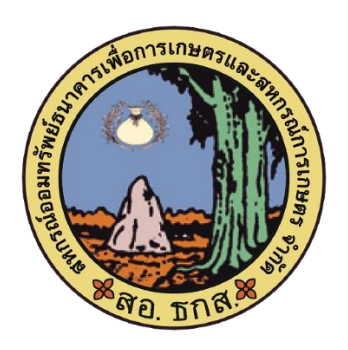

# คู่มือการใช้งานเว็บไซต์ สหกรณ์ออมทรัพย์ ธกส. จำกัด (ใช้งานผ่าน Browser คอมพิวเตอร์) หน้า 2

# คู่มือการใช้งานเว็บไซต์ สหกรณ์ออมทรัพย์ ธกส. จำกัด (ใช้งานผ่าน Browser โทรศัพท์มือถือ) หน้า 31

จัดทำโดย กลุ่มงานเทคโนโลยีสารสนเทศ สหกรณ์ออมทรัพย์ธนาคารเพื่อการเกษตรและสหกรณ์การเกษตร จำกัด

#### ้ คู่มือการใช้งานเว็บไซต์ สหกรณ์ออมทรัพย์ ธกส. จำกัด (ใช้งานผ่าน Browser คอมพิวเตอร์)

ผู้ใช้งานเข้าสู่เว็บไซต์ สหกรณ์ฯ ตาม link นี้ <u>www.baaccoop.com</u> จะพบหน้าจอตามรูปที่ 1

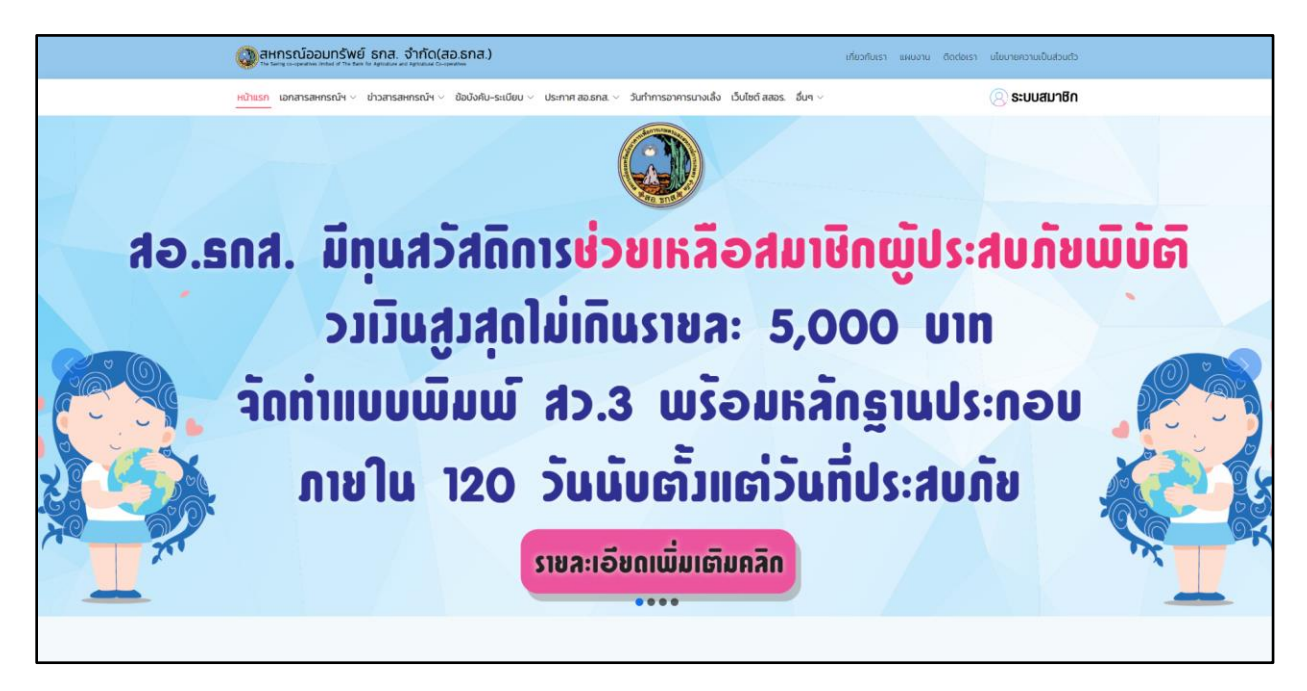

รูปที่ 1 หน้าแรกเว็บไซต์ สหกรณ์ฯ

## ซึ่งมีเมนูการใช้งานเว็บไซต์ ดังนี้

| 1. | เอกสารสหกรณ์ๆ                         |         |
|----|---------------------------------------|---------|
|    | - เอกสารแบบพิมพ์                      | หน้า 4  |
|    | - เอกสารแบบพิมพ์ (แยกตามประเภทการกู้) | หน้า 5  |
| 2. | ข่าวสารสหกรณ์ๆ                        |         |
|    | - ข่าวประชาสัมพันธ์                   | หน้า 6  |
|    | - รายการย่อแสดงสินทรัพย์และหนี้สิน    | หน้า 7  |
|    | - รายงานฐานะทางการเงิน สอ.ธกส         | หน้า 8  |
|    | - แผนงาน สอ.ธกส.                      | หน้า 9  |
|    | - สอ.ธกส.นิวส์                        | หน้า 11 |
|    | - รายงานกิจการ                        | หน้า 12 |
|    | - รูปภาพกิจกรรม                       | หน้า 13 |
| 3. | ข้อบั้งคับ-ระเบียบ                    |         |
|    | - ข้อบังคับ สอ.ธกส                    | หน้า 15 |
|    | - ระเบียบ สอ.ธกส                      | หน้า 16 |

| 4. | ประกาศ สอ.ธกส.                             |         |
|----|--------------------------------------------|---------|
|    | - ประกาศนโยบาย สอ.ธกส                      | หน้า 17 |
|    | - นโยบายความเป็นส่วนตัว                    | หน้า 18 |
|    | - แนวทางปฏิบัติด้าน ปปง.และปกอ. ของ สอ.ธกส | หน้า 20 |
| 5. | วันทำการอาคารนางเลิ้ง                      | หน้า 21 |
| 6. | เว็บไซต์ สสอร                              | หน้า 22 |
| 7. | อื่นๆ (ประกาศอัตราดอกเบี้ย)                |         |
|    | - อัตราดอกเบี้ยเงินฝาก                     | หน้า 23 |
|    | - อัตราดอกเบี้ยเงินกู้                     | หน้า 24 |
|    | - คู่มือสมาชิก                             | หน้า 25 |
|    | - ติ๊ดต่อเรา                               | หน้า 26 |
|    | - รายชื่อคณะกรรมการดำเนินการ               | หน้า 28 |
| 8. | เกี่ยวกับเรา                               | หน้า 29 |
| 9. | ระบบสมาชิก                                 | หน้า 30 |

#### การใช้งานเมนู เอกสารแบบพิมพ์

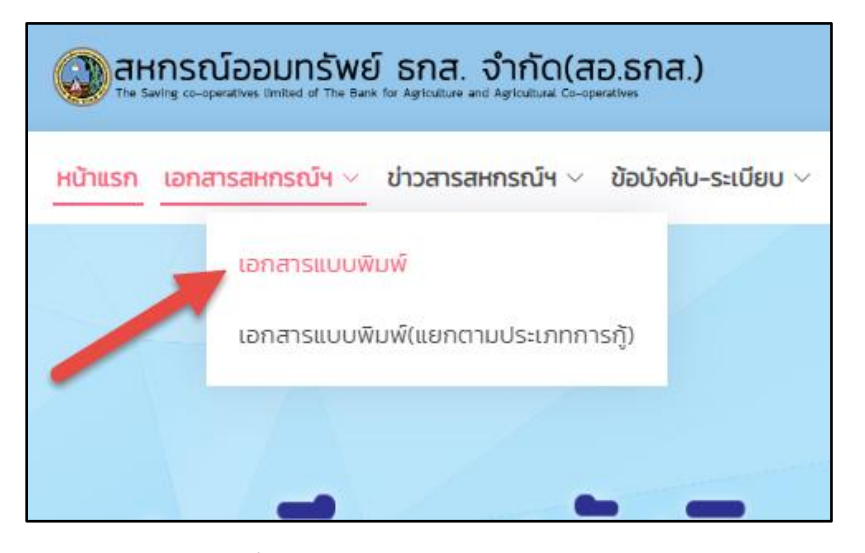

ผู้ใช้งาน Click เมนู <u>เอกสารสหกรณ์ๆ</u> > <u>เอกสารแบบพิมพ์</u> ตามรูปที่ 2

รูปที่ 2 เข้าใช้งานเมนู เอกสารแบบพิมพ์

จะพบหน้าจอ เอกสารแบบพิมพ์ ตามรูปที่ 3

| 🔕 สหกรณ์ออมทรัพย์ ธกส. จำกัด(สอ.ธกส.)                                         |                                                                            | เกี่ยวกับเรา แหนงาน อิอก่อารา เป็นการความเป็นส่วนตัว |
|-------------------------------------------------------------------------------|----------------------------------------------------------------------------|------------------------------------------------------|
| <u>หม้าแรก</u> เอกสารสหกรณ์ฯ v ปาวสารสหกรณ์ฯ v ซ้อบังคับ-ระเบี                | iยบ ~ ประกาศ สอ.ธกส. ~ วันกำการอาคารนางเลิ่ง เว็บไซต์ สสอร. อื่นๆ ~        | 🛞 ระบบสมาชิก                                         |
|                                                                               | เอกสารแบบพิมพ์                                                             |                                                      |
| ເວັດເຊັ່ນ ເວັດເອາກາ                                                           | ศัมหาด่วน<br>สำหรับสมาชิก) เงินหากเล่าหรับสหกรณ์ชั่น) สมาชิกสมพันธ์ มิติกร | สสอรรก                                               |
| 1. ฮอ15/ คำขอฏ้เอิน เพิ่มพี่หม้า-หลังในแผ่                                    | นเดียวกัน)                                                                 |                                                      |
| 2. สช2.5/ หนังสือทู้เงิน เพิ่มพัหน้า-หลังใน<br>2. สช3.5/ เฟโงสือทั้งไม        | แค่นเดียวกัน)                                                              |                                                      |
| 4. สง4 หนังสือในขอนรู้สมรส                                                    |                                                                            |                                                      |
| 5. สช5/ แบบฟอร์มทองทุนสำรองเสี่ยงชีพ                                          | พนักงาน ธ.ก.ส.                                                             |                                                      |
| 6. สช6/ แบบพิมพ์ไอนสิทธิเรียกร้อง                                             |                                                                            |                                                      |
| 7. สชร.1/ หนังสือโอนสักธิเรียกร้อง(สมาชิ<br>8. สช7.2/ ในประหมัดให้เกิดเข้าหมด | naunu)                                                                     |                                                      |
| ອ. ແລະ ລະ ເວຍ ເຮົາການອີຫຼາຍມາ ການປ                                            | นี้ย) (พิมพ์หน่า-หลังในแผ่นเดียวกัน)                                       |                                                      |
|                                                                               |                                                                            |                                                      |

รูปที่ 3 หน้าจอเมนู เอกสารแบบพิมพ์

ซึ่งผู้ใช้งานสามารถเลือก หมวดเอกสารแบบพิมพ์ ตามที่ปรากฎในหน้าจอ

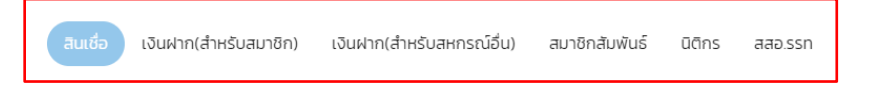

#### การใช้งานเมนู เอกสารแบบพิมพ์ (แยกตามประเภทการกู้)

ผู้ใช้งาน Click เมนู <u>เอกสารสหกรณ์។</u> > <u>เอกสารแบบพิมพ์ (แยกตามประเภทการกู้)</u> ตามรูปที่ 4

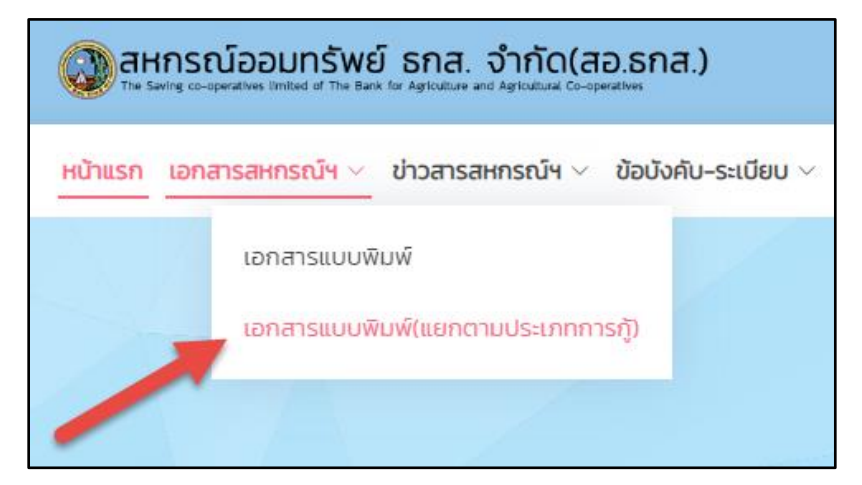

รูปที่ 4 เข้าใช้งานเมนู เอกสารแบบพิมพ์ (แยกตามประเภทการกู้)

จะพบหน้าจอ เอกสารแบบพิมพ์ (แยกตามประเภทการกู้) ตามรูปที่ 5

| 🔕 ລະເກຣເນັລວມມາຣິພຣ໌ ຣກສ. ຈຳກັດ(ສວ.ຣກສ.)                                                                                                    | เกี่ยวกับเรา แหนงาน ต้อต่อเรา นโยบายกวามเป็นส่วนตัว |
|----------------------------------------------------------------------------------------------------|-----------------------------------------------------|
| <u>หน้าแรก</u> เอกสารสหกรณ์ฯ v ข่าวสารสหกรณ์ฯ v ซ้อเวิงกีม-ระเบียบ v ประกาศ สอรกส. v วิงทำการอาการมางเสื่อ เว็บไซต์ สสอร. ซึ่มๆ v                                                                                  | 🛞 ระบบสมาชิก                                        |
| เอกสารแบบพิมพ์ (แยกตามประเภทการกู้)                                                                                                    |                                                     |
| ເວັນຫຼັງກາລັນເສນາຮ່ກະນາດາ) ເວັນຫຼັສານັດບູ(ສນາອິກປາກຕໍ) ເວັນຫຼັສານັດບູສູດນາາພຣັດດ ເວັນຫຼັສິເກຍ(ສນາອິກປາກຕໍ) ເວັນຫຼັສິເກຍ(ໃຫ້ວັດ                                                                                     | นฝากและค่าคุ้น) เงินกู้พิเศษเพื่อการลงทุน           |
| เงินทู้ฉุกเฉิน(สมาชิกสมทบ) เงินทู้สามัญ(สมาชิกสมทบ) เงินทู้สิเศษ(สมาชิกสมทบ) สมาชิกปกติ สมาชิกสมทบ(ผู้ช่วยพ                                                                                                    | ะนักงาน) สมาชิกสมทบ(อดีตเพนักงาน)                   |
| สมาชิกสมทบ(ครอบครับสมาชิก) การลาออกจากการเป็นสมาชิก                                                                                                    |                                                     |
| 1. ເວັນກູ້ອຸກເວັນ (ອຳຣະດ້ານ = coກແນ້ຍ)<br>- ລອງອິ.6/ ກະບັວເຮັນຈິງຖາກວິນ(ປີຮະດຳນະ-coກແບ້ຍ) (ອັນເອົາໜ້າ-ະາະສົນໃນແອ່ເນເດີຍວາກັນ)<br>- ສາວ 3.5/ ກະບັວເຮັດກຳປະຣະການ<br>ແນດສຳແກ່ນແລ້ວຈານດ້ວາກແດ້ຈາມປັດຈຸບັນ              |                                                     |
| 2 ເຈັນຊັ່ງຄະອິມ (ກຳນາດວອຈເປັນຫຼັ)<br>- ລາຍເວີ / ການເວັສາຫຼັດໃນເຈົ້າໃນແຕ່ຊາກເວັນແກ່ງ<br>- ລາຍເວັ / ສາ ການແກ່ການນັ້ງເຫັນສາມາດໃນການເຫຼົ່າໃນການການການນັ້ນ (<br>- ຈາຍແຜ່ການນັ້ນແຮ້ວອນໃນດ້ຽກແຕ່ອະນັດວ່ານູ                |                                                     |
| 3. ເວັບເງິຈຸກເວັນ Revolving (ກຸ່ມກ້ຳປຣະກົມ)<br>– ສາວ71/ ກນັດສິດເງິດກາເວັນ Revolving Credit (ໃຫ້ງາມນີ້ມະເສົາປຣະກົມ)<br>•••ແພນທີ່ມານີ້ແຮ່ຈະຈາມດີກາຍດ້ວຍວາວຸບັນ                                                       |                                                     |
| <ol> <li>เอ้มรู้จุกเซิม Revolving (กุ้ม - คนกั่า)         <ul> <li>สม72 หนังสือไรการมี Revolving Credit (ปัญหาเลกั่าประทัน)</li> <li>สม54 การมีสนี้การมากัน</li> <li>สม54 การมีสนี้การมากัน</li> </ul> </li> </ol> |                                                     |

รูปที่ 5 หน้าจอเมนู เอกสารแบบพิมพ์ (แยกตามประเภทการกู้)

ซึ่งผู้ใช้งานสามารถเลือก หมวดเอกสารแบบพิมพ์ (แยกตามประเภทการกู้) ตามที่ปรากฎในหน้าจอ

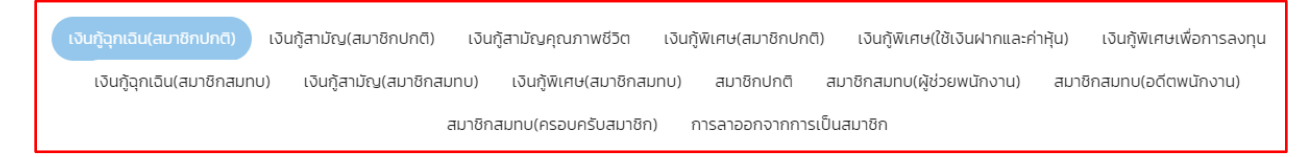

#### การใช้งานเมนู ข่าวประชาสัมพันธ์

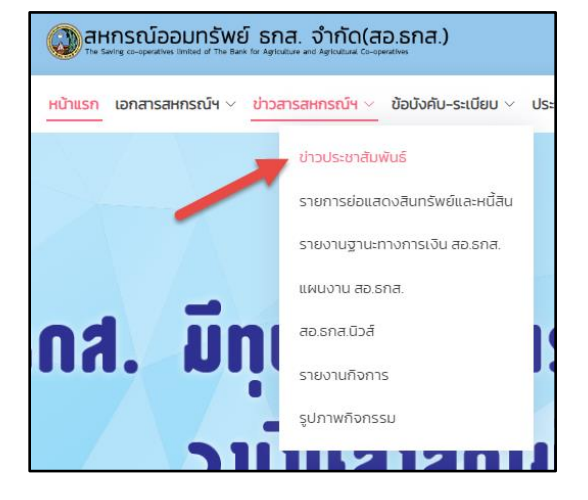

ผู้ใช้งาน Click เมนู <u>ข่าวสารสหกรณ์ๆ</u> > <u>ข่าวประชาสัมพันธ์</u> ตามรูปที่ 6

รูปที่ 6 เข้าใช้งานเมนู ข่าวประชาสัมพันธ์

จะพบหน้าจอ ข่าวประชาสัมพันธ์ ตามรูปที่ 7

| 🐼 ສາກາຣຄົບລວມກຣັ່ນຍົ້ ຣາສ. ວ່າກັດ(ap.sna.) ເກີຍການ ໂດຍລະສາ.                                                              |  |
|----------------------------------------------------------------------------------------------------|--|
| Hanson Interstemsnör v Hoanseinsnör v Beölelu-sulleu v Usimme assna v Surfinnsommsunklik Substates. Sur v 🛞 Stuttatundin |  |
| ข่าวป <mark>ระชาสั</mark> มพันธ์                                                                                         |  |
| Ruendsu                                                                                                    |  |
| <b>ก่งหมด</b> ประกาศ หนังสือดีพ หนังสือดียน สรรหาสอเรกส กรัพย์สินยายกอดดลาด                                              |  |
| Hứn 1 2 3 4 5 6 7 8 9 10 11 12 13 14 15 16 17 18 19 20 21 22 23 24 25 26                                                 |  |
| 1 งบการเงินและนทวีเศาระหังนการเงินรอบระยะเวลา 6 เดือน (ม.ค.65 – มิ.ย.65)                                                 |  |
| 2. ประชาสัมพันธ์ทุนธวิสด์การช่วยหลือสมาชิกผู้ประสบที่ยพัปดี                                                              |  |
| 3. ประกาศขายกรัพย์ ต.ทุ่งเสลี่ยม อ.ทุ่งเสลี่ยม จังหวัดสุโขทัย                                                            |  |
| 4. ประกาศขายกรัพย์ ดห้วยน้ำขาว องลองก่อม จึงหวัดกระบี                                                                    |  |
| 5. ประกาศขายทรัพย์ ด.สมเด็จ จังหวัดทาฟสินธุ์                                                                             |  |
| 6. ประกาศครั้งที่ 20/2565 เรื่อง สอบราการัดซื่อกฤศัณฑ์                                                                   |  |
| 7. ภู่มีอการใช้งามเว็บไซต์ สหทรณ์ออมกรัพย์ ธกส. จำกัด                                                                    |  |
| 8. ประกาศครั้งที่ 19/2565 เรื่อง กุนส่งเสริมการศึกษาของบุตรสมาชิกเละสมาชิกสนทมประจำปี 2565                               |  |
| 9. ประชาสัมพันธ์เงินฝากเกษียณเกษนซุข เงินฝากออมกรัพย์ Mobile และเงินฝากออนทรัพย์พิเศนสุขทวี                              |  |

รูปที่ 7 หน้าจอเมนู ข่าวประชาสัมพันธ์

ซึ่งผู้ใช้งานสามารถเลือก ประเภทข่าวประชาสัมพันธ์ ตามที่ปรากฏในหน้าจอ

#### การใช้งานเมนู รายการย่อแสดงสินทรัพย์และหนี้สิน

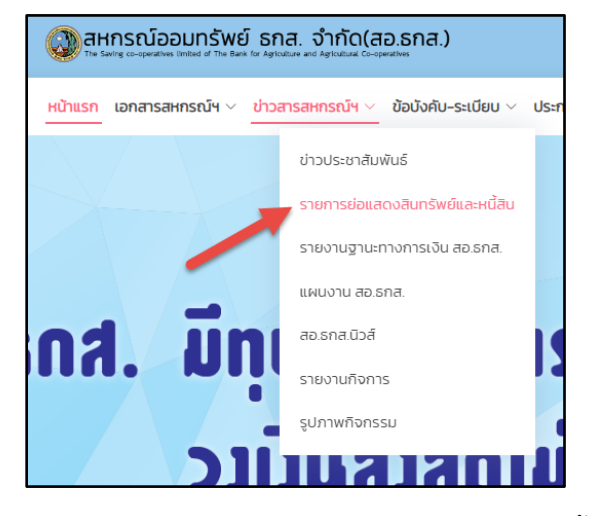

ผู้ใช้งาน Click เมนู <u>ข่าวสารสหกรณ์។</u> > <u>รายการย่อแสดงสินทรัพย์และหนี้สิน</u> ตามรูปที่ 8

รูปที่ 8 เข้าใช้งานเมนู รายการย่อแสดงสินทรัพย์และหนี้สิน

จะพบหน้าจอ รายการย่อแสดงสินทรัพย์และหนี้สิน ตามรูปที่ 9

| หน้าแรก เอกลารสหกรณ์ฯ - ข่าวสารสหกรณ์ฯ -     | ข้อบังคับ-ระเบียบ 🗸 ประกาศ สอเธกล. 🗸 วันที่ | าการอาคารมางเลิ่ง เว็บไซต์ สสอร. อื่นๆ 🗠 | 🙁 ຣະບບສນາສິກ                |
|----------------------------------------------|---------------------------------------------|------------------------------------------|-----------------------------|
|                                              | รายการย่อแสดง                               | สินทรัพย์และหนี้สิน                      |                             |
|                                              | 2565                                        | -                                        |                             |
|                                              |                                             |                                          |                             |
| รายงานสินทรัพย์ช่อประจำเดือน ทรกฎาคม<br>2565 | รายงานช่อกรัพย์สิน ม.ย. 65                  | รายงานช่อกรัพย์สิน พ.ศ. 65               | รายงานย่อกรัพย์สิน เม.ย. 65 |

รูปที่ 9 หน้าจอเมนู รายการย่อแสดงสินทรัพย์และหนี้สิน

ซึ่งผู้ใช้งานสามารถเลือก ปี รายการย่อแสดงสินทรัพย์และหนี้สิน ตามที่ปรากฏในหน้าจอ และดู รายละเอียดโดย Click ที่ <sup>ฮานเพิ่มเดิมคลิก</sup>

|      | เลือกปีที่ต้องการแสดงรายการ |   |
|------|-----------------------------|---|
| 2565 |                             | ~ |

การใช้งานเมนู รายงานฐานะทางการเงิน สอ.ธกส.

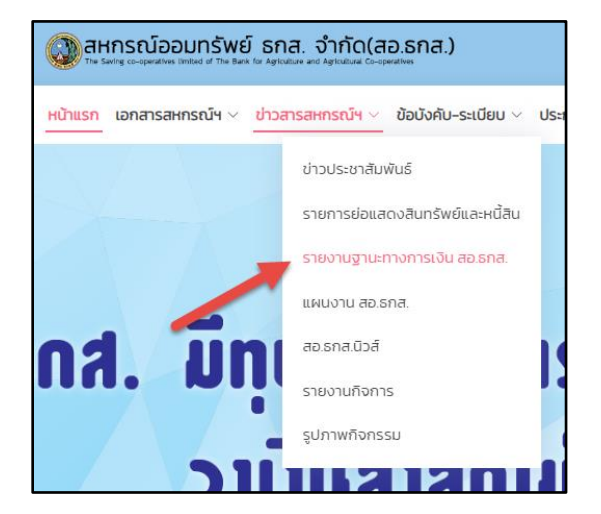

ผู้ใช้งาน Click เมนู <u>ข่าวสารสหกรณ์ๆ</u> > <u>รายงานฐานะทางการเงิน สอ.ธกส.</u> ตามรูปที่ 10

รูปที่ 10 เข้าใช้งานเมนู รายงานฐานะทางการเงิน สอ.ธกส.

จะพบหน้าจอ รายงานฐานะทางการเงิน สอ.ธกส. ตามรูปที่ 11

| 🔕 สหกรณ์ออมกรัพย์ ธกส. จำกัด(สส                | osna)                                                                            | เกี่ยวกับเรา แหนอาน ต้อต่อเรา แข็บนายกวามเป็นส่วนตัว |
|------------------------------------------------|----------------------------------------------------------------------------------|------------------------------------------------------|
| <u>หป้าแรก</u> เอกสารสหกรณ์ฯ ~ ปาวสารสหกรณ์ฯ ~ | ข้อบังคับ-ระเบียน 🗸 ประกาศ สอเรทส. 🗸 วันทำการอาคารมางเล็ง เว็บไซต์ สสอร. อื่นๆ 🧸 | 🛞 ระบบสมาชิก                                         |
|                                                | รายงานฐาน <mark>ะทางการเ</mark> งิน สอ.ธกส.<br><sup>เมืองชังองทรมลงงะพุทร</sup>  |                                                      |
|                                                | 2505                                                                             |                                                      |
|                                                |                                                                                  |                                                      |
| ฐานเทางการเงิน สอ.ธกส. โดรมาสที่ 2             | ฐานเทางการเงิน สอ.รกส. โดรมาสที่ 1                                               |                                                      |
|                                                |                                                                                  |                                                      |
| © Copyright Natagorn. All Rights Reserved      |                                                                                  | Designed by BootstrapHade                            |

รูปที่ 11 หน้าจอเมนู รายงานฐานะทางการเงิน สอ.ธกส.

ซึ่งผู้ใช้งานสามารถเลือก ปี รายงานฐานะทางการเงิน สอ.ธกส. ตามที่ปรากฏในหน้าจอ และดูรายละเอียด โดย Click ที่ อำนพื้มเติมคลิก เลือกบิที่ต้องการแสดงรายการ

#### การใช้งานเมนู แผนงาน สอ.ธกส.

ผู้ใช้งาน Click เมนู <u>ข่าวสารสหกรณ์ๆ</u> > <u>แผนงาน สอ.ธกส.</u> ตามรูปที่ 12 หรือ Click เมนู <u>แผนงาน</u> ตาม รูปที่ 13

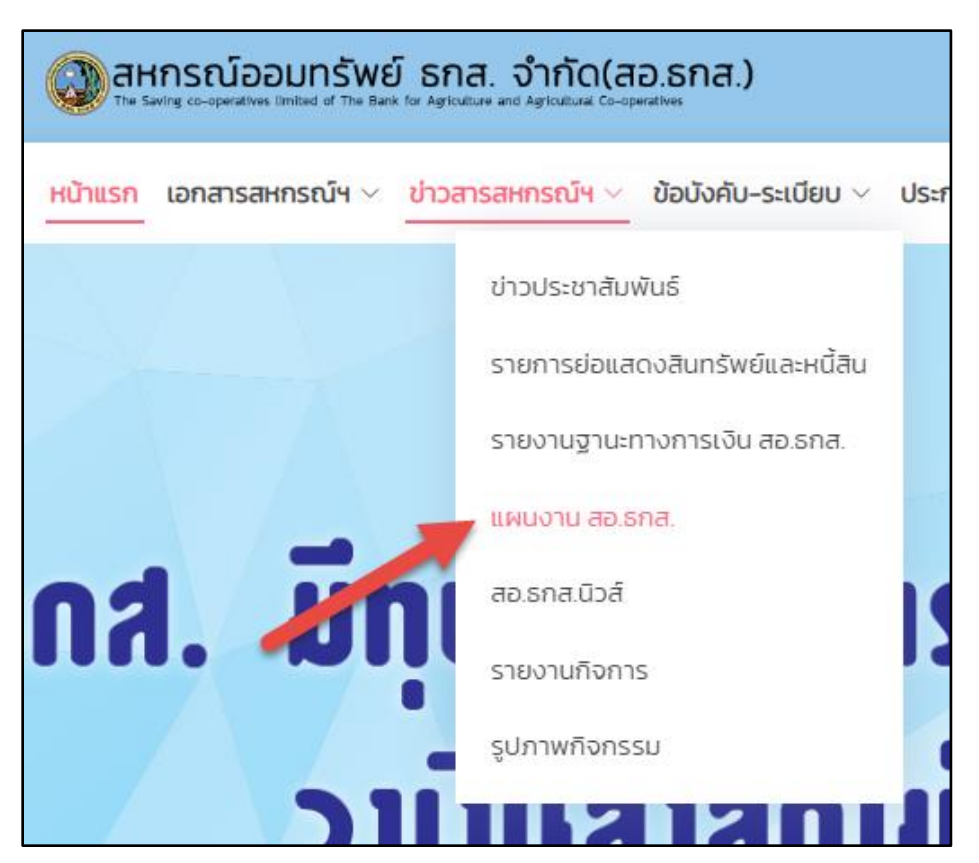

รูปที่ 12 เข้าใช้งานเมนู แผนงาน สอ.ธกส.

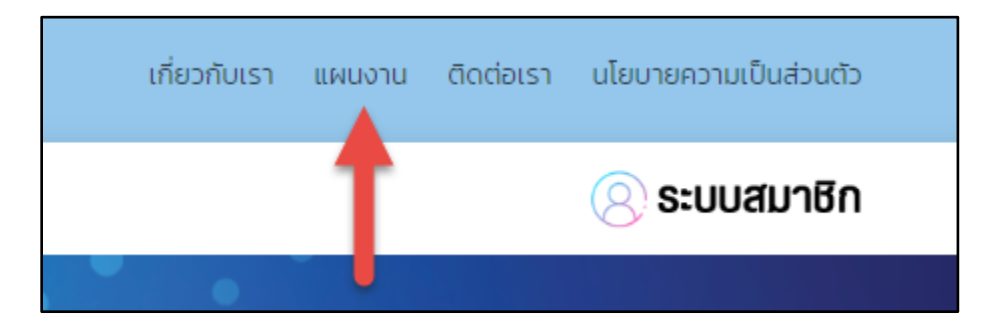

รูปที่ 13 เข้าใช้งานเมนู แผนงาน สอ.ธกส.

จะพบหน้าจอ แผนงาน สอ.ธกส. ตามรูปที่ 14

| สหกรณ์ออมท<br>ระ ระกร อะจุละสงช ไฟสส | ารัพย์ ธกส. จำกัด(สอ.ธกส.)<br>ราชโดง แต่สุนสามารถสามารถ                                                 | เกี่ยวกับเรา แหนงาน ติดต่อเรา แโยบายความเป็นส่วนตัว |
|--------------------------------------|----------------------------------------------------------------------------------------------------|-----------------------------------------------------|
| <u>หน้าแรก</u> เอกสารสหกรณ           | บัฯ ∨ ข่าวสารสหกรณ์ฯ ∨ ข้อบังคับ-ระเบียบ ∨ ประกาศ สอ.รกส. ∨ วันทำการอาคารนางเล้ง เว็บไซต์ สสอร. อื่นๆ ∨ | 🙁 ระบบสมาชิก                                        |
|                                      | แผนงาน สอ.ธกส.                                                                                          |                                                     |
|                                      | - แผนงานประจำ02565-2568                                                                                 |                                                     |
|                                      |                                                                                                    |                                                     |
| © Copyright Natagorn. Al             | I Rights Reserved                                                                                       | Designed by BootstrapMade                           |
|                                      |                                                                                                    |                                                     |
|                                      |                                                                                                    |                                                     |
|                                      |                                                                                                    |                                                     |
|                                      |                                                                                                    |                                                     |
|                                      |                                                                                                    |                                                     |
|                                      |                                                                                                    |                                                     |
|                                      |                                                                                                    |                                                     |

รูปที่ 14 หน้าจอเมนู แผนงาน สอ.ธกส.

### การใช้งานเมนู สอ.ธกส.นิวส์

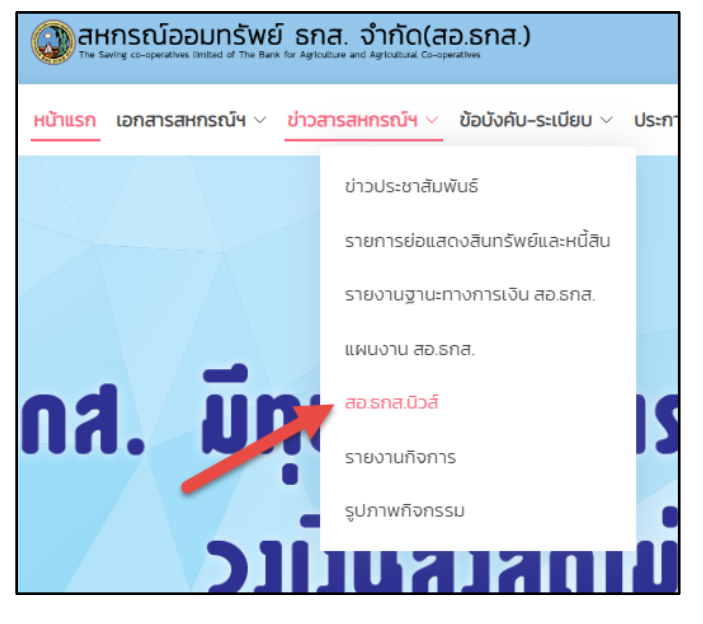

ผู้ใช้งาน Click เมนู <u>ข่าวสารสหกรณ์ๆ</u> > <u>สอ.ธกส.นิวส์</u> ตามรูปที่ 15

รูปที่ 15 เข้าใช้งานเมนู สอ.ธกส.นิวส์

จะพบหน้าจอ สอ.ธกส.นิวส์ ตามรูปที่ 16

| 0             | สหกรณ์ออมกรัพย์ ธ                                                                                                    | กส. จำกัด(สอ.ธกส.)                                                                                                    |                                                                                                    |                                                                                                    | เกี่ยวกับเรา แผนงาน                                                                                                    | ติดต่อเรา ประบายความเป็นส่วนต่                                                                                                    | 2 |
|---------------|----------------------------------------------------------------------------------------------------|----------------------------------------------------------------------------------------------------|----------------------------------------------------------------------------------------------------|----------------------------------------------------------------------------------------------------|----------------------------------------------------------------------------------------------------|----------------------------------------------------------------------------------------------------|---|
| <u>หบ้ายร</u> | แรก เอกสารสหกรณ์ฯ v ข่า                                                                                                    | วสารสหกรณ์ฯ 🗸 ข้อบังคับ-ระเบี                                                                                                    | ยบ 🗸 ประกาศ สอ.ธกส. 🗸 วันทำ                                                                                                    | การอาคารนางเลิ่ง เว็บไซต์ สสอร.                                                                                                    | อันๆ 🗸                                                                                                    | 🚫 ຣະບບສນາອີເ                                                                                                    | ı |
|               |                                                                                                    |                                                                                                    | त <b>ञ</b> .ธ१                                                                                                    | าส.นิวส์                                                                                                    |                                                                                                    |                                                                                                    |   |
|               | 112<br><b>112</b><br><b>112</b><br><b>11</b> | ro.ons.Tef<br>ro.ons.Tef<br>ro.ons.tes<br>ro.ons.tes<br>ro.ons | Cochen filed<br>Cochen filed<br>Co | Construction of the second second sec | Constant Log<br>Constant Constant<br>Constant Constant<br>Constant Constant<br>Constant Constant<br>Constant Constant<br>Constant Constant<br>Constant Constant<br>Constant Constant<br>Constant<br>Constant | erence for the second second s |   |
|               | ao.sna: 09á                                                                                                    | A constant of the second of the second of th                                                                                                    | ao.sna. Goá                                                                                                    | ao.ang. God                                                                                                    | Carabanan Karabanan<br>Carabanan Karabanan<br>Carabanan Karabanan Karabanan<br>Carabanan Karabanan<br>Carabanan Karabanan Karabanan<br>Carabanan Karabanan Karabanan<br>Carabanan Karabanan Karabanan Karabanan<br>Carabanan Karabanan Karabanan Karabanan<br>Carabanan Karabanan Karabanan Karabanan Karabanan Karabanan<br>Carabanan Karabanan Karaba                                                                                                    |                                                                                                    |   |

รูปที่ 16 หน้าจอเมนู สอ.ธกส.นิวส์

ผู้ใช้งานสามารถดูรายละเอียดโดย Click ที่

อ่านเพิ่มเติมคลิก

### การใช้งานเมนู รายงานกิจการ

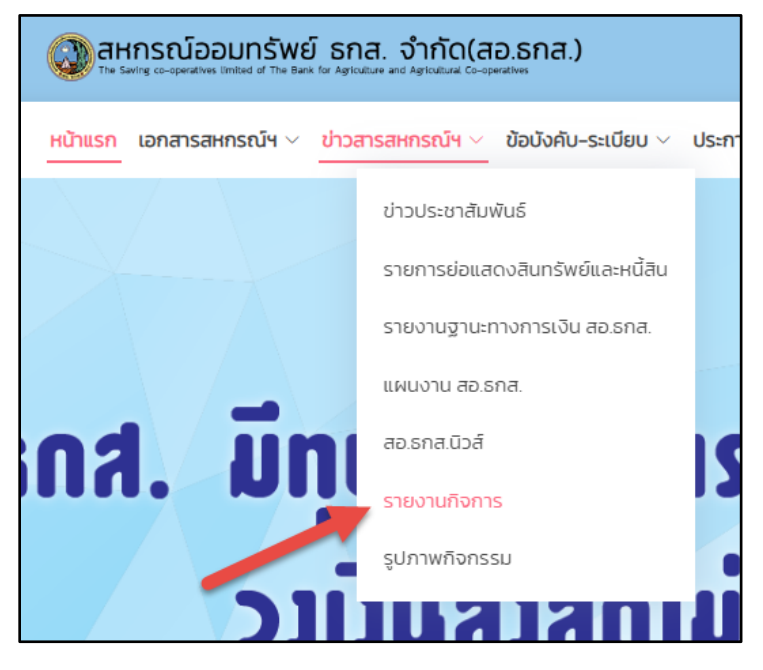

ผู้ใช้งาน Click เมนู <u>ข่าวสารสหกรณ์ๆ</u> > <u>รายงานกิจการ</u> ตามรูปที่ 17

รูปที่ 17 เข้าใช้งานเมนู รายงานกิจการ

จะพบหน้าจอ รายงานกิจการ ตามรูปที่ 18

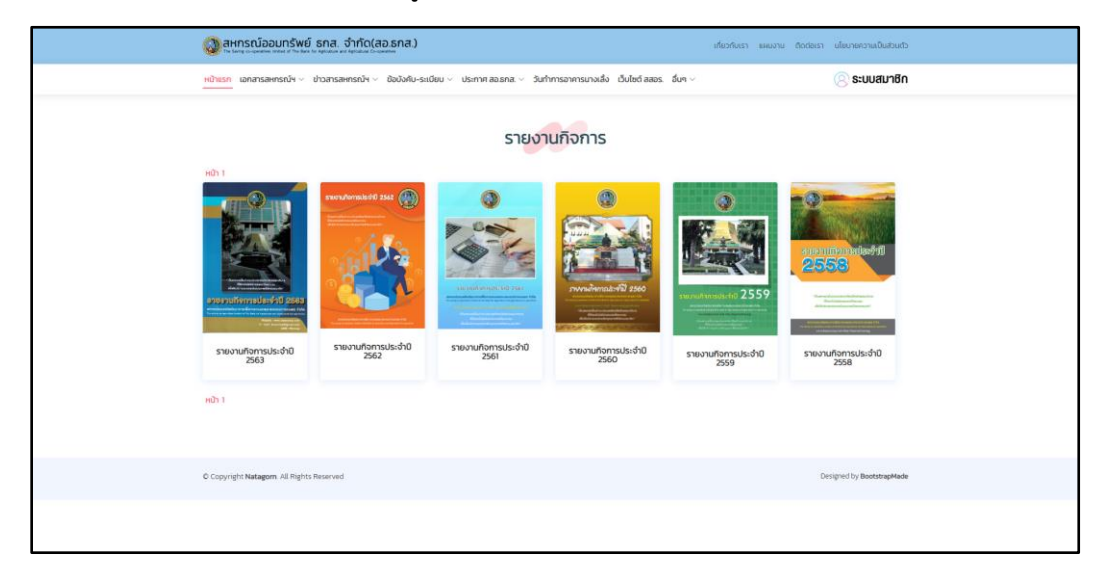

รูปที่ 18 หน้าจอเมนู รายงานกิจการ

ผู้ใช้งานสามารถดูรายละเอียดโดย Click ที่

อ่านเพิ่มเติมคลิ

#### การใช้งานเมนู รูปภาพกิจกรรม

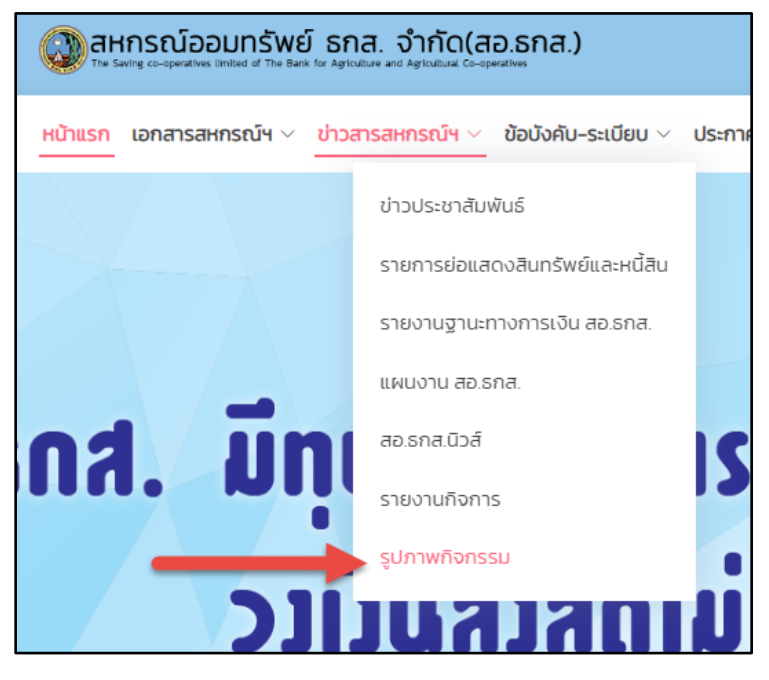

ผู้ใช้งาน Click เมนู <u>ข่าวสารสหกรณ์ๆ</u> > <u>รูปภาพกิจกรรม</u> ตามรูปที่ 19

รูปที่ 19 เข้าใช้งานเมนู รูปภาพกิจกรรม

จะพบหน้าจอ รูปภาพกิจกรรม ตามรูปที่ 20

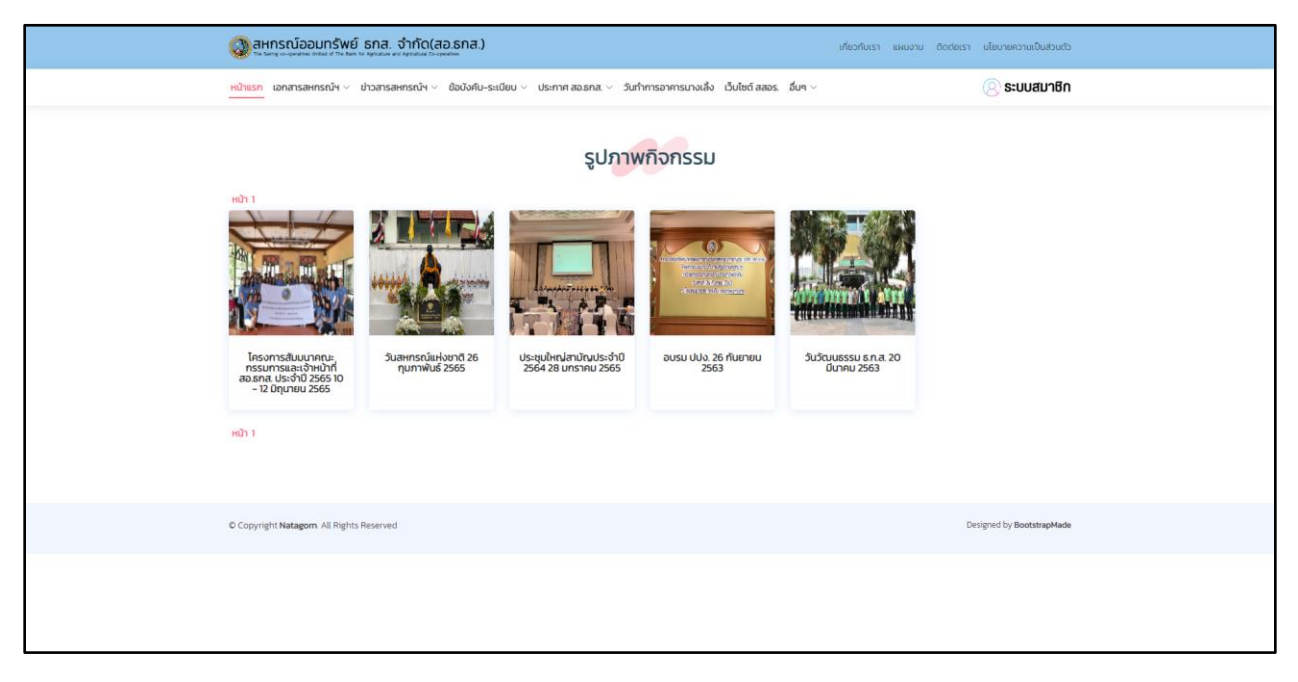

รูปที่ 20 หน้าจอเมนู รูปภาพกิจกรรม

ผู้ใช้งานสามารถดูรายละเอียดโดย Click ที่ <sup>ดุรูปภาพ</sup> จะปรากฎหน้าจอ รูปภาพกิจกรรมใน อัลบั้ม ตามรูปที่ 21

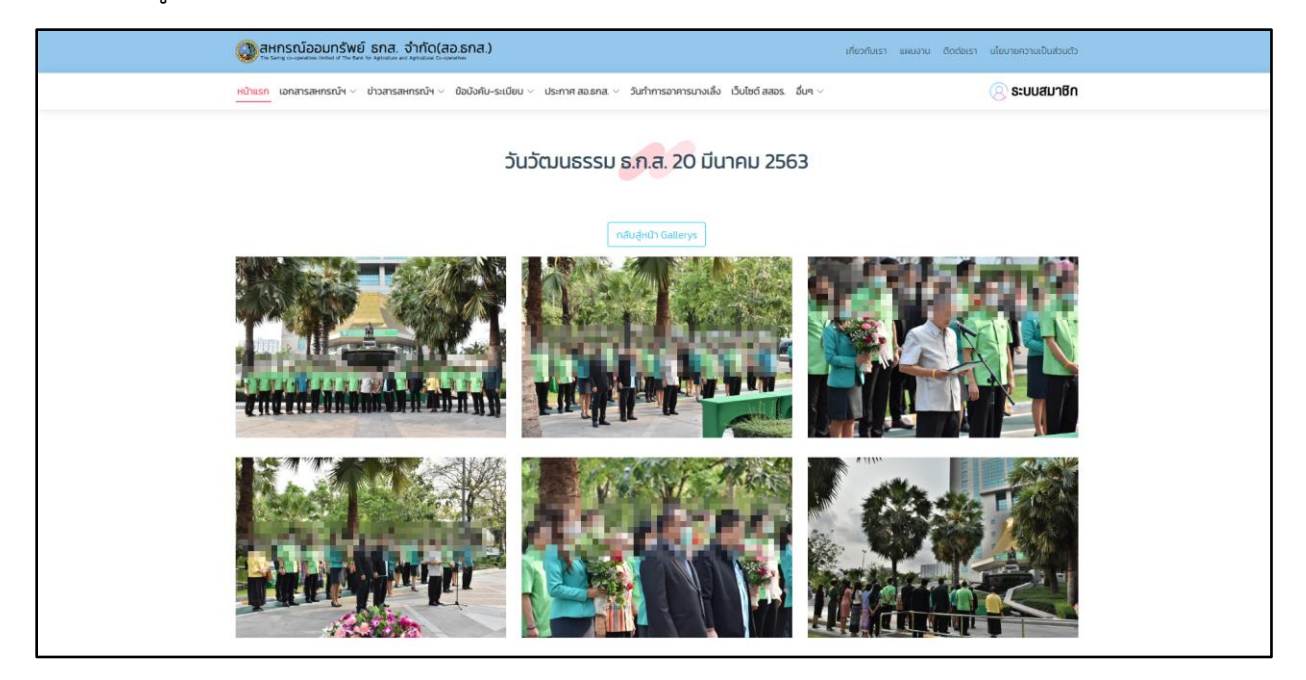

รูปที่ 21 รูปภาพกิจกรรม

#### การใช้งานเมนู ข้อบังคับ สอ.ธกส.

ผู้ใช้งาน Click เมนู <u>ข้อบังคับ-ระเบียบ</u> > <u>ข้อบังคับ สอ.ธกส.</u> ตามรูปที่ 22

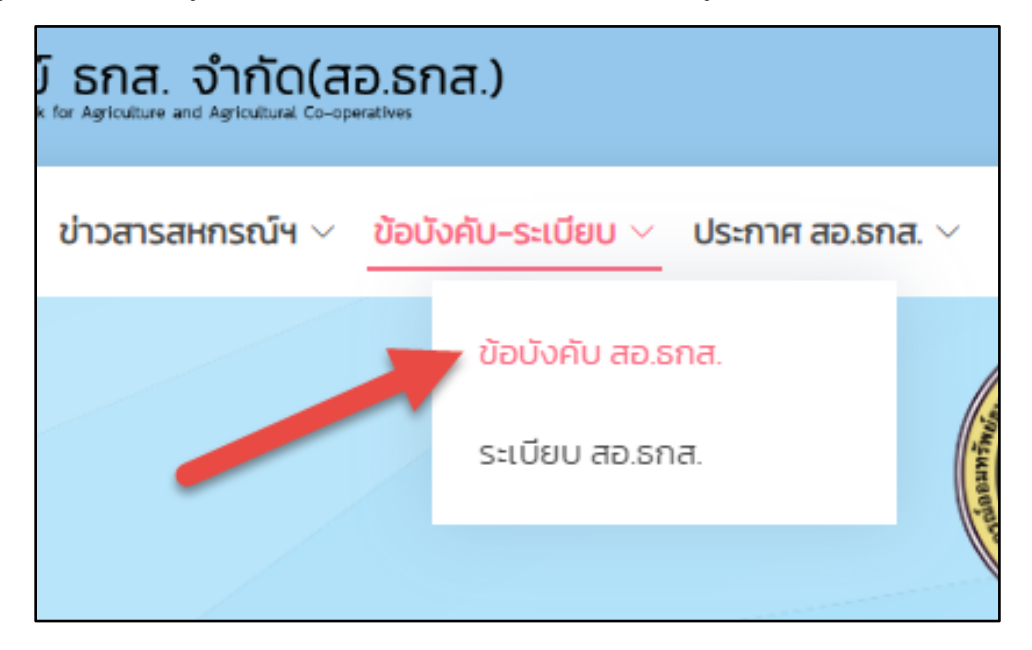

รูปที่ 22 เข้าใช้งานเมนู ข้อบังคับ สอ.ธกส.

จะพบหน้าจอ ข้อบังคับ สอ.ธกส. ตามรูปที่ 23

| 🔕 สหกรณ์ออมท         | รัพย์ ธกส. จำกัด(สอ.ธกส.)<br>ารโดย รุปและ - รุปและ โดยเปล                                               | เที่ยวกับเรา แหนงาน ติดต่อเรา นโยบายความเป็นส่วนตัว |
|----------------------|----------------------------------------------------------------------------------------------------|-----------------------------------------------------|
| หน้าแรก เอกสารสหกรณ์ | ัพ v ข่าวสารสหกรณ์ฯ v ข้อบังกับ-ระเบียน v ประกาศ สอ.ธกส. v วันทำการอาคารนางเลิ้ง เว็บไซต์ สสอร. อื่นๆ v | 🙁 ระบบสมาชิก                                        |
|                      | ข้อบังคับ สอ.ธกส.                                                                                       |                                                     |
|                      | - ข้อบังคับทั้งหมด                                                                                      |                                                     |
|                      | - ข้อบังคับว่าด้วยชื่อประเภทและที่ตั้งสำนักงาน                                                          |                                                     |
|                      | - ข้อบังคับว่าด้วยวัตถุประสงค์และอำนาจกระทำการ                                                          |                                                     |
|                      | - ข้อบังคับว่าด้วยทุนและหุ้น                                                                            |                                                     |
|                      | - ข้อบังคับว่าด้วยการดำเนินงาน การรับฝากเงิน                                                            |                                                     |
|                      | - ข้อบังกับว่าด้วยสมาชิกและผู้แกมสมาชิก                                                                 |                                                     |
|                      | - ข้อบังคับว่าด้วยสมาชิกสมทบ                                                                            |                                                     |
|                      | - ข้อบังคับว่าด้วยการประชุมใหญ่                                                                         |                                                     |
|                      | - ข้อบังคับว่าด้วยคณะกรรมการดำเนินงาน                                                                   |                                                     |
|                      | - ข้อบังคับว่าด้วยผู้จัดการและเจ้าหน้าที่ของสหกรณ์                                                      |                                                     |
|                      | - ข้อบังคับว่าด้วยการแก้ไขเพิ่มเติมข้อบังคับ                                                            |                                                     |
|                      | - ข้อบังคับว่าด้วยข้อเน็ดเสร็จ                                                                          |                                                     |

รูปที่ 23 หน้าจอข้อมูล ข้อบังคับ สอ.ธกส.

#### การใช้งานเมนู ระเบียบ สอ.ธกส.

ผู้ใช้งาน Click เมนู <u>ข้อบังคับ-ระเบียบ</u> > <u>ระเบียบ สอ.ธกส.</u> ตามรูปที่ 24

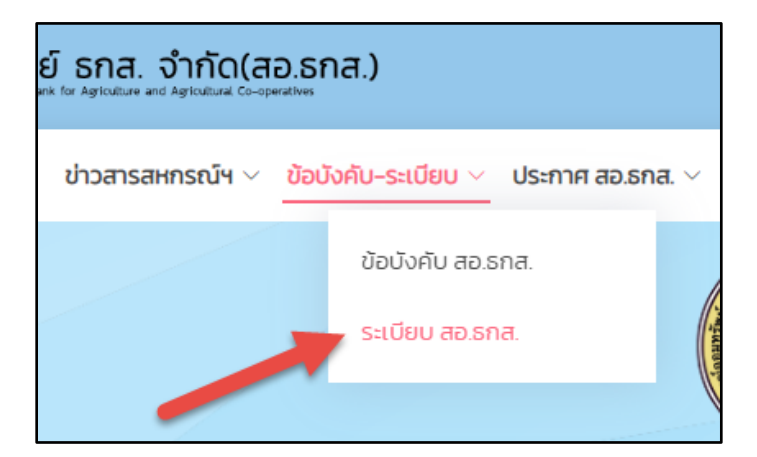

รูปที่ 24 เข้าใช้งานเมนู ระเบียบ สอ.ธกส.

จะพบหน้าจอ ระเบียบ สอ.ธกส. ตามรูปที่ 25

| 🕘 สหกรณ์ออนกรัพย์ (sna. จำกัด(สอ.รกส.)                                                                                                | ยโยวกับเรา แหนงาน ติดต่อเรา นโยบายความเป็นส่วนตัว |
|----------------------------------------------------------------------------------------------------|---------------------------------------------------|
| <u>เหม้าเรก</u><br>เอกสารสหรรณ์ฯ < บ้าวสารสหรรณ์ฯ < ซิลชังค์ม-ระเบียน < ประกาศ ลอ.ยกส. < วันทำการอาจารมางเลื่อ เว็บไซซ์ สออร. ซึ่งๆ < | 🚫 ระบบสมาชิก                                      |
| ระเบียบ สอ.ธกส.                                                                                                    |                                                   |
| ารระวบ จินเชื่อ สวัสดิการสมาชิก เจ้าหน้าที่ ทั่วไป                                                                                    |                                                   |
| 1.ระเบียบว่าด่วยตั่วสัณหาใช้เงิน พ.ศ.2546 (แก้ไชอปันที่ 1)                                                                            |                                                   |
| 2. ระเบียนว่าด้วยการรับเงินผากเงิน พ.ศ.2539 (แก้ไขอปนที่ 1)                                                                           |                                                   |
| 3. ระเบียนว่าด้วยเงินผ่าทออนทรัพย์และเงินผ่าทออนทรัพย์พิเศม พ.ศ.2560                                                                  |                                                   |
| 4. ระเบียบว่าด้วยเงินหากอนทรัพย์เกษียณะทบนุย พ.ศ.2553                                                                                 |                                                   |
| 5.ระเบียบว่าด้วยเงินฝากกวีกรัพย์ พ.ศ.2560                                                                                             |                                                   |
| 6. ระเบียบว่าด้วยการรับห้ากเงินจากสหกรณ์อื่น พ.ศ.2560                                                                                 |                                                   |
| 7. ระเขียนว่าต่วยการริมจ่ายและเก็บริกมาเงิน พ.ศ.2562                                                                                  |                                                   |
| 8.ระเบียนว่าด้วยการลงทุมเงินของสหกรณ์ พ.ศ.2559                                                                                        |                                                   |
| ร ระบบบนวางวิทยามหายรงจาย คระชอบ<br>10 ระบบิยาว่าด้วยการให้สหารณ์อื่นกู้ในเงิน พ.ศ.2560                                               |                                                   |
|                                                                                                    |                                                   |

รูปที่ 25 หน้าจอข้อมูล ระเบียบ สอ.ธกส.

ซึ่งผู้ใช้งานสามารถเลือก หมวดระเบียบ สอ.ธกส. ตามที่ปรากฏในหน้าจอ

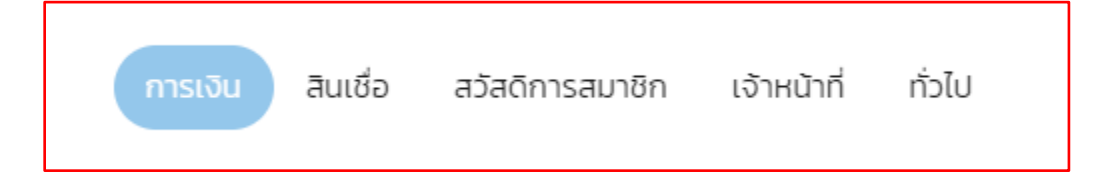

การใช้งานเมนู ประกาศนโยบาย สอ.ธกส.

ผู้ใช้งาน Click เมนู <u>ประกาศ สอ.ธกส.</u> > <u>ประกาศนโยบาย สอ.ธกส.</u> ตามรูปที่ 26

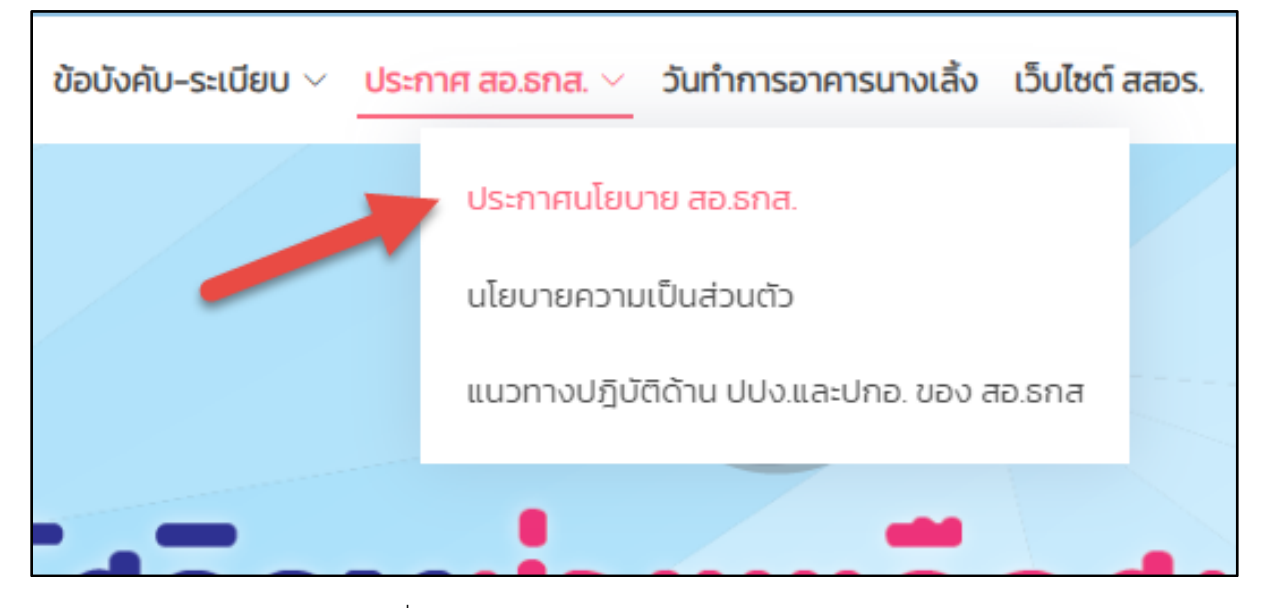

รูปที่ 26 เข้าใช้งานเมนู ประกาศนโยบาย สอ.ธกส.

จะพบหน้าจอ ประกาศนโยบาย สอ.ธกส. ตามรูปที่ 27

| สหกรณ์ออม<br>โช Serie co-specific Index | ารัพย์ ธกส. จำกัด(สอ.ธกส.)<br>สาขาย และสาวเป็นสอง Grant                                                                                                    | เกี่ยวกับเรา แผนงาน ติดต่อเรา | นโยบายความเป็นส่วนตัว |
|-----------------------------------------|----------------------------------------------------------------------------------------------------|-------------------------------|-----------------------|
| หน้าแรก เอกสารสหกร                      | นัฯ ∨ ข่าวสารสหกรณ์ฯ ∨ ข้อบังคับ-sะเบียบ ∨ ประกาศ สอ.ธกส. ∨ วันทำการอาคารนางเล็ง เว็บไซต์ สสอร. อื่นๆ ∨                                                                                  |                               | 🛞 ຣະບບສມາชิก          |
|                                         | ประกาศนโยบาย สอ.ธกส.                                                                                                    |                               |                       |
|                                         | - ประกาศ สทส.ที่ 5/2557 เรื่อง นโยบายเที่ยวกับการป้องกับและปราบปรามการฟอกเงินและการสนับสนุนทางการเงินแก่ก                                                                                | ารก่อการร้าย                  |                       |
|                                         | – ประกาศครั้งที่ 28/2561 เรื่อง นโยบายด้านการป้องกันและปราบปรามการฟอกเงินและการสนับสนุมทางการเงินแก่การกั<br>สอ.ธกส.                                                                     | อการร้ายของ                   |                       |
|                                         | – ประกาศครั้งที่ 14/2563 เรื่อง เปียบายและแมวทางปฏิบัติเกี่ยวกับการปฏิบัติตามกฎหมายว่าด้วยการป้องกับการพ่อกเงิน<br>สนับสมุมทางการเงินแก่การก่อการร้ายและการแพร่ขยามอาวุธที่มีอามุภาพทำลา | มและปราบปรามการ               |                       |
|                                         | - ประกาศครั้งที่ 19/2564 เรื่อง นโยบายด้านการส่งเสริมหลักธรรมาภับาล                                                                                                    |                               |                       |
|                                         | – ประกาศครั้งที่ 21/2564 เรื่อง นโยบายด้านการบริหารความเสียง                                                                                                    |                               |                       |
|                                         | - ประกาศครั้งที่ 6/2565 เรื่อง นโยบายการกำกับดูแลข้อมูล                                                                                                    |                               |                       |
|                                         | - ประกาศครั้งที่ 7/2565 เรื่อง นโยบายข้อมูลส่วนบุคคลสำหรับผู้ใช้บริการเว็บไซต์ (Cookies Policy)                                                                                          |                               |                       |
|                                         | - ประกาศครั้งที่ 8/2565 เรื่อง นโยบายข้อมูลส่วนบุคคลสำหรับกล้องโทรทัศน์วงจรปิด                                                                                                    |                               |                       |
|                                         | – ประกาศครั้งที่ 9/2565 เรื่อง นโยบายข้อมูลส่วนบุคคลสำหรับ กรรมการ ผู้ตรวจสอบกิจการ ผู้สอบบัณชี และผู้สมัครเข้าร<br>-                                                                    | รับการสรรหา                   |                       |
|                                         | – ประกาศครั้งที่ 10/2565 เรื่อง นโยบายข้อมูลส่วนบุคคลสำหรับสมาชิก                                                                                                    |                               |                       |
|                                         | - ประกาศครั้งที่ 11/2565 เรื่อง นไยบายข้อมูลส่วนบุคคลสำหรับผู้จัดการ เจ้าหน้าที่ พนักงาน ลูกจ้าง และผู้สมัครงาน                                                                          |                               |                       |

รูปที่ 27 หน้าจอเมนู ประกาศนโยบาย สอ.ธกส.

#### การใช้งานเมนู นโยบายความเป็นส่วนตัว

ผู้ใช้งาน Click เมนู <u>ประกาศ สอ.ธกส.</u> > <u>นโยบายความเป็นส่วนตัว</u> ตามรูปที่ 28 หรือ Click เมนู <u>นโยบายความเป็นส่วนตัว</u> ตามรูปที่ 29

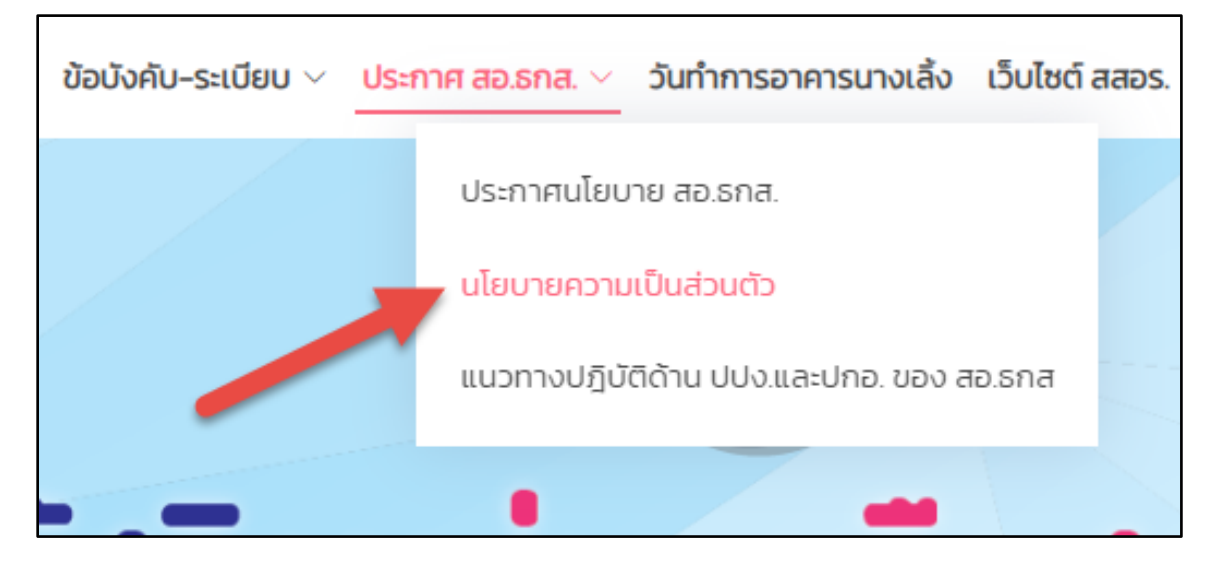

รูปที่ 28 เข้าใช้งานเมนู นโยบายความเป็นส่วนตัว

| เกี่ยวกับเรา | แผนงาน | ติดต่อเรา | นโยบายความเป็นส่วนตัว |
|--------------|--------|-----------|-----------------------|
|              |        |           | 🙁 ระบเ สมาชิก         |
| •            |        |           | •                     |

รูปที่ 29 เข้าใช้งานเมนู นโยบายความเป็นส่วนตัว

| 🔕 สหกรณ์ออมกรัพย์ ธกส. จำกัด(อ                  | สอ.ธกส.)                                                                                | เกี่ยวกั                                                       | มรา แหนงาน ดีดต่อเรา นโยบายความเป็นส่วนด้ว                                                                                                    |
|-------------------------------------------------|-----------------------------------------------------------------------------------------|----------------------------------------------------------------|----------------------------------------------------------------------------------------------------|
| <u>หน้าแรก</u> เอกสารสหกรณ์ฯ < ข่าวสารสหกรณ์ฯ < | ข้อบังคับ-ระเบียบ 🗸 ประกาศ สอ.ธกส. 🗸 วันทำห                                             | ารอาคารนางเล้ง เว็บไซต์ สสอร. อื่นๆ V                          | 🛞 ระบบสมาชิก                                                                                                    |
|                                                 | นโยบายควา                                                                               | มเป็นส่วนตัว                                                   |                                                                                                    |
| [ā]                                             | $\odot$                                                                                 | ( <u> </u>                                                     |                                                                                                    |
| นใยบายการทำทันดูแลข้อมูล                        | นโยบายข้อมูลส่วนบุคคลสำหรับผู้ใช้<br>บริการเว็บไซต์ (Cookies Policy)                    | นโยบายข้อมูลส่วนบุคคลสำหรับกล้อง<br>โทรทัศน์วงจรปีด            | นโยบายป้อมูลส่วนมุคคลสำหรับ<br>กรรมการ ผู้ตรวจสอบที่จการ ผู้ลอบ<br>ปัญชีและผู้สมัครเข้ารับการสรรหา                                                                    |
| ද                                               | ē                                                                                       | <u>00</u>                                                      |                                                                                                    |
| นไขนายข้อมูลส่วนบุคคลสำหรับสมาชิก               | นใยมายข้อมูลส่วนมูลคลสำหรับผู้<br>จัดการ เจ้าหน้าที่ หนักงาน ลูกจ้าง และ<br>ผู้สมัครงาน | นโยมายชื่อมูลส่วนบุคคลสำหรับผู้กำ<br>ทางธุรกิจและผู้เที่ยวข้อง | นโยนายและระเบียนวิชิการด้านการ<br>ป้องที่และเป็นประมาราช<br>การป้องที่แและประเประมาร<br>สนัมสุนการเงินแก้การที่ราช<br>และการแหร่อยายอาวุธที่มีอามุภาพ<br>กำลายสิภวสูง |
| © Copyright Natagorn. All Rights Reserved       |                                                                                         |                                                                | Designed by BootstrapMade                                                                                                    |
|                                                 |                                                                                         |                                                                |                                                                                                    |

จะพบหน้าจอ นโยบายความเป็นส่วนตัว ตามรูปที่ 30

รูปที่ 30 หน้าจอเมนู นโยบายความเป็นส่วนตัว

การใช้งานเมนู แนวทางปฏิบัติด้าน ปปง.และปกอ. ของ สอ.ธกส.

ผู้ใช้งาน Click เมนู <u>ประกาศ สอ.ธกส.</u> > <u>แนวทางปฏิบัติด้าน ปปง.และปกอ. ของ สอ.ธกส</u> ตามรูปที่ 31

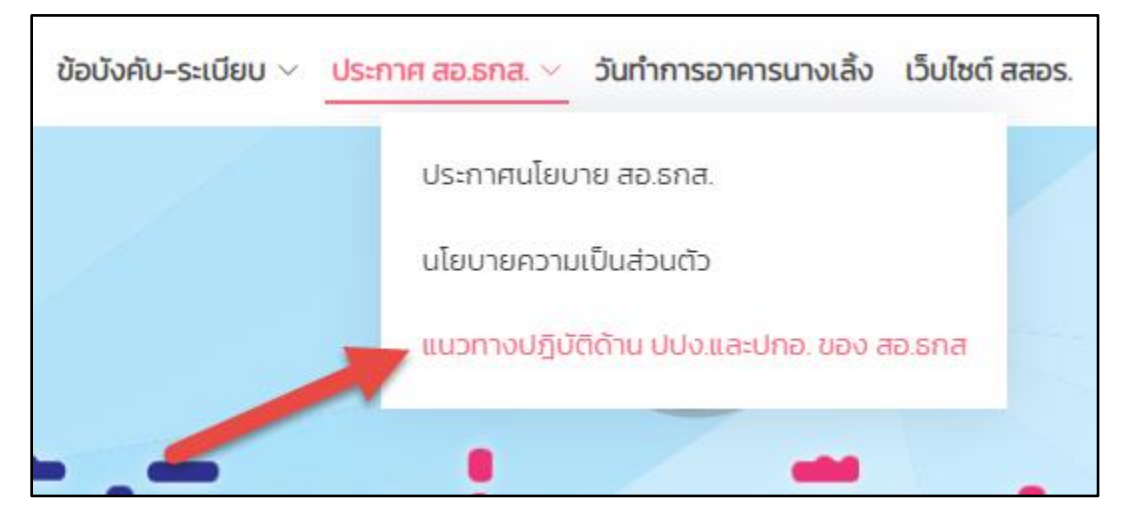

รูปที่ 31 เข้าใช้งานเมนู แนวทางปฏิบัติด้าน ปปง.และปกอ. ของ สอ.ธกส

จะพบข้อมูล แนวทางปฏิบัติด้าน ปปง.และปกอ. ของ สอ.ธกส ตามรูปที่ 32

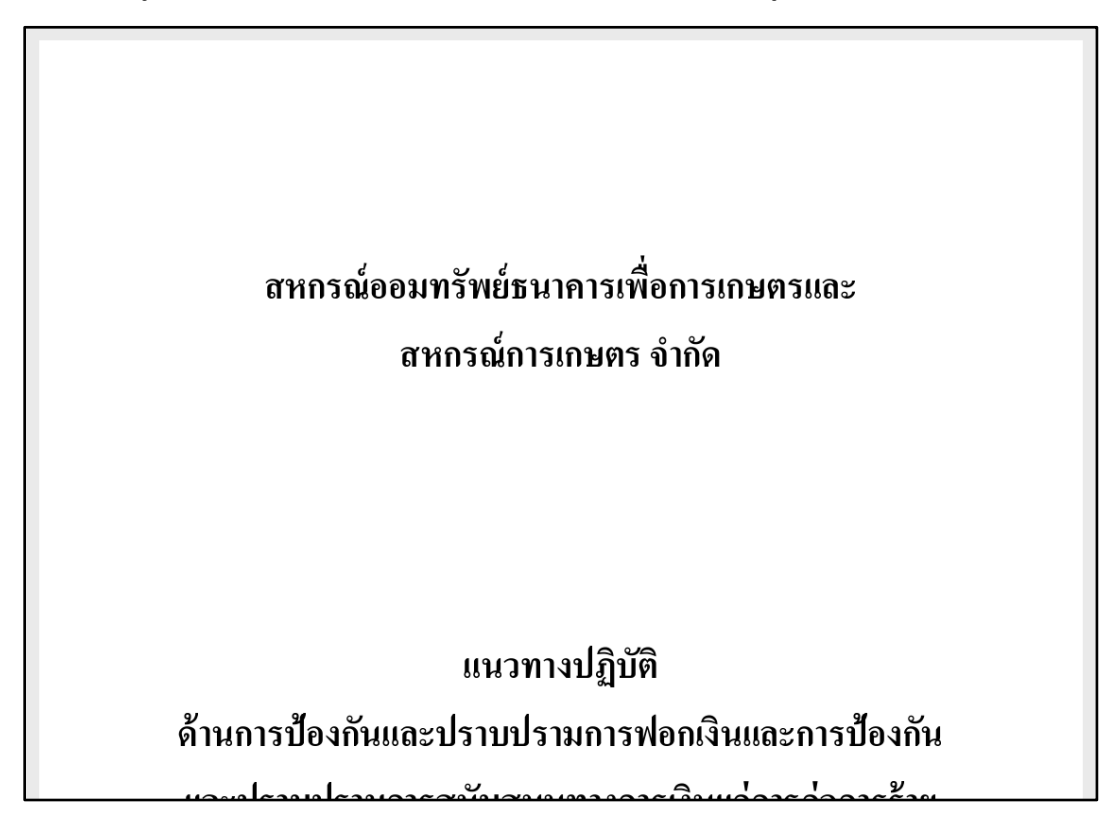

รูปที่ 32 ข้อมูล แนวทางปฏิบัติด้าน ปปง.และปกอ. ของ สอ.ธกส

## การใช้งานเมนู วันทำการอาคารนางเลิ้ง

ผู้ใช้งาน Click เมนู <u>วันทำการอาคารนางเลิ้ง</u> ตามรูปที่ 33

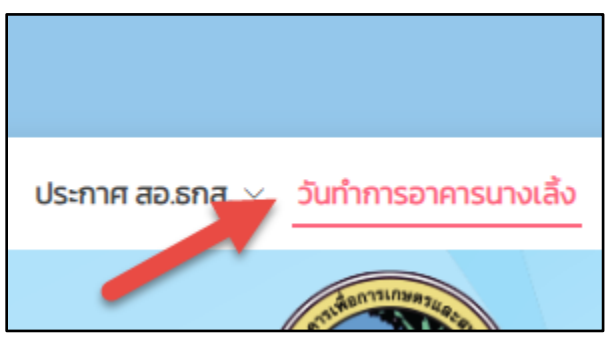

รูปที่ 33 เข้าใช้งานเมนู วันทำการอาคารนางเลิ้ง

|         |        |        |        |       |       | ป     | Zi | 16        | Ð      |        |         |       |       |       |
|---------|--------|--------|--------|-------|-------|-------|----|-----------|--------|--------|---------|-------|-------|-------|
|         |        | 3      | มกราคะ | ม     |       |       |    | กมภาพันธ์ |        |        |         |       |       |       |
| อาทิตข์ | จันทร์ | อังคาร | พุธ    | พฤหัส | ศุกร์ | เสาร์ |    | อาทิตย์   | จันทร์ | อังคาร | พุธ     | พฤหัส | ศุกร์ | เสาร์ |
|         |        |        |        |       |       | 1     |    |           |        | 1      | 2       | 3     | 4     | 5     |
| 2       | 3      | 4      | 5      | 6     | 7     | 8     |    | 6         | 7      | 8      | 9       | 10    | 11    | 12    |
| 9       | 10     | 11     | 12     | 13    | 14    | 15    |    | 13        | 14     | 15     | 16      | 17    | 18    | 19    |
| 16      | 17     | 18     | 19     | 20    | 21    | 22    |    | 20        | 21     | 22     | 23      | 24    | 25    | 26    |
| 23      | 24     | 25     | 26     | 27    | 28    | 29    |    | 27        | 28     |        |         |       |       |       |
| 30      | 31     |        |        |       |       |       |    |           |        |        |         |       |       |       |
|         |        | į      | มีนาคม | J     |       |       |    | เมษายน    |        |        |         |       |       |       |
| อาทิตข์ | จันทร์ | อังคาร | พุธ    | พฤหัส | ศุกร์ | เสาร์ |    | อาทิตย์   | จันทร์ | อังคาร | พุธ     | พฤหัส | ศุกร์ | เสาร์ |
|         |        | 1      | 2      | 3     | 4     | 5     |    |           |        |        |         |       | 1     | 2     |
| 6       | 7      | 8      | 9      | 10    | 11    | 12    |    | 3         | 4      | 5      | 6       | 7     | 8     | 9     |
| 13      | 14     | 15     | 16     | 17    | 18    | 19    |    | 10        | 11     | 12     | 13      | 14    | 15    | 16    |
| 20      | 21     | 22     | 23     | 24    | 25    | 26    |    | 17        | 18     | 19     | 20      | 21    | 22    | 23    |
| 27      | 28     | 29     | 30     | 31    |       |       |    | 24        | 25     | 26     | 27      | 28    | 29    | 30    |
|         |        | W      | ฤษภาค  | าม    |       |       |    |           |        | ล์     | มิถุนาย | น     |       |       |
| อาทิตย์ | จันทร์ | อังคาร | ឃុច    | พฤหัส | ศุกร์ | เสาร์ |    | อาทิตย์   | จันทร์ | อังคาร | ឃុត     | พฤหัส | ศุกร์ | เสาร์ |
| 1       | 2      | 3      | 4      | 5     | 6     | 7     |    |           |        |        | 1       | 2     | 3     | 4     |
| 8       | 9      | 10     | 11     | 12    | 13    | 14    |    | 5         | 6      | 7      | 8       | 9     | 10    | 11    |
| 15      | 16     | 17     | 18     | 19    | 20    | 21    |    | 12        | 13     | 14     | 15      | 16    | 17    | 18    |
| 22      | 23     | 24     | 25     | 26    | 27    | 28    |    | 19        | 20     | 21     | 22      | 23    | 24    | 25    |
| 29      | 30     | 31     |        |       |       |       |    | 26        | 27     | 28     | 29      | 30    |       |       |

จะพบข้อมูล วันทำการอาคารนางเลิ้ง ซึ่งข้อมูลดังกล่าวแสดงตาม ปี พ.ศ. ปัจจุบัน ตามรูปที่ 34

รูปที่ 34 ข้อมูล วันทำการอาคารนางเลิ้ง

#### การใช้งานเมนู เว็บไซต์ สสอร.

ผู้ใช้งาน Click เมนู <u>เว็บไซต์ สสอร.</u> ตามรูปที่ 35

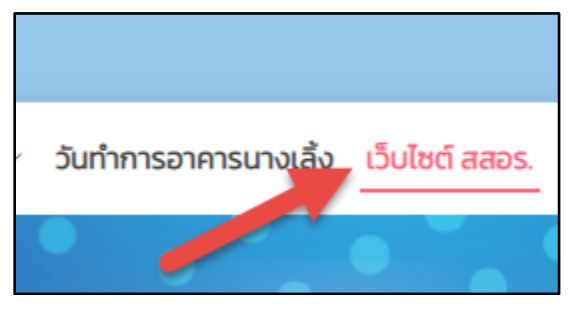

รูปที่ 35 เข้าใช้งานเมนู เว็บไซต์ สสอร.

จะเข้าสู่เว็บไซต์ของ สสอร. ตามรูปที่ 36

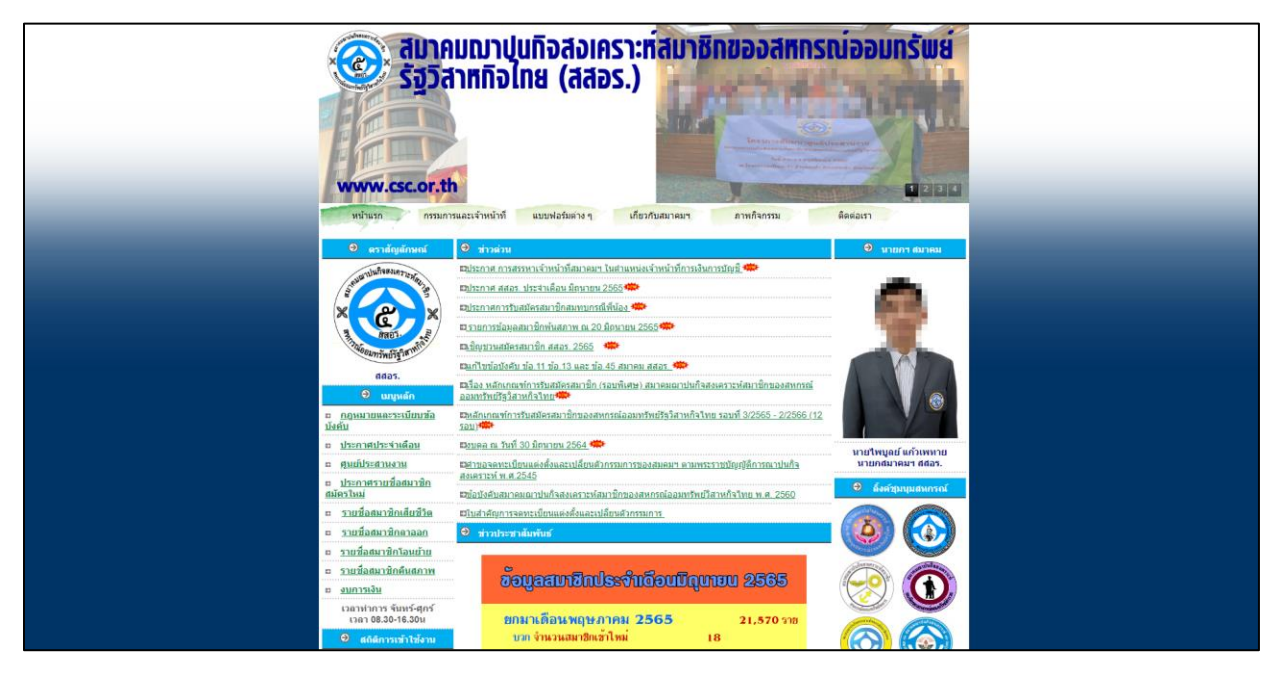

รูปที่ 36 เว็บไซต์ของ สสอร.

## การใช้งานเมนู อัตราดอกเบี้ยเงินฝาก

อื่นๆ >

 ประกาศอัตราดอกเบี้ย
 >

 คู่มือสมาชิก
 อัตราดอกเบี้ยเงินฝาก

 ติดต่อเรา
 รายชื่อคณะกรรมการดำเนินการ

ผู้ใช้งาน Click เมนู <u>อื่นๆ</u> > <u>ประกาศอัตราดอกเบี้ย</u> > <u>อัตราดอกเบี้ยเงินฝาก</u> ตามรูปที่ 37

รูปที่ 37 เข้าใช้งานเมนู อัตราดอกเบี้ยเงินฝาก

จะพบหน้าจอ อัตราดอกเบี้ยเงินฝาก ตามรูปที่ 38

| 🚱 สหกรณ์ออมกรัพย์ ธกส. จำกัด(สอ.ธกส.)                                                                                            | เที่ยวกับเรา แผนงาน ติดต่อเรา นโยบายความเป็นส่วนตัว |
|----------------------------------------------------------------------------------------------------|-----------------------------------------------------|
| <u>หน้าแรก</u> เอกสารสหารณ์ฯ < ข่าวสารสหารณ์ฯ < ข้อบังคืม-ระเบียบ < ประกาศ สอ.ธกส. < วันทำการอาการบางเล้ง เว็บไซต์ สสอร. อื่นๆ < | 🛞 ຣະບບສມາອີກ                                        |
| อัตราดอกเบี้ยเงินฝาก<br>ตัวอย่างการคำนวณการจ่ายดอกเบี้ยเงินรับฝาก (คลิก)                                                         |                                                     |
| ประเภท                                                                                                    | ดอกเบี้ย                                            |
| เงินฝากออมทรัพย์                                                                                                    |                                                     |
| ออมทรัพย์ปกติ                                                                                                    | 1.25                                                |
| เงินฝากสบายใจ                                                                                                    | 1.25                                                |
| เงินฝากออมทรัพย์ (Mobile)                                                                                                    | 2.00                                                |
| เงินฝากออมทรัพย์พิเศษ                                                                                                    |                                                     |
| เงินฝากออมทรัพย์พิเศษ                                                                                                    | 1.75                                                |
| เงินฝากออมทรัพย์พิเศษสาขา                                                                                                    | 1.75                                                |
| เงินฝากออมทรัพย์วัยยิ้ม                                                                                                    | 250                                                 |
| เงินฝากออมทรัพย์เพิ่มใชค                                                                                                    | 1.75                                                |
| เงินฝากเกษียณเกษมสุข(รหัส 05)                                                                                                    | 2.50                                                |
| เงินฝากเกษียณเกษมสุข(รหัส 20)                                                                                                    | 3.50                                                |
| เงินฝากออมทรัพย์เกษียณมั่นคง                                                                                                    | 2.50                                                |
| เงินฝากเกษียณทวีสุข (60) 15 เดือน                                                                                                | 3.15                                                |
| เงินฝากเกษียณฑวีสุข (60) 30 เดือน                                                                                                | 3.30                                                |

รูปที่ 38 หน้าจอเมนู อัตราดอกเบี้ยเงินฝาก

## การใช้งานเมนู อัตราดอกเบี้ยเงินกู้

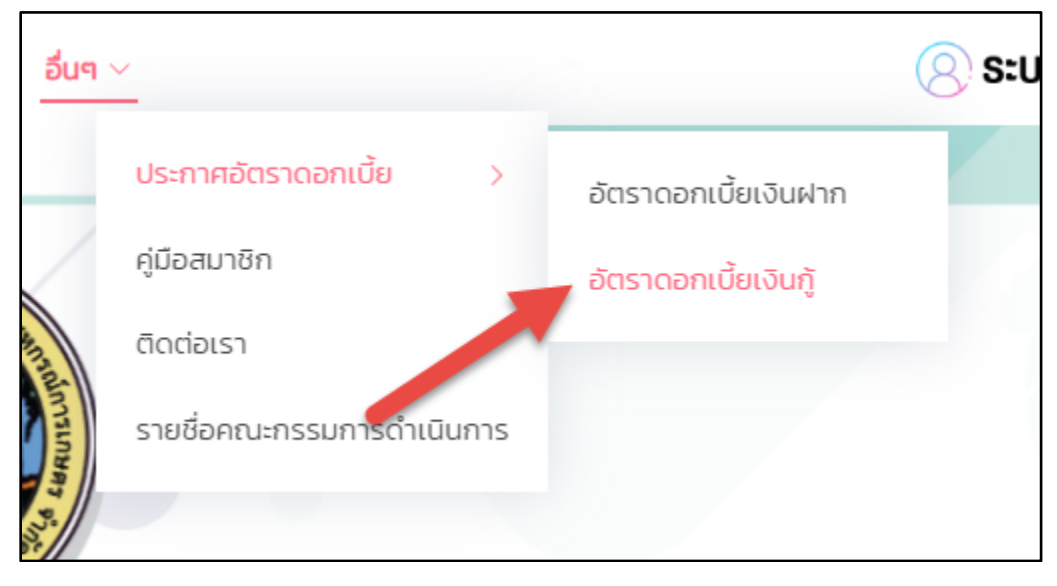

ผู้ใช้งาน Click เมนู <u>อื่นๆ</u> > <u>ประกาศอัตราดอกเบี้ย</u> > <u>อัตราดอกเบี้ยเงินกู้</u> ตามรูปที่ 39

รูปที่ 39 เข้าใช้งานเมนู อัตราดอกเบี้ยเงินกู้

จะพบหน้าจอ อัตราดอกเบี้ยเงินกู้ ตามรูปที่ 40

| 😍 สหกรณ์ออมกรัพย์ ธกส. จำกัด(สอ.ธกส.)<br>โรโลก และสายไปสาว โรโลก เห็นสาย เห็นสาย โรโลลส                                      | เกี่ยวกับเรา แผนงาน ดีดต่อเรา นโยบายความเป็นส่วนตัว |
|----------------------------------------------------------------------------------------------------|-----------------------------------------------------|
| หน้าแรก<br>เอกสารสหกรณ์ฯ < ข่าวสารสหกรณ์ฯ < ข้อบังกับ-ระเบียบ < ประกาศ สอธกล. < วันทำการอาการมางเลื่อ เว็บไซต์ สสอร. อื่นๆ < | 🙁 ระบบสมาชิก                                        |
| อัตราดอกเบี้ยเงินกู้                                                                                                    |                                                     |
| ประเภท                                                                                                    | ดอกเปี้ย                                            |
| จุกเอ็น                                                                                                    |                                                     |
| ລຸກເວັບ(Unຕິ)                                                                                                    | 4.95                                                |
| ວຸກເວັບ(Revolving)                                                                                                    | 5.05                                                |
| ฉุกเฉ็ม(ส่งแต่ดอก)ปีดโครงการแล้ว                                                                                             | 5.05                                                |
| สามัญ                                                                                                    |                                                     |
| สามัณ(ปกตี)                                                                                                    | 4.95                                                |
| เงินกู้ทุนสวัสดีการสมาชิก                                                                                                    | 3.00                                                |
| สามัญคุณภาพชีวิต                                                                                                    | 3.45                                                |
| พิเศษ                                                                                                    |                                                     |
| พิเศษ                                                                                                    | 4.95                                                |
| พิเศษเกษ: 1-10                                                                                                    | 4.95                                                |
| พิเศษเคทะ 11                                                                                                    | 450                                                 |
| พิเศษใช้หุ้น 50%(ปิดโครงการ)                                                                                                 | 4.95                                                |
| พิเศษใช้หุ้น 80%                                                                                                    | 5.05                                                |
| พิเศษใช้หุ้น 90%                                                                                                    | 5.05                                                |

รูปที่ 40 หน้าจอเมนู อัตราดอกเบี้ยเงินกู้

### การใช้งานเมนู คู่มือสมาชิก

ผู้ใช้งาน Click เมนู <u>อื่นๆ</u> > <del>คู่มือสมาชิก</del> ตามรูปที่ 41

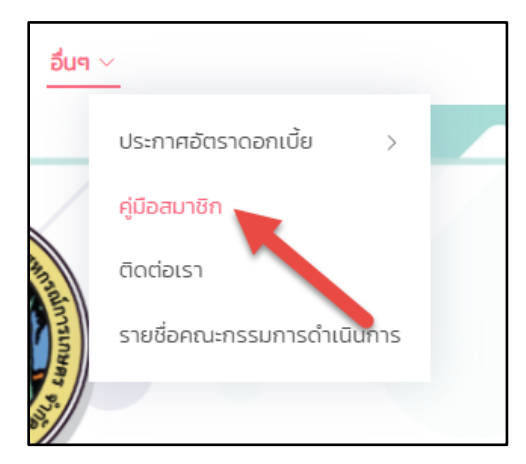

รูปที่ 41 เข้าใช้งานเมนู คู่มือสมาชิก

จะพบหน้าจอ คู่มือสมาชิก ตามรูปที่ 42

| 🔕 สหกรณ์ออมเ              | ารัพย์ ธกส. จำกัด(สอธกส.)                                                                             | ເກີຍວກັບເຮົາ ພະພະນາມ ຕິດຕ່ອເຮົາ ແມ່ນບາຍຄວາມເປັນສ່ວນຮັວ |
|---------------------------|----------------------------------------------------------------------------------------------------|--------------------------------------------------------|
| <u>หน้าแรก</u> เอกสารสหกร | ณ์ฯ > ปาวสารสหกรณ์ฯ > ข้อบังคับ-ระเบียบ > ประกาศ สอรกส. > วันทำการอาการนางเล็ง เว็บไซต์ สสอร. อื่นๆ > | 🛞 ระบบสมาชิก                                           |
|                           | คู่มื <mark>อการใช</mark> ้งาน                                                                        |                                                        |
|                           | เกี่ยวกับสมาจิก ทู่มือการใช้งาน Website เกี่ยวกับ Mobile Application                                  |                                                        |
|                           | 1 เชินฝาก                                                                                             |                                                        |
|                           | 2. การเป็นสนาชิก                                                                                      |                                                        |
|                           | 3 rļu                                                                                                 |                                                        |
|                           | 4. ažadīms                                                                                            |                                                        |
|                           | 5. ธรรมภัณาล                                                                                          |                                                        |
|                           |                                                                                                    |                                                        |
| © Copyright Natagorn. A   | II Rights Reserved                                                                                    | Designed by BootstrapMade                              |
|                           |                                                                                                    |                                                        |
|                           |                                                                                                    |                                                        |
|                           |                                                                                                    |                                                        |

รูปที่ 42 หน้าจอเมนู คู่มือสมาชิก

ซึ่งผู้ใช้งานสามารถเลือก ประเภทคู่มือสมาชิก ตามที่ปรากฎในหน้าจอ

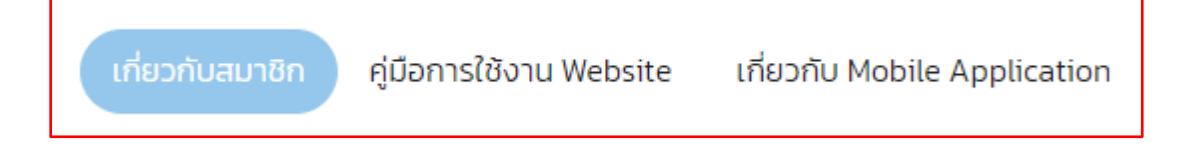

### การใช้งานเมนู ติดต่อเรา

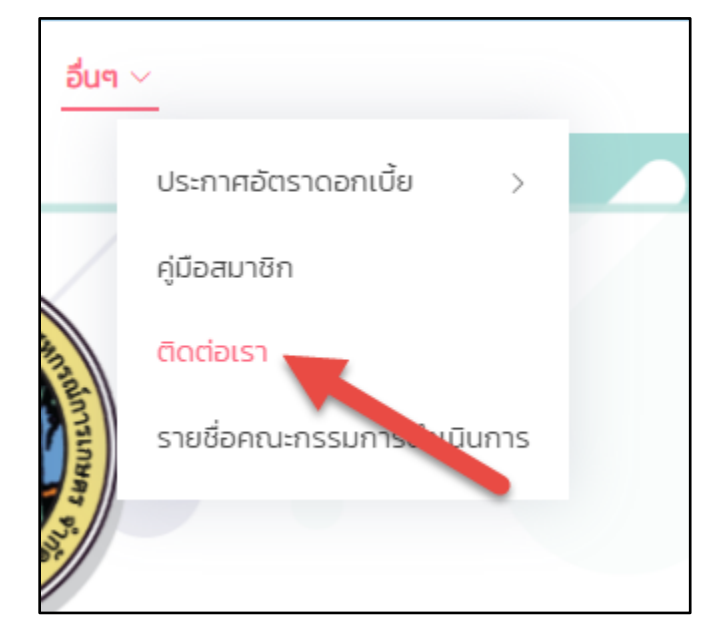

ผู้ใช้งาน Click เมนู <u>อื่นๆ</u> > <u>ติดต่อเรา</u> ตามรูปที่ 43 หรือ Click <u>ติดต่อเรา</u> ตามรูปที่ 44

รูปที่ 43 เข้าใช้งานเมนู ติดต่อเรา

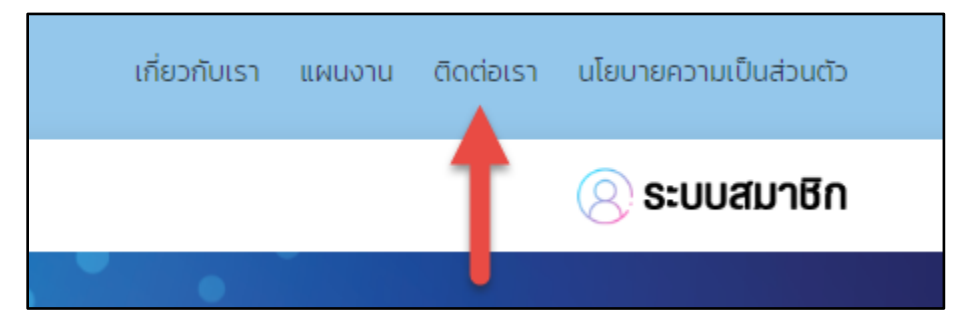

รูปที่ 44 เข้าใช้งานเมนู ติดต่อเรา

| ())<br>ан                                      | กรณ์ออมทรัพย์ ธกส. จำกัด(สอ<br>or co-produce Instal of The Sea for Aprilations and Aprilations Co-press | 9.503.)                                                       | เกี่ยวกับเรา แผนงา         | น ติดต่อเรา นโยบายความเป็นส่วนตัว |  |  |
|------------------------------------------------|----------------------------------------------------------------------------------------------------|---------------------------------------------------------------|----------------------------|-----------------------------------|--|--|
| หน้าแรก                                        | เอกสารสหกรณ์ฯ 🗸 ข่าวสารสหกรณ์ฯ 🗸 🤅                                                                      | ข้อบังคับ-ระเบียบ 🗸 ประกาศ สอ.ธกส. 🗸 วันทำการอาคารนางเล       | ลัง เว็บไซต์ สสอร. อื่นๆ 🗸 | 🙁 ระบบสมาชิก                      |  |  |
|                                                |                                                                                                    | ช่องทางการติดต่อฝ่าย                                          | ยจัดการ                    |                                   |  |  |
|                                                | ชื่อ                                                                                                    | ตำแหน่ง                                                       | WAN(02-558-6555)           | หมายเลขโทรศัพท์มือถือ             |  |  |
| 8                                              | นางสาวธนาพร ไรจนธรรมกุล                                                                                 | รองฝู้จัดการสายงานบริหาร และรักษาการผู้จัดการ<br>สายงานบริหาร | 8264                       | 081-7778813                       |  |  |
| 2                                              | นางสาวนฤมล เลิศจีรกุล                                                                                   | รองผู้จัดการสายงานบริหารจัดการหนี้<br>สายงานบริหารจัดการหนี้  | 8261                       | 090-9611889                       |  |  |
| 8                                              | นางสาวนับทนิตย์ ธรรมนิตยกุล                                                                             | รองผู้จัดการสายงามการเงินและบัญชี<br>สายงานการเงินและปัญชี    | 8985                       | 085-4694922                       |  |  |
| 8                                              | นางสาวจอย ไปล่ตระกูล                                                                                    | รองผู้จัดการสายงานสินเชื่อ<br>สายงานสินเชื่อ                  | 8990                       | 089-1228892                       |  |  |
|                                                |                                                                                                    |                                                               |                            |                                   |  |  |
| ช่องทางการ <mark>ติดต่อหัว</mark> หน้ากลุ่มงาน |                                                                                                    |                                                               |                            |                                   |  |  |
| ชื่อ                                           |                                                                                                    | ตำแหน่ง                                                       | WAN(02-558-6555)           | หมายเลขไทรศัพท์มือถือ             |  |  |
| 2                                              | นางสาวชลธิชา รอดภัย                                                                                     | หัวหน้ากลุ่มงานสินเชื่อ<br>สายงานสินเชื่อ                     | 8990                       | 087-0519276                       |  |  |

## จะพบหน้าจอ ติดต่อเรา ตามรูปที่ 45

รูปที่ 45 หน้าจอเมนู ติดต่อเรา

#### การใช้งานเมนู รายชื่อคณะกรรมการดำเนินการ

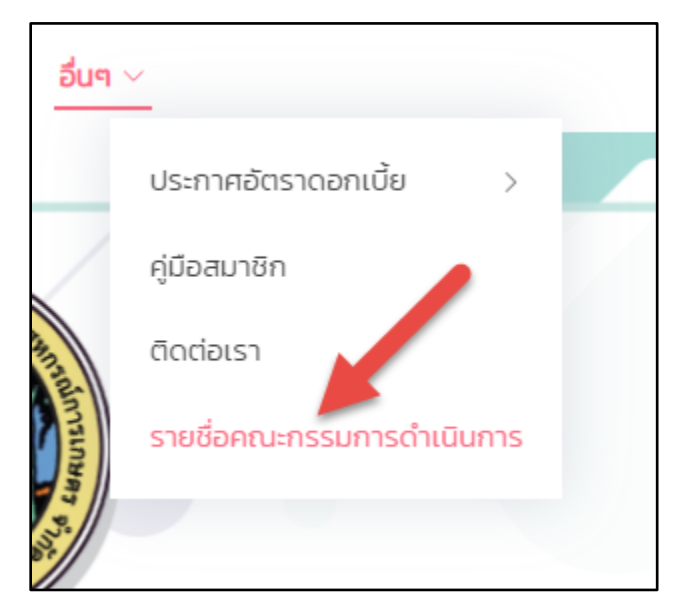

ผู้ใช้งาน Click เมนู <u>อื่นๆ</u> > <u>รายชื่อคณะกรรมการดำเนินการ</u> ตามรูปที่ 46

รูปที่ 46 เข้าใช้งานเมนู รายชื่อคณะกรรมการดำเนินการ

จะพบหน้าจอ รายชื่อคณะกรรมการดำเนินการ ตามรูปที่ 47

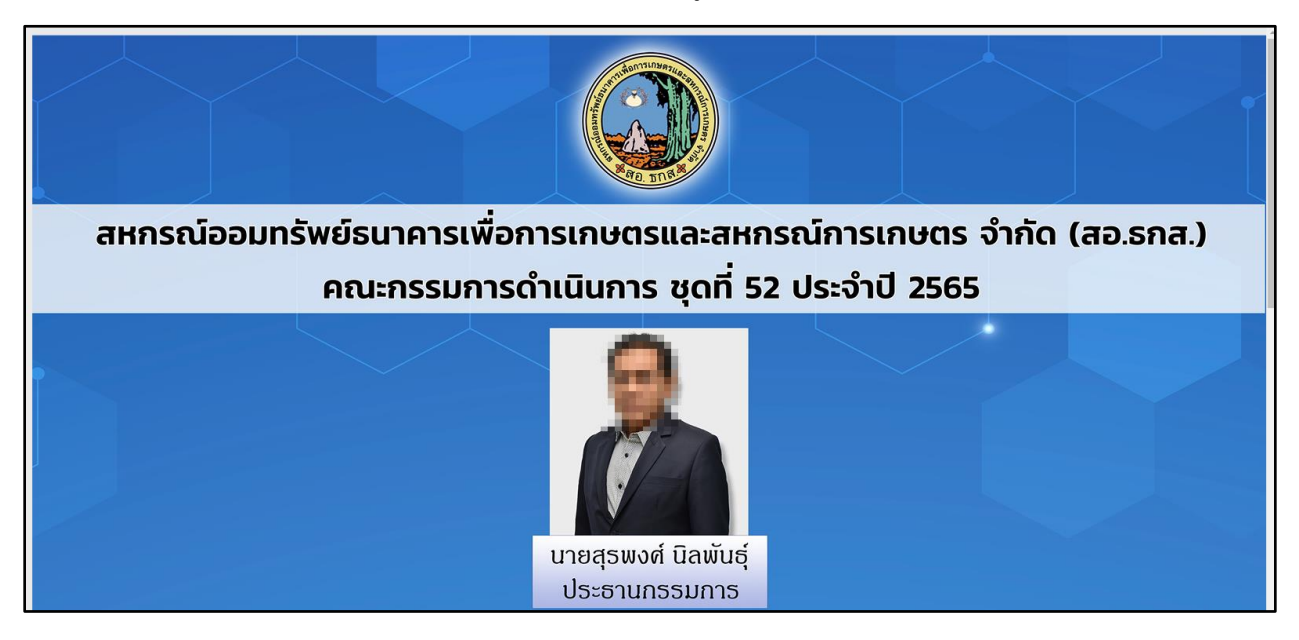

รูปที่ 47 หน้าจอเมนู รายชื่อคณะกรรมการดำเนินการ

#### การใช้งานเมนู เกี่ยวกับเรา

## ผู้ใช้งาน Click เมนู <u>เกี่ยวกับเรา</u> ตามรูปที่ 48

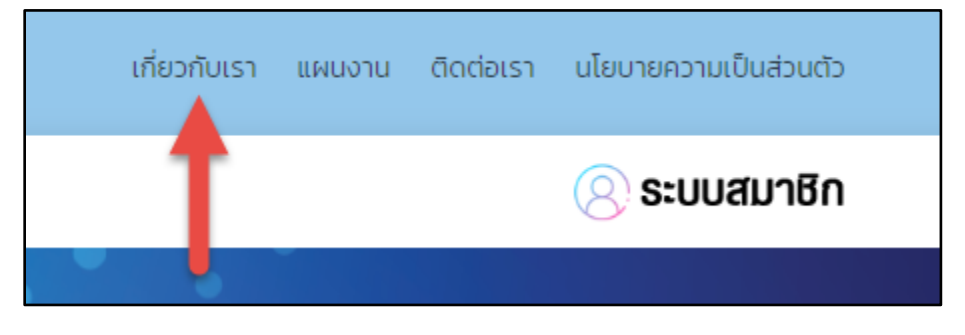

รูปที่ 48 เข้าใช้งานเมนู เกี่ยวกับเรา

## จะพบหน้าจอ เกี่ยวกับเรา ตามรูปที่ 49

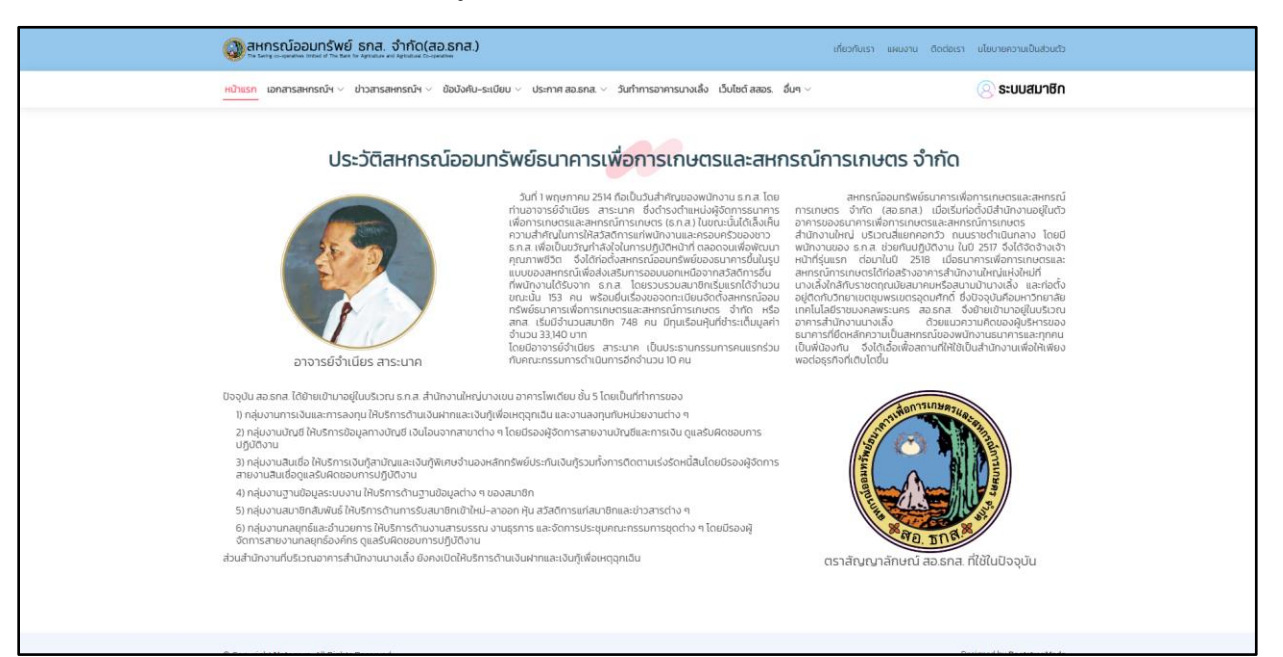

รูปที่ 49 หน้าจอเมนู เกี่ยวกับเรา

## การใช้งานเมนู ระบบสมาชิก

## ผู้ใช้งาน Click เมนู <u>ระบบสมาชิก</u> ตามรูปที่ 50

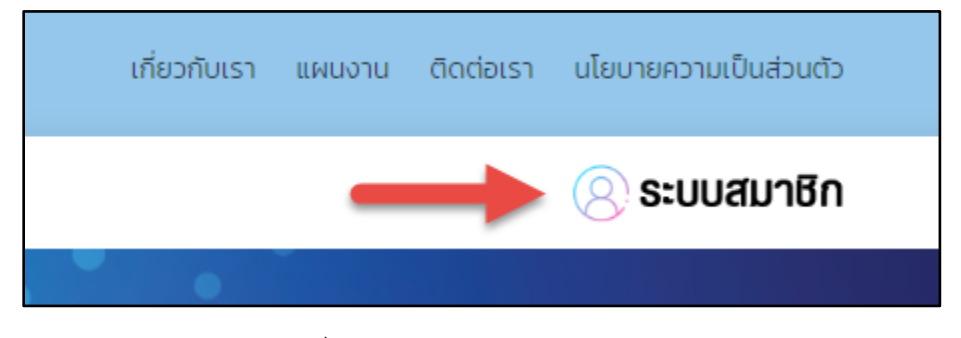

รูปที่ 50 เข้าใช้งานเมนู ระบบสมาชิก

จะพบหน้าจอ ระบบสมาชิก ตามรูปที่ 51

| Loging loop (internet)<br>                                                                                                    | สตรูรังไร่การระบบ<br>วันนี้ 46 กน<br>เมื่อ 56 กน<br>เรือนนี้ 161 กน<br>เรือนไร้522 0กน<br>เป็ดใช้งาน 16 มอบ<br>2555 |
|----------------------------------------------------------------------------------------------------|----------------------------------------------------------------------------------------------------|
| สหราสโดยเกริมย์แกรงก็เการเกษีตารเกษตรและเทราสภารายคร<br>2346 ขากรโหยัฒ รับ 5 กินเทคนโอริม แรวผสเกฉัฒนาของรู้กร กรุงเทพมกานกร 10000 |                                                                                                    |

## รูปที่ 51 หน้าจอเมนู ระบบสมาชิก

### ้ คู่มือการใช้งานเว็บไซต์ สหกรณ์ออมทรัพย์ ธกส. จำกัด (ใช้งานผ่าน Browser โทรศัพท์มือถือ)

ผู้ใช้งานเข้าสู่เว็บไซต์ สหกรณ์ฯ ตาม link นี้ <u>www.baaccoop.com</u> จะพบหน้าจอตามรูปที่ 1

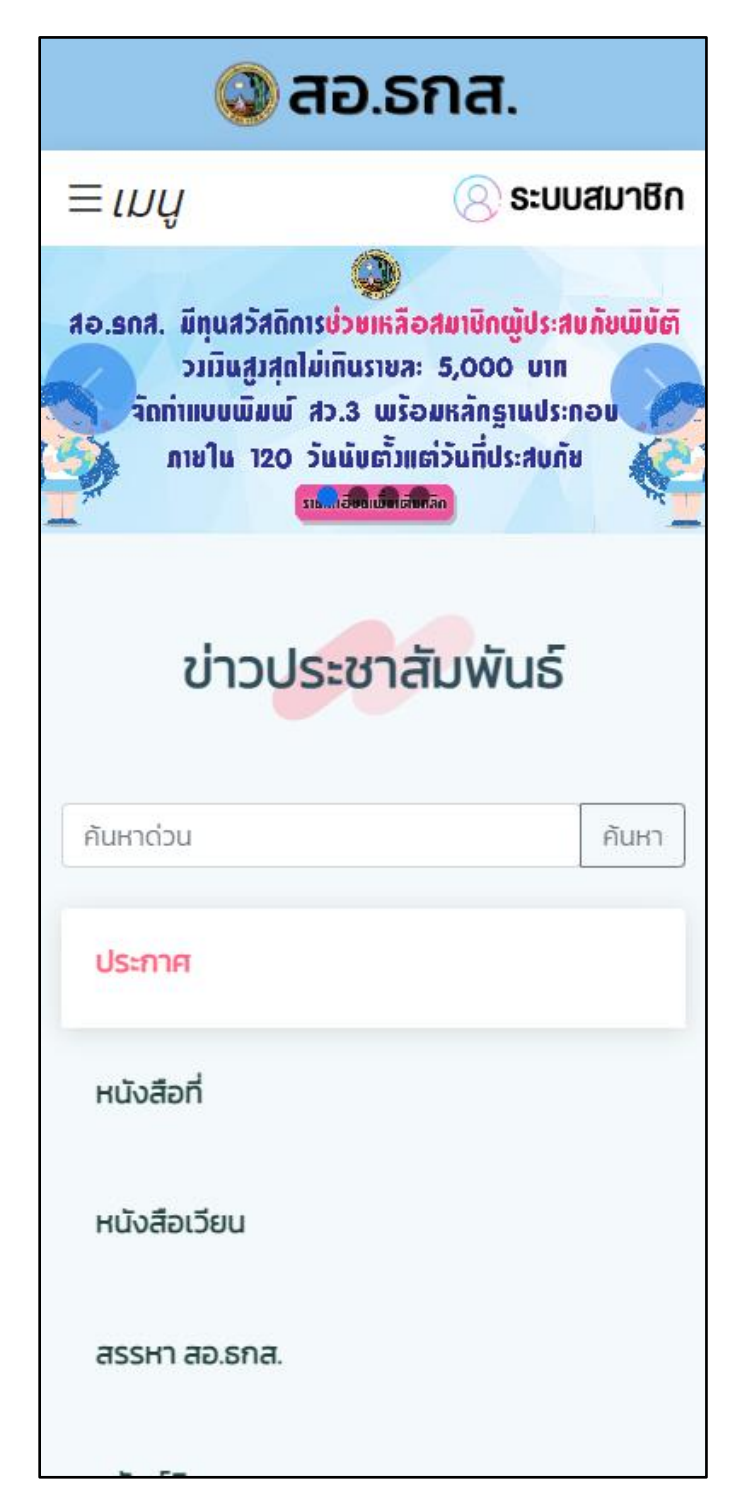

รูปที่ 1 หน้าแรกเว็บไซต์ สหกรณ์ฯ

## ซึ่งมีเมนูการใช้งานเว็บไซต์ ดังนี้

| 1. | เอกสารสหกรณ์ฯ                                                |         |
|----|--------------------------------------------------------------|---------|
|    | - เอกสารแบบพิมพ์                                             | หน้า 33 |
|    | - เอกสารแบบพิมพ์ (แยกตามประเภทการกู้)                        | หน้า 35 |
| 2. | ข่าวสารสหกรณ์ฯ                                               |         |
|    | - ข่าวประชาสัมพันธ์                                          | หน้า 38 |
|    | - รายการย่อแสดงสินทรัพย์และหนี้สิน                           | หน้า 40 |
|    | - รายงานฐานะทางการเงิน สอ.ธกส                                | หน้า 42 |
|    | - แผนงาน สอ.ธกส                                              | หน้า 44 |
|    | - สอ.ธกส.นิวส์                                               | หน้า 46 |
|    | - รายงานกิจการ                                               | หน้า 48 |
|    | - รูปภาพกิจกรรม                                              | หน้า 50 |
| 3. | ข้อบังคับ-ระเบียบ                                            |         |
|    | - ข้อบังคับ สอ.ธกส                                           | หน้า 53 |
|    | - ระเบียบ สอ.ธกส                                             | หน้า 55 |
| 4. | ประกาศ สอ.ธกส.                                               |         |
|    | - ประกาศนโยบาย สอ.ธกส                                        | หน้า 57 |
|    | - นโยบายความเป็นส่วนตัว                                      | หน้า 59 |
|    | <ul> <li>แนวทางปฏิบัติด้าน ปปง.และปกอ. ของ สอ.ธกส</li> </ul> | หน้า 61 |
| 5. | วันทำการอาคารนางเลิ้ง                                        | หน้า 63 |
| 6. | เว็บไซต์ สสอร.                                               | หน้า 65 |
| 7. | อื่นๆ (ประกาศอัตราดอกเบี้ย)                                  |         |
|    | - อัตราดอกเบี้ยเงินฝาก                                       | หน้า 67 |
|    | - อัตราดอกเบี้ยเงินกู้                                       | หน้า 69 |
|    | - คู่มือสมาชิก                                               | หน้า 71 |
|    | - ติดต่อเรา                                                  | หน้า 73 |
|    | - รายชื่อคณะกรรมการดำเนินการ                                 | หน้า 75 |
| 8. | ระบบสมาชิก                                                   | หน้า 77 |

## การใช้งานเมนู เอกสารแบบพิมพ์

ผู้ใช้งาน Click \_\_\_\_\_ บนหน้าจอแล้วเลือก <u>เอกสารสหกรณ์ฯ</u> > <u>เอกสารแบบพิมพ์</u> ตามรูปที่ 2

| 🕲 สอ.รกส.                          | × เมนู |
|------------------------------------|--------|
| หน้าแรก                            |        |
| เอกสารสหกรณ์ฯ                      | ~      |
| เอกสารแบบพิมพ์                     |        |
| เอกสารแบบพิมพ์(แยกตามประเภทการกู้) |        |
| ข่าวสารสหกรณ์ฯ                     | ~      |
| ข้อบังคับ-ระเบียบ                  | ~      |
| ประกาศ สอ.ธกส.                     | ~      |
| วันทำการอาคารนางเลิ้ง              |        |
| เว็บไซต์ สสอร.                     |        |
| อื่นๆ                              | ~      |
|                                    |        |
|                                    |        |
|                                    |        |
|                                    |        |
|                                    |        |
|                                    |        |
|                                    |        |

รูปที่ 2 เข้าใช้งานเมนู เอกสารแบบพิมพ์

จะพบหน้าจอ เอกสารแบบพิมพ์ ตามรูปที่ 3

| 🔕 สอ.ธก                                                          | а.                          |
|------------------------------------------------------------------|-----------------------------|
| ≡ເມບູ                                                            | 🚫 ระบบสมาชิก                |
| เอกสารแบบเ                                                       | พิมพ์                       |
| คันหาด่วน<br>สินเชื่อ เงินฝาก(สำหร้<br>เงินฝาก(สำหรับสหกรณ์อื่น) | ับสมาชิก)<br>สมาชิกสัมพันธ์ |
| นิติกร สสอ.รร                                                    | sn                          |
| 1. สช1.5/ คำขอกู้เงิน (พิมพ์หน้า-หลังใ                           | นแผ่นเดียวกัน)              |
| 2. สช2.5/ หนังสือกู้เงิน (พิมพ์หน้า-หล่                          | ังในแผ่นเดียวกัน)           |
| 3. สช3.5/ หนังสือค้ำประกัน                                       |                             |
| 4. สช4/ หนังสือยินยอมคู่สมรส                                     |                             |
| 5. สช5/ แบบฟอร์มกองทุนสำรองเลี้ย                                 | งชีพพนักงาน ธ.ก.ส.          |
| 6. สช6/ แบบพิมพ์โอนสิทธิเรียกร้อง                                |                             |

รูปที่ 3 หน้าจอเมนู เอกสารแบบพิมพ์

ซึ่งผู้ใช้งานสามารถเลือก หมวดเอกสารแบบพิมพ์ ตามที่ปรากฎในหน้าจอ

| สินเชื่อ                                 | เงินฝาก(สำหรับสมาชิก) |  |    |
|------------------------------------------|-----------------------|--|----|
| เงินฝาก(สำหรับสหกรณ์อื่น) สมาชิกสัมพันธ์ |                       |  |    |
| ū                                        | ติกร สสอ.ร            |  | sn |

## การใช้งานเมนู เอกสารแบบพิมพ์ (แยกตามประเภทการกู้)

ผู้ใช้งาน Click ≡ บนหน้าจอแล้วเลือก <u>เอกสารสหกรณ์ๆ</u> > <u>เอกสารแบบพิมพ์ (แยกตามประเภทการ</u> กู้) ตามรูปที่ 4

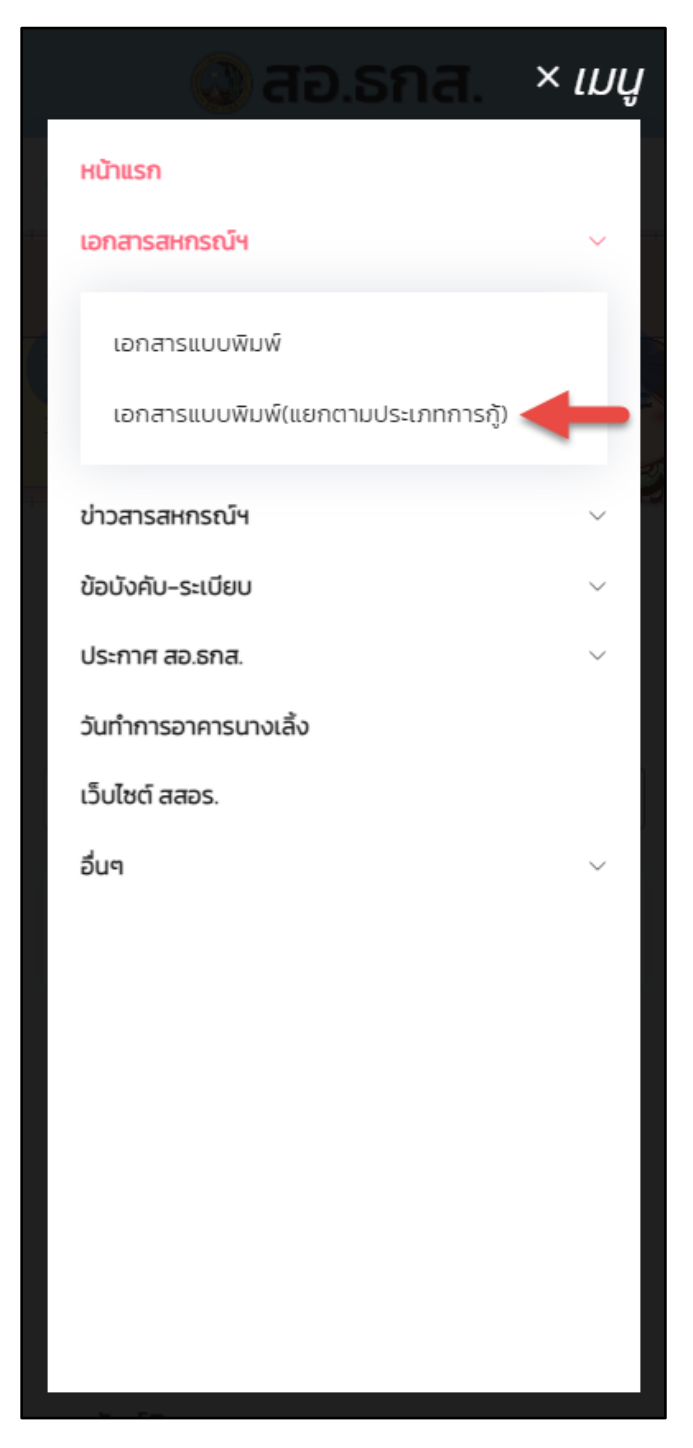

รูปที่ 4 เข้าใช้งานเมนู เอกสารแบบพิมพ์ (แยกตามประเภทการกู้)

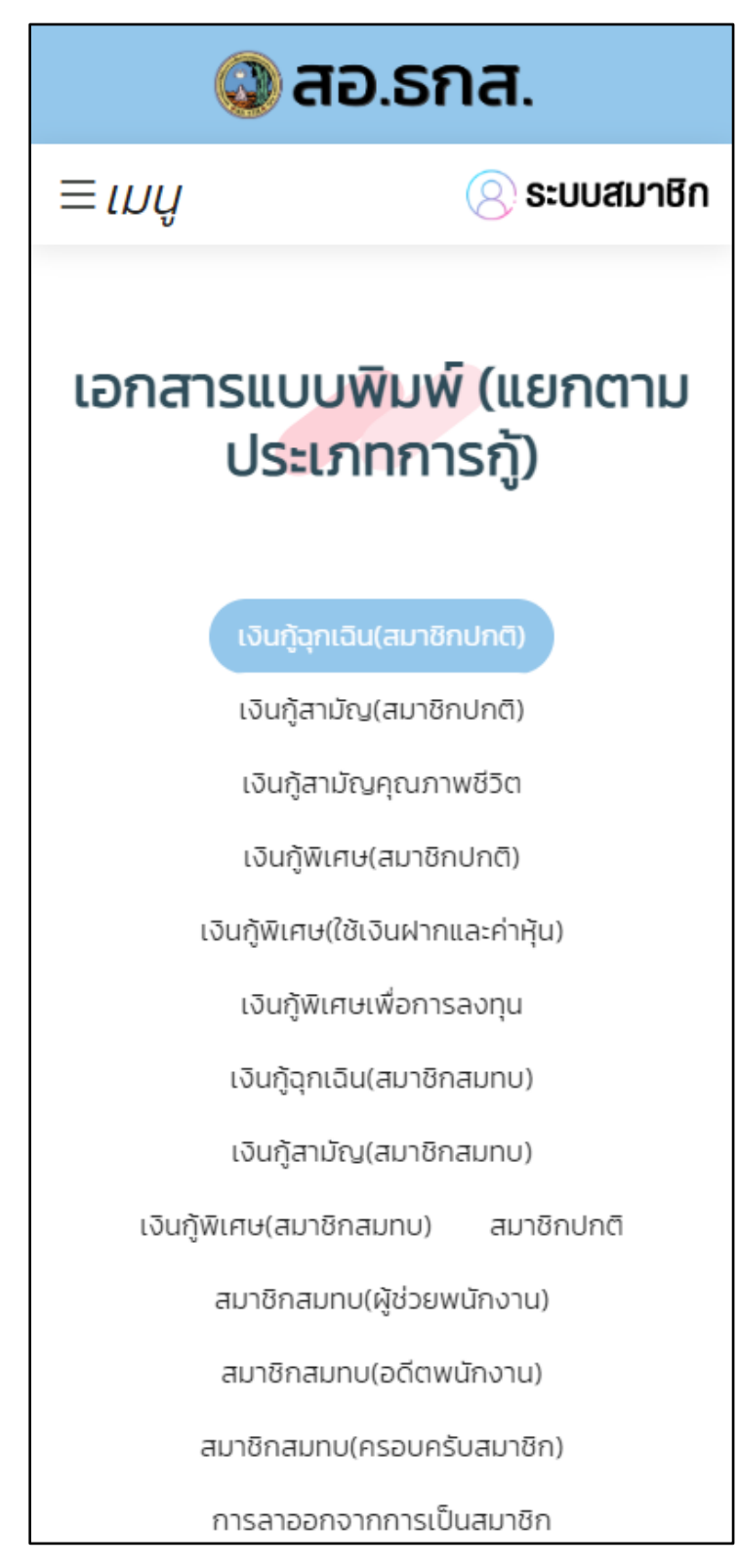

จะพบหน้าจอ เอกสารแบบพิมพ์ (แยกตามประเภทการกู้) ตามรูปที่ 5

รูปที่ 5 หน้าจอเมนู เอกสารแบบพิมพ์ (แยกตามประเภทการกู้)
ซึ่งผู้ใช้งานสามารถเลือก หมวดเอกสารแบบพิมพ์ (แยกตามประเภทการกู้) ตามที่ปรากฎในหน้าจอ

เงินกู้ฉุกเฉิน(สมาชิกปกติ)

เงินกู้สามัญ(สมาชิกปกติ)

เงินกู้สามัญคุณภาพชีวิต

เงินกู้พิเศษ(สมาชิกปกติ)

เงินกู้พิเศษ(ใช้เงินฝากและค่าหุ้น)

เงินกู้พิเศษเพื่อการลงทุน

เงินกู้ฉุกเฉิน(สมาชิกสมทบ)

เงินกู้สามัญ(สมาชิกสมทบ)

เงินกู้พิเศษ(สมาชิกสมทบ) สมาชิกปกติ

สมาชิกสมทบ(ผู้ช่วยพนักงาน)

สมาชิกสมทบ(อดีตพนักงาน)

สมาชิกสมทบ(ครอบครับสมาชิก)

การลาออกจากการเป็นสมาชิก

# การใช้งานเมนู ข่าวประชาสัมพันธ์

| 🔇 สอ.รกส.                    | × ເມບູ |
|------------------------------|--------|
| หน้าแรก                      |        |
| เอกสารสหกรณ์ฯ                | ~      |
| ข่าวสารสหกรณ์ฯ               | ~      |
| ข่าวประชาสัมพันธ์            |        |
| รายงานฐานะทางการเงิน สอ.ธกส. |        |
| แผนงาน สอ.ธกส.               |        |
| สอ.ธกส.นิวส์                 |        |
| รายงานกิจการ                 |        |
| รูปภาพกิจกรรม                | - 1    |
| ข้อบังคับ-ระเบียบ            | ~      |
| ประกาศ สอ.ธกส.               | ~      |
| วันทำการอาคารนางเลิ้ง        |        |
| เว็บไซต์ สสอร.               |        |
| อื่นๆ                        | ~      |
|                              |        |
|                              |        |

รูปที่ 6 เข้าใช้งานเมนู ข่าวประชาสัมพันธ์

จะพบหน้าจอ ข่าวประชาสัมพันธ์ ตามรูปที่ 7

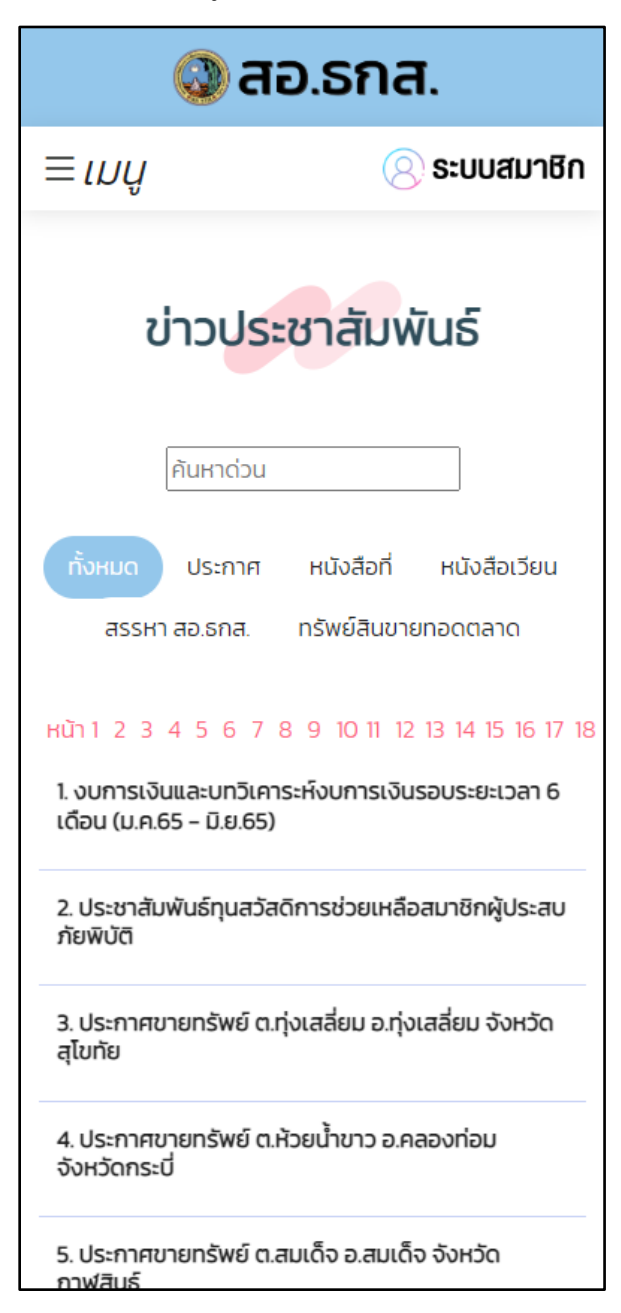

รูปที่ 7 หน้าจอเมนู ข่าวประชาสัมพันธ์

ซึ่งผู้ใช้งานสามารถเลือก ประเภทข่าวประชาสัมพันธ์ ตามที่ปรากฏในหน้าจอ

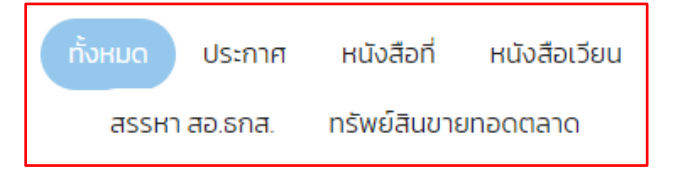

#### การใช้งานเมนู รายการย่อแสดงสินทรัพย์และหนี้สิน

ผู้ใช้งาน Click <sup>=</sup> บนหน้าจอแล้วเลือก <u>ข่าวสารสหกรณ์ๆ</u> > <u>รายการย่อแสดงสินทรัพย์และหนี้สิน</u> ตาม รูปที่ 8

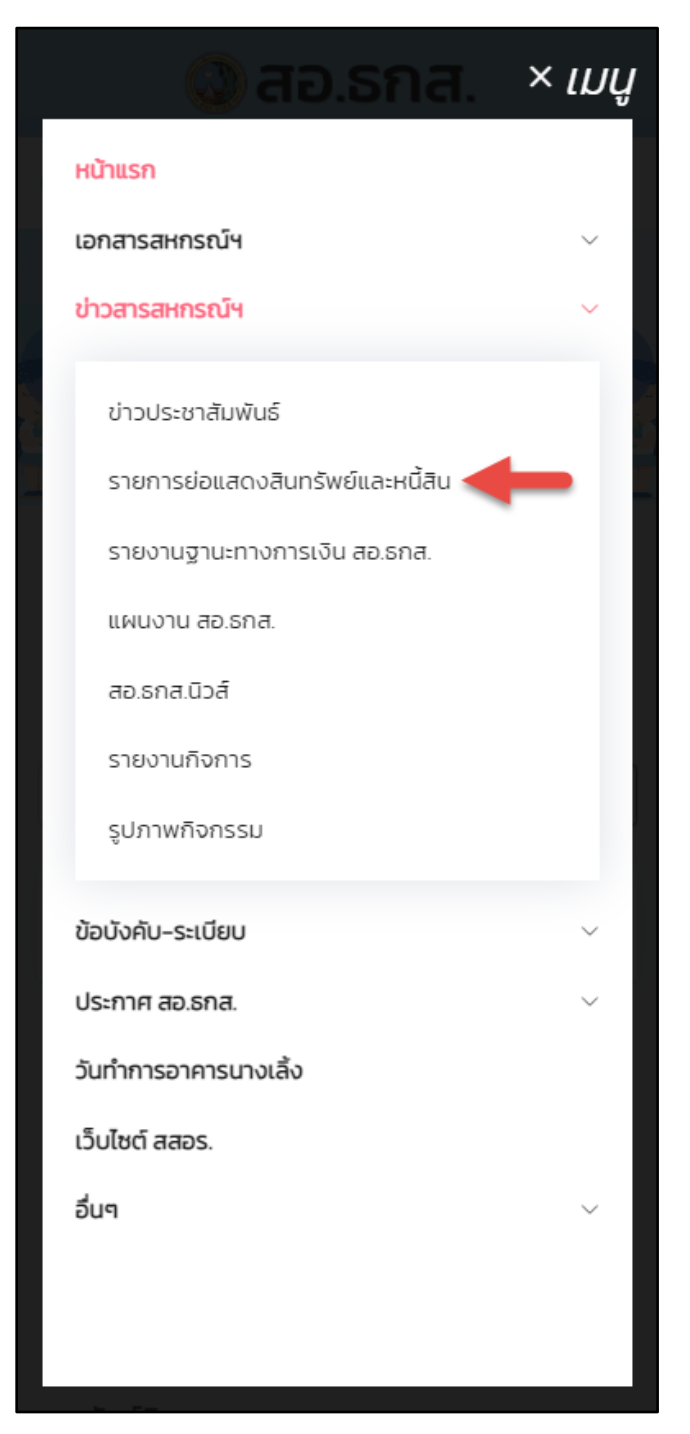

รูปที่ 8 เข้าใช้งานเมนู รายการย่อแสดงสินทรัพย์และหนี้สิน

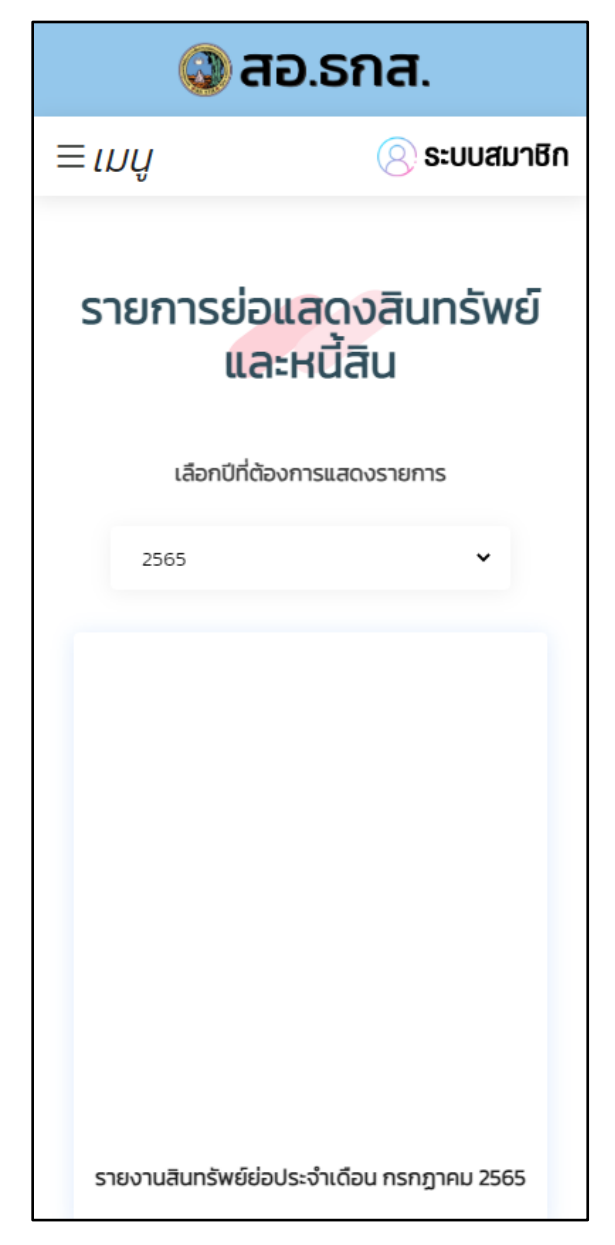

จะพบหน้าจอ รายการย่อแสดงสินทรัพย์และหนี้สิน ตามรูปที่ 9

รูปที่ 9 หน้าจอเมนู รายการย่อแสดงสินทรัพย์และหนี้สิน

ซึ่งผู้ใช้งานสามารถเลือก ปี รายการย่อแสดงสินทรัพย์และหนี้สิน ตามที่ปรากฎในหน้าจอ และดู

| รายละเอียดโดย Click ที่ | อ่านเพิ่มเติมคลิก | หรือ 💴           |
|-------------------------|-------------------|------------------|
|                         | เลือกปีที่ต้      | ้องการแสดงรายการ |
|                         | 2565              | ~                |

การใช้งานเมนู รายงานฐานะทางการเงิน สอ.ธกส.

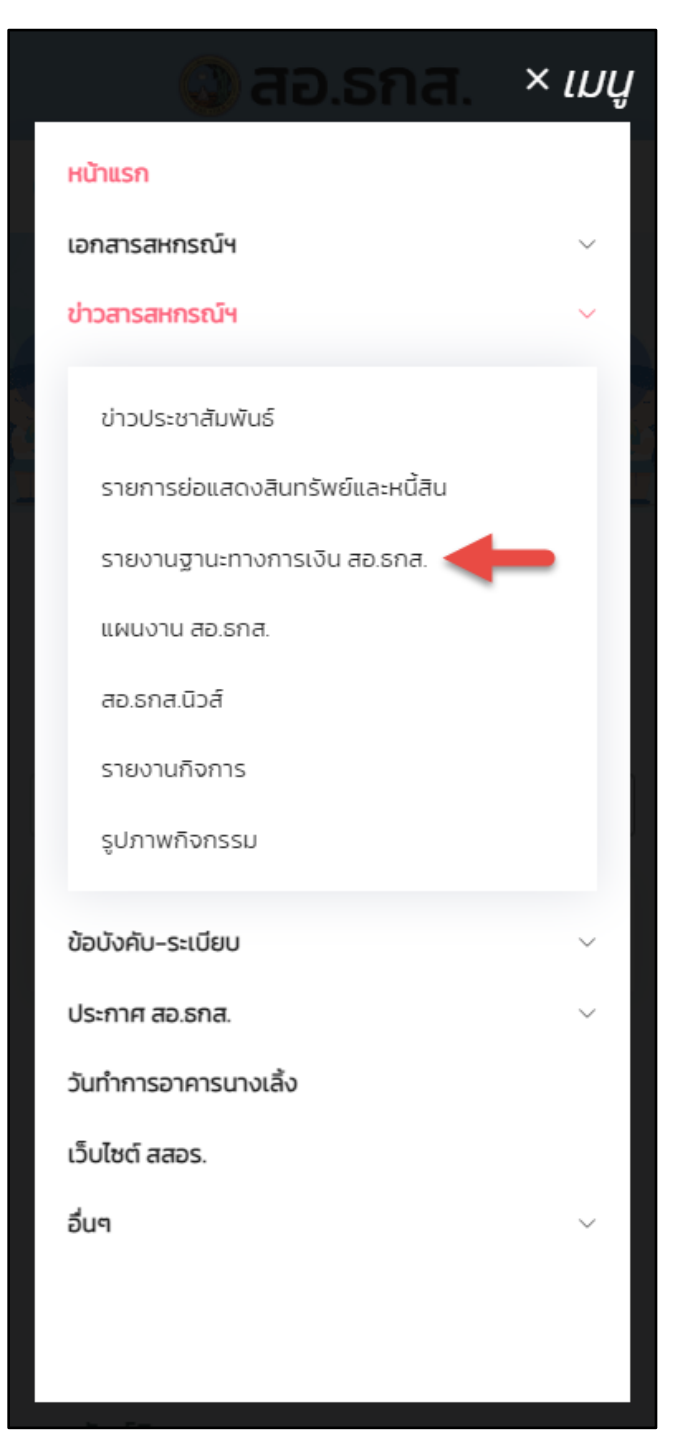

รูปที่ 10 เข้าใช้งานเมนู รายงานฐานะทางการเงิน สอ.ธกส.

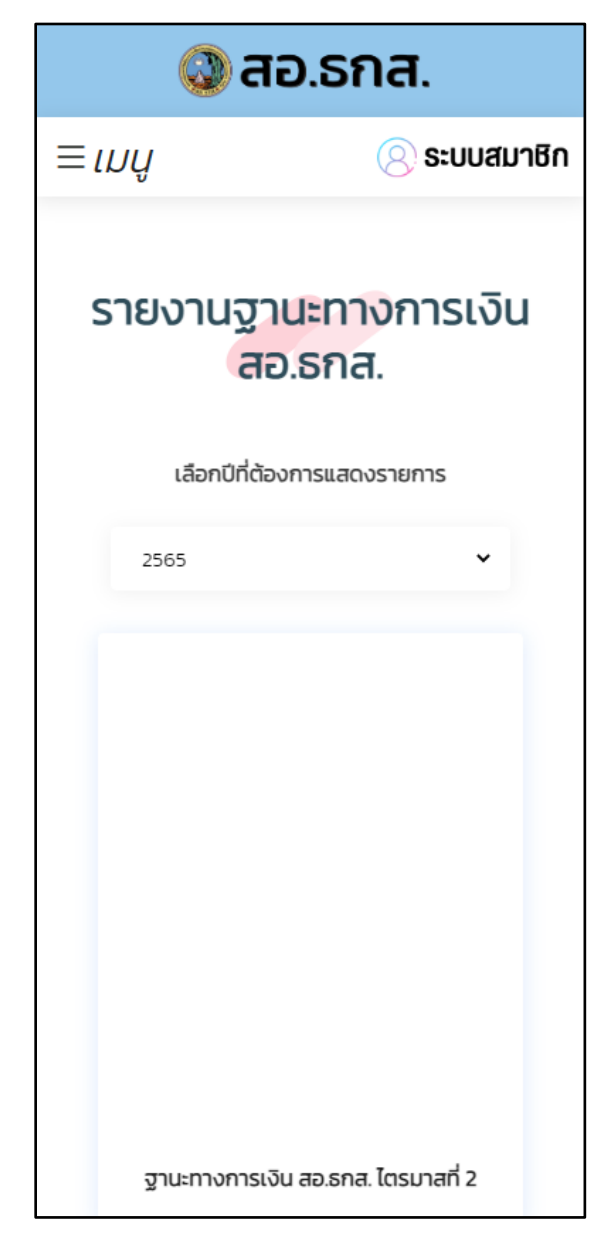

จะพบหน้าจอ รายงานฐานะทางการเงิน สอ.ธกส. ตามรูปที่ 11

รูปที่ 11 หน้าจอเมนู รายงานฐานะทางการเงิน สอ.ธกส.

ซึ่งผู้ใช้งานสามารถเลือก ปี รายงานฐานะทางการเงิน สอ.ธกส. ตามที่ปรากฎในหน้าจอ และดูรายละเอียด

| โดย Click ที่ | อ่านเพิ่มเติมคลิก | หรือ    | ເປັດ           |          |  |
|---------------|-------------------|---------|----------------|----------|--|
|               |                   | เลือกบี | ป่ที่ต้องการแส | ดงรายการ |  |
|               |                   | 2565    |                | ~        |  |

#### การใช้งานเมนู แผนงาน สอ.ธกส.

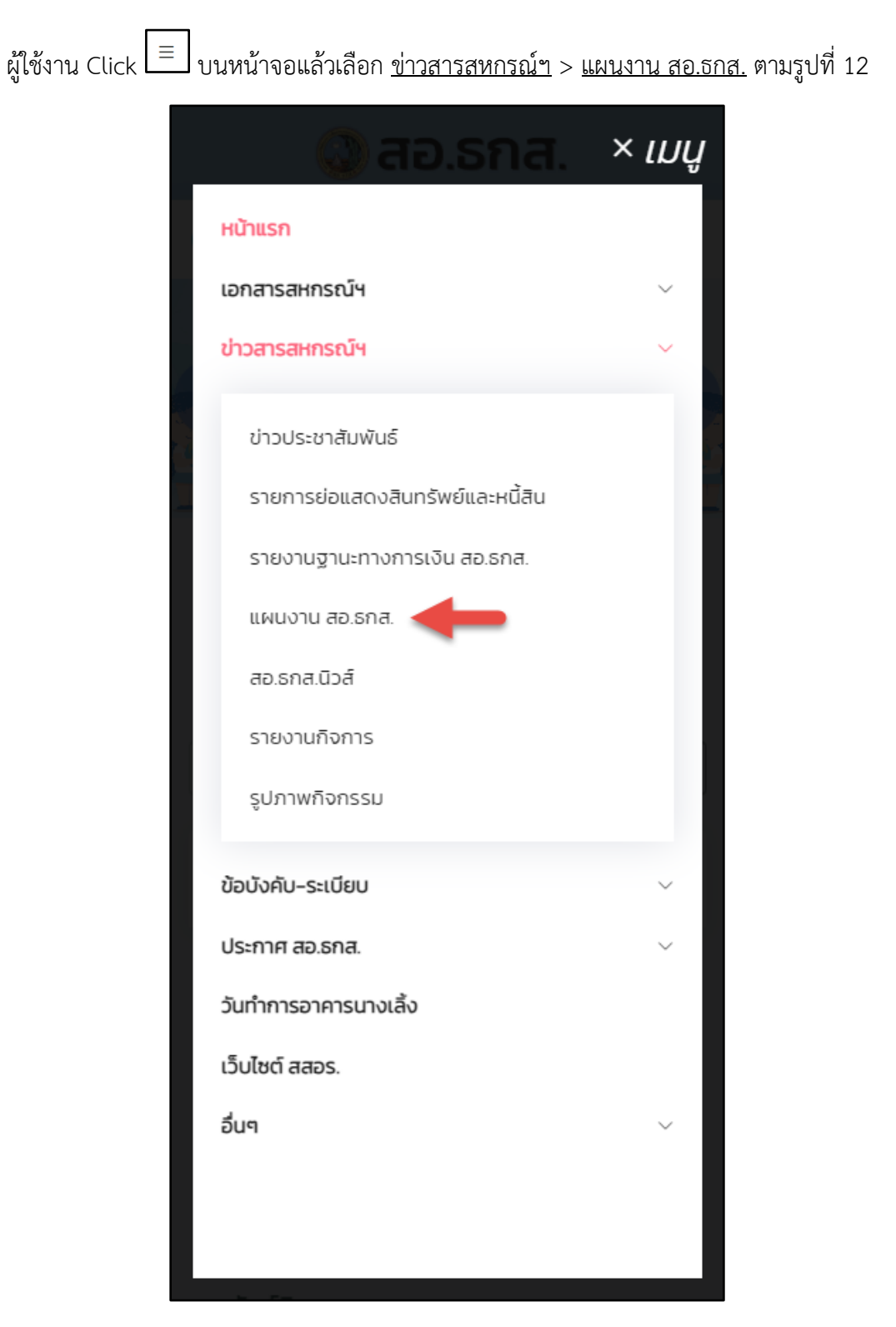

รูปที่ 12 เข้าใช้งานเมนู แผนงาน สอ.ธกส.

จะพบหน้าจอ แผนงาน สอ.ธกส. ตามรูปที่ 13

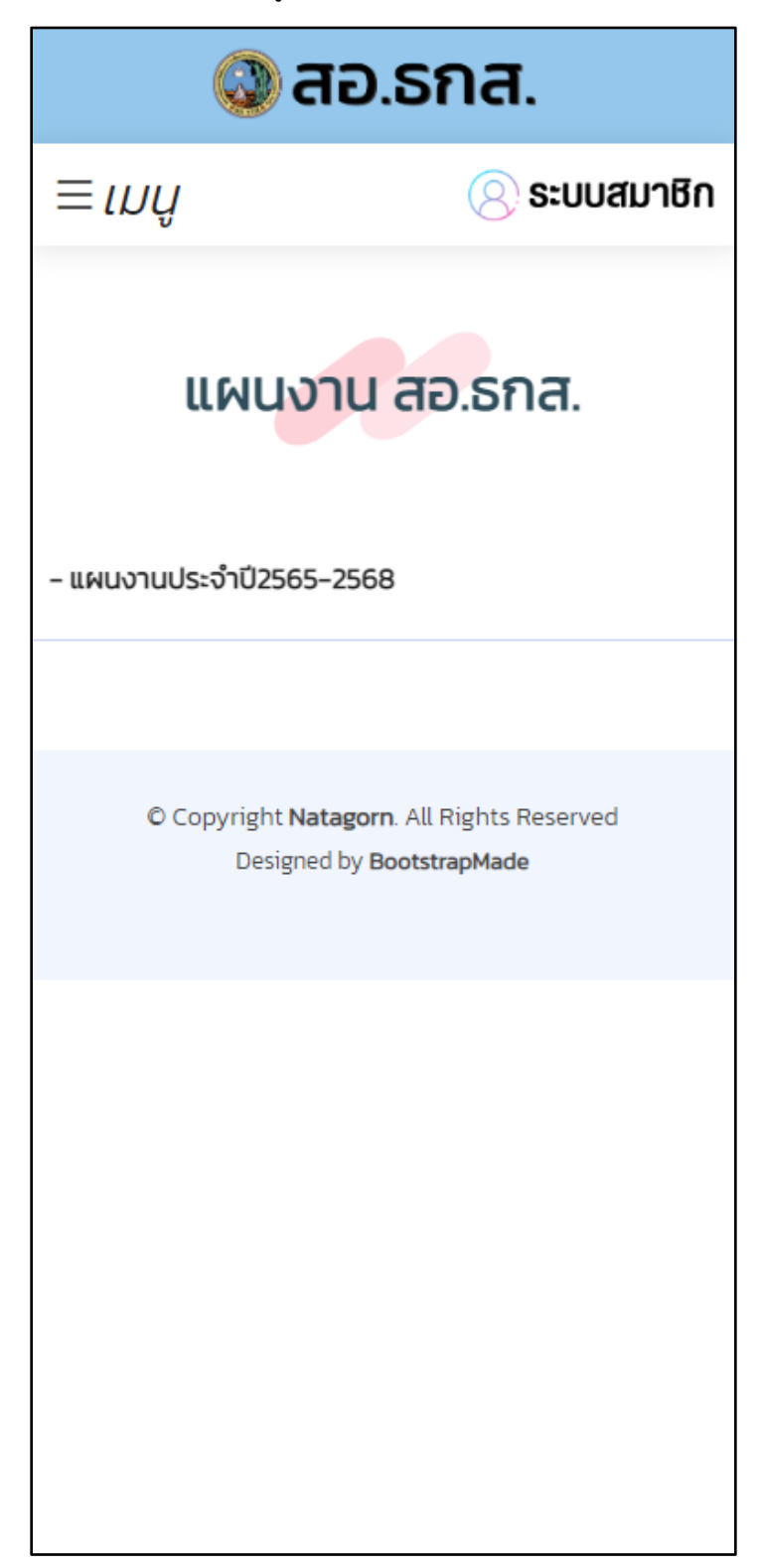

รูปที่ 13 หน้าจอเมนู แผนงาน สอ.ธกส.

## การใช้งานเมนู สอ.ธกส.นิวส์

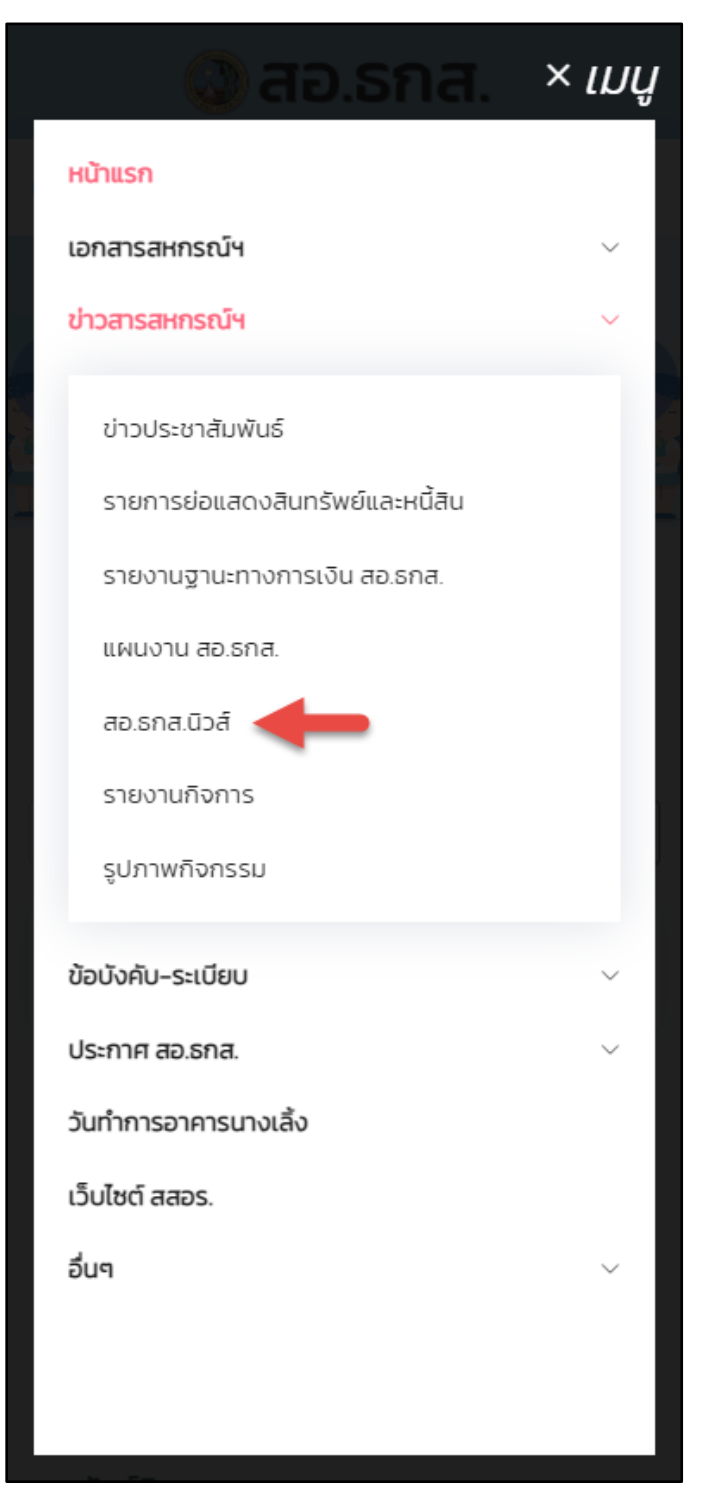

รูปที่ 14 เข้าใช้งานเมนู สอ.ธกส.นิวส์

จะพบหน้าจอ สอ.ธกส.นิวส์ ตามรูปที่ 15

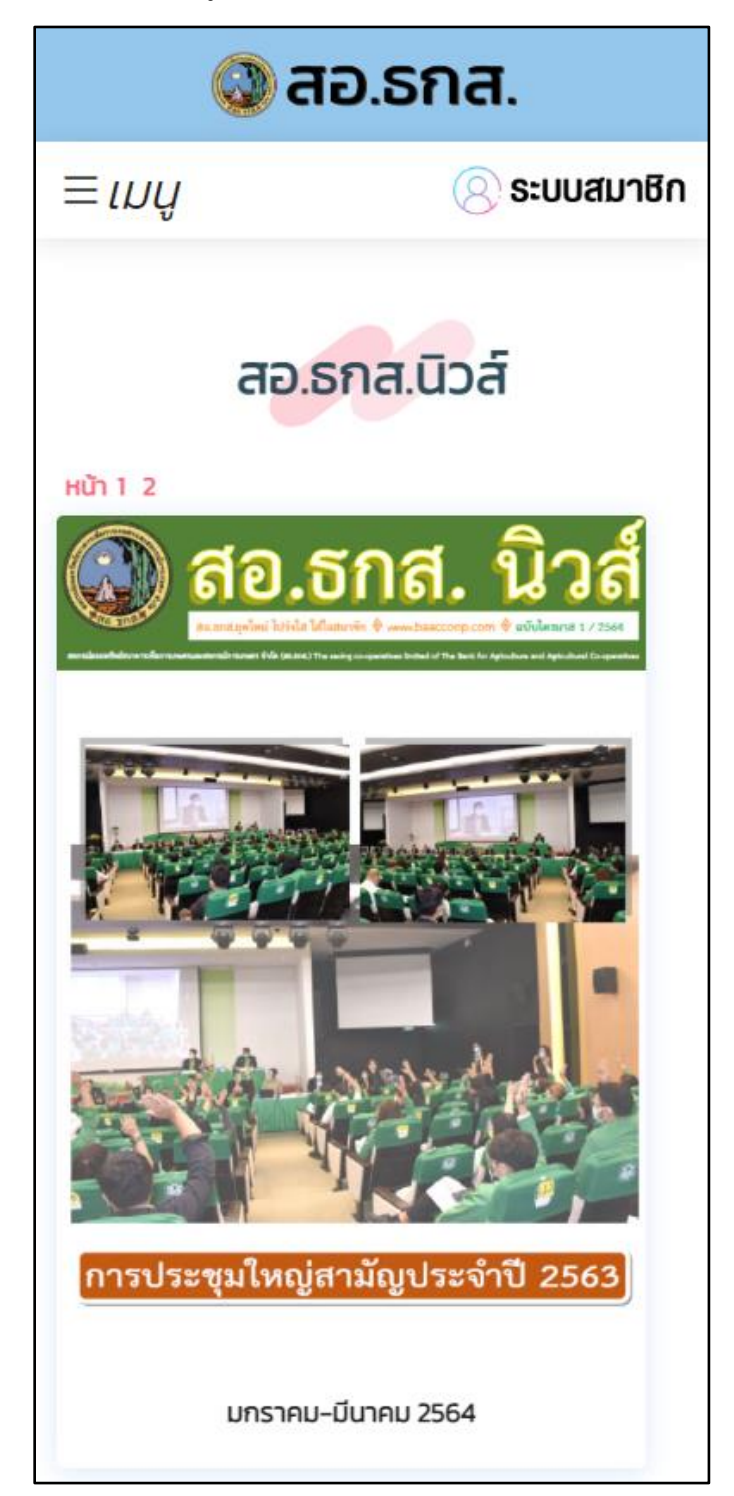

รูปที่ 15 หน้าจอเมนู สอ.ธกส.นิวส์

ผู้ใช้งานสามารถดูรายละเอียดโดย Click ที่

อ่านเพิ่มเติมคลิก

## การใช้งานเมนู รายงานกิจการ

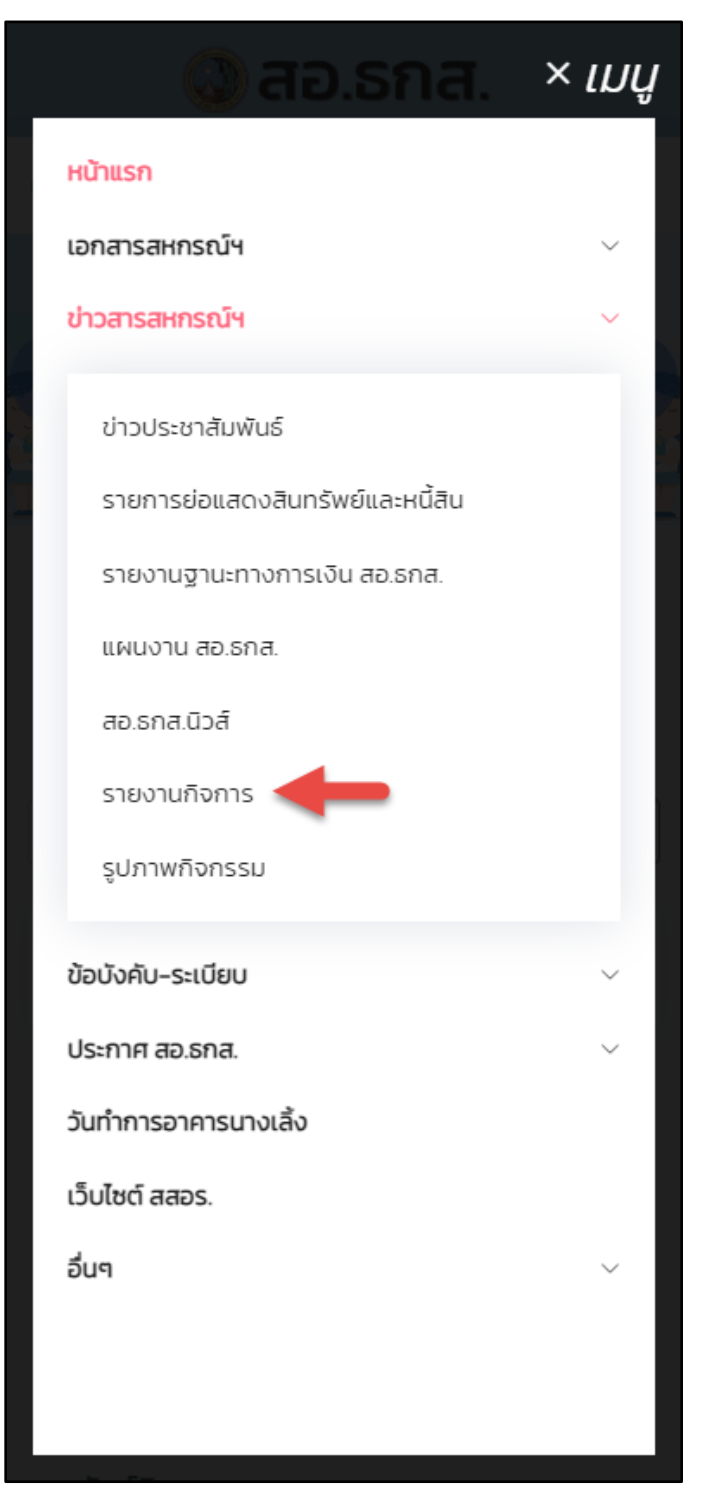

รูปที่ 16 เข้าใช้งานเมนู รายงานกิจการ

จะพบหน้าจอ รายงานกิจการ ตามรูปที่ 17

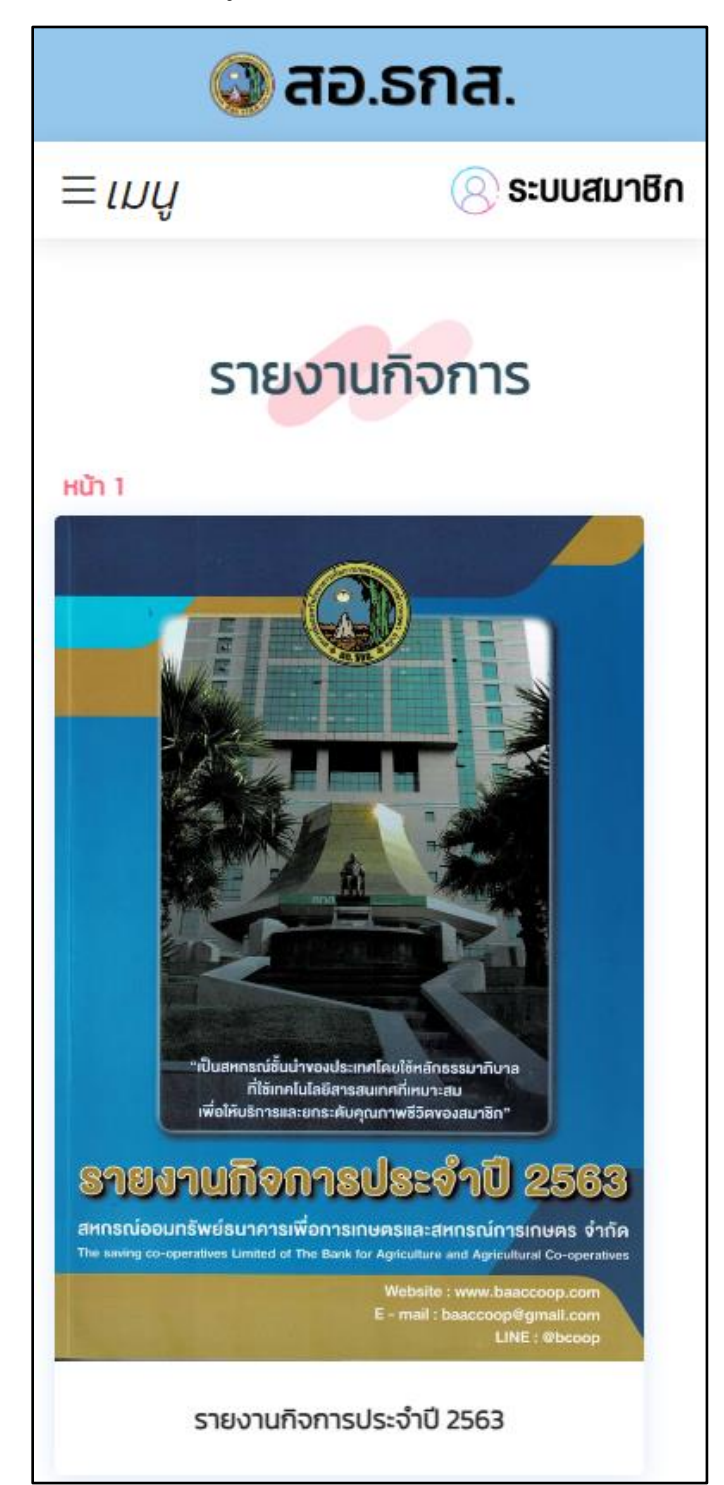

รูปที่ 17 หน้าจอเมนู รายงานกิจการ

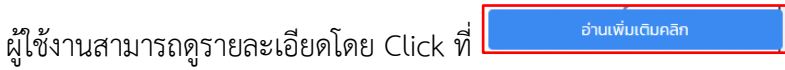

#### การใช้งานเมนู รูปภาพกิจกรรม

ผู้ใช้งาน Click \_\_\_\_ บนหน้าจอแล้วเลือก <u>ข่าวสารสหกรณ์ๆ</u> > <u>รูปภาพกิจกรรม</u> ตามรูปที่ 18 × เมนู หน้าแรก เอกสารสหกรณ์ฯ ข่าวสารสหกรณ์ฯ ข่าวประชาสัมพันธ์ รายการย่อแสดงสินทรัพย์และหนี้สิน รายงานฐานะทางการเงิน สอ.ธกส. แผนงาน สอ.ธกส. สอ.ธกส.นิวส์ รายงานกิจการ รูปภาพกิจกรรม ข้อบังคับ-ระเบียบ ประกาศ สอ.ธกส. วันทำการอาคารนางเลิ้ง เว็บไซต์ สสอร. อื่นๆ

รูปที่ 18 เข้าใช้งานเมนู รูปภาพกิจกรรม

จะพบหน้าจอ รูปภาพกิจกรรม ตามรูปที่ 19

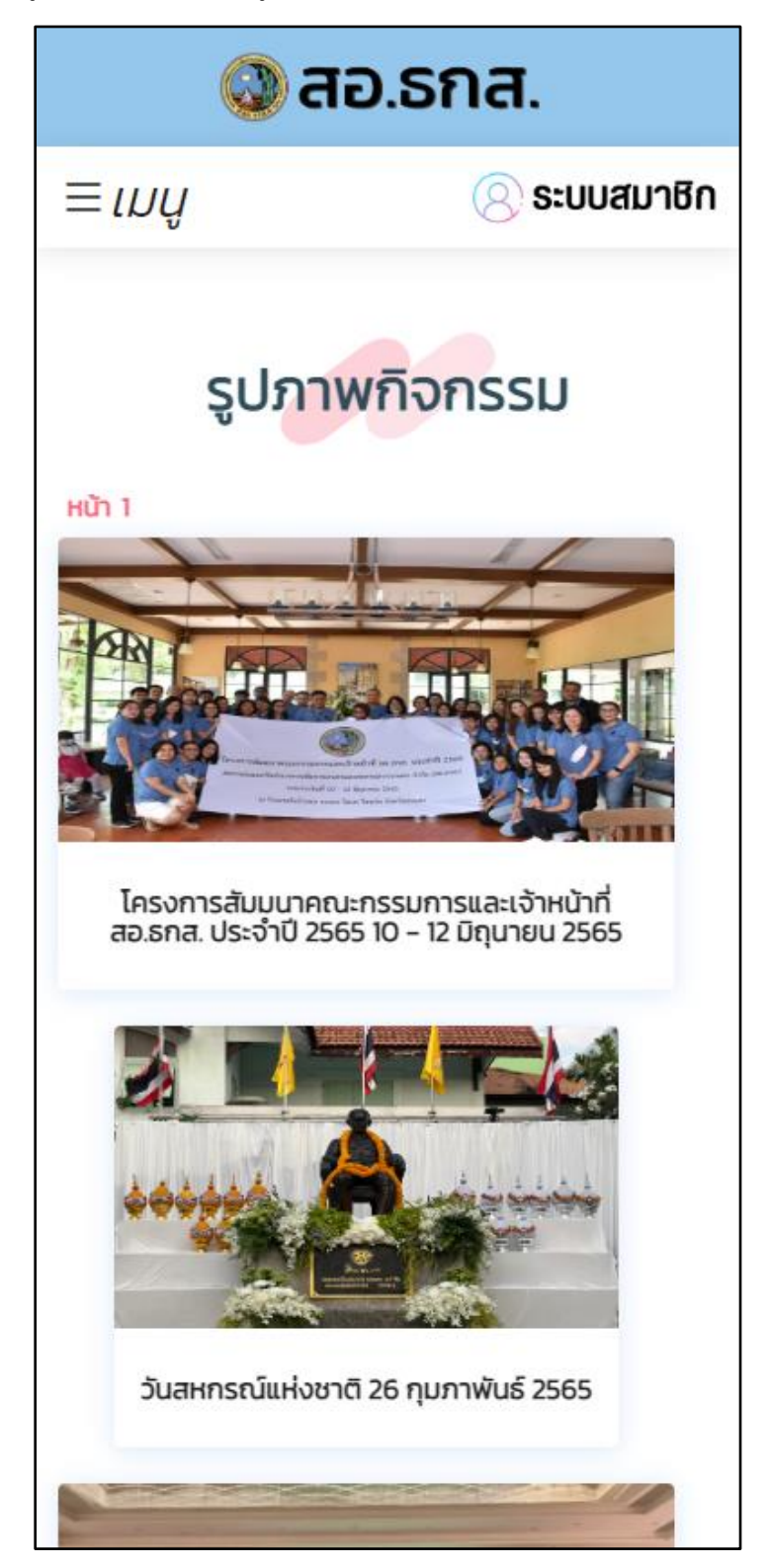

รูปที่ 19 หน้าจอเมนู รูปภาพกิจกรรม

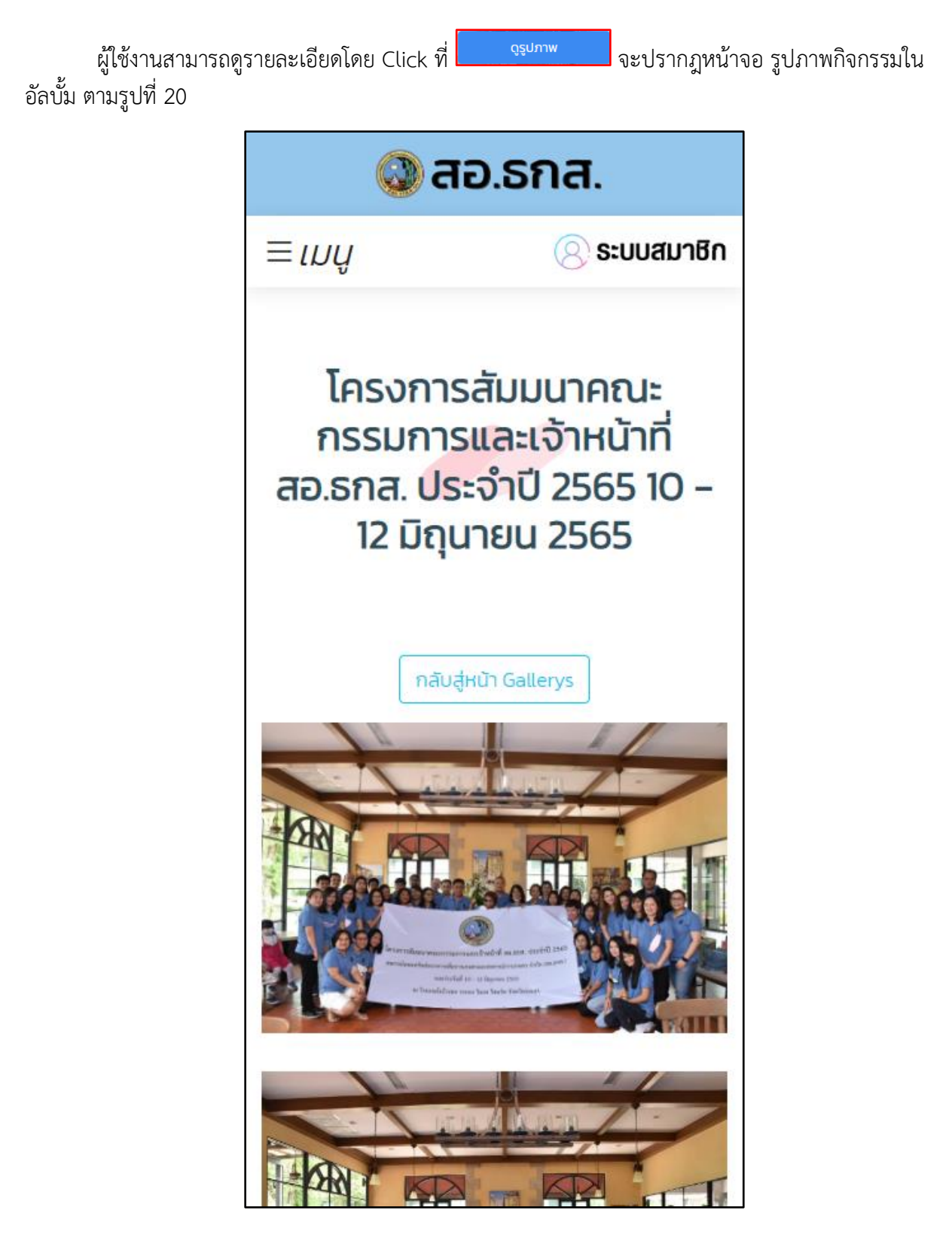

รูปที่ 20 รูปภาพกิจกรรม

## การใช้งานเมนู ข้อบังคับ สอ.ธกส.

| 🕗 สอ.รกส.             | × เมนู |
|-----------------------|--------|
| หน้าแรก               |        |
| เอกสารสหกรณ์ฯ         | ~      |
| ข่าวสารสหกรณ์ฯ        | ~      |
| ข้อบังคับ-ระเบียบ     | ~      |
| ข้อบังคับ สอ.ธกส.     |        |
| ประกาศ สอ.ธกส.        | ~      |
| วันทำการอาคารนางเลิ้ง |        |
| เว็บไซต์ สสอร.        |        |
| อื่นๆ                 | ~      |
|                       |        |
|                       |        |
|                       |        |
|                       |        |
|                       |        |
|                       |        |
|                       |        |

รูปที่ 21 เข้าใช้งานเมนู ข้อบังคับ สอ.ธกส.

จะพบหน้าจอ ข้อบังคับ สอ.ธกส. ตามรูปที่ 22

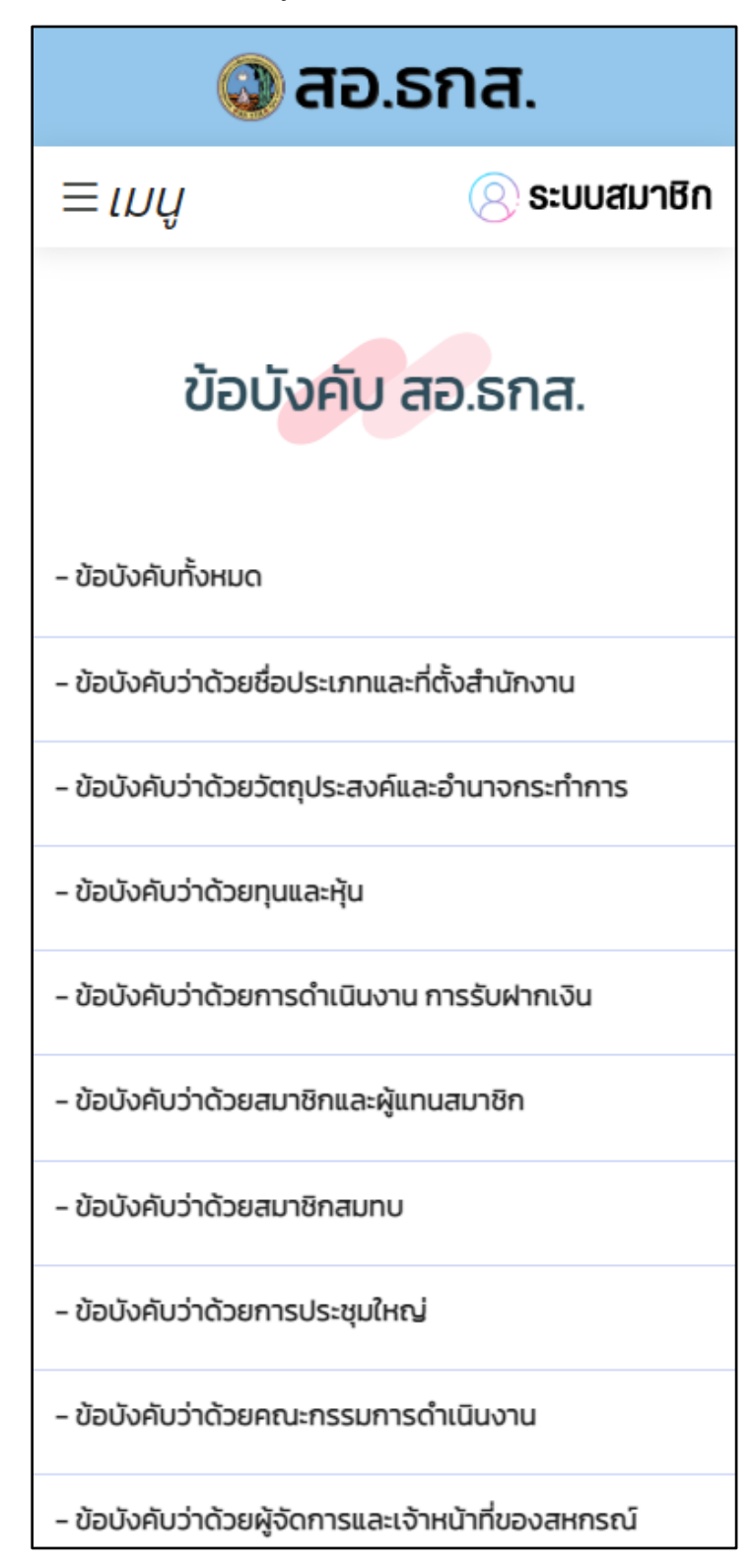

รูปที่ 22 หน้าจอข้อมูล ข้อบังคับ สอ.ธกส.

## การใช้งานเมนู ระเบียบ สอ.ธกส.

ผู้ใช้งาน Click \_\_\_\_ บนหน้าจอแล้วเลือก <u>ข้อบังคับ-ระเบียบ</u> > <u>ระเบียบ สอ.ธกส.</u> ตามรูปที่ 23 × เมนู หน้าแรก เอกสารสหกรณ์ฯ ข่าวสารสหกรณ์ฯ ข้อบังคับ-ระเบียบ ข้อบังคับ สอ.ธกส. ระเบียบ สอ.ธกส. ประกาศ สอ.ธกส. วันทำการอาคารนางเลิ้ง เว็บไซต์ สสอร. อื่นๆ

รูปที่ 23 เข้าใช้งานเมนู ระเบียบ สอ.ธกส.

จะพบหน้าจอ ระเบียบ สอ.ธกส. ตามรูปที่ 24

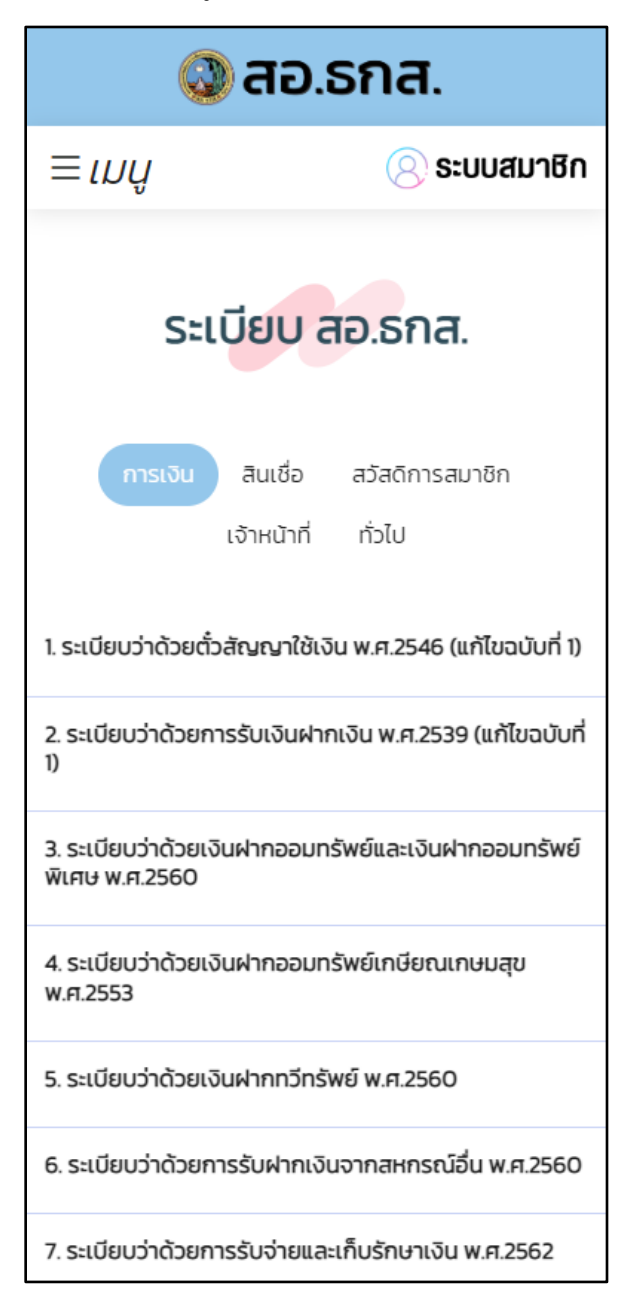

รูปที่ 24 หน้าจอข้อมูล ระเบียบ สอ.ธกส.

ซึ่งผู้ใช้งานสามารถเลือก หมวดระเบียบ สอ.ธกส. ตามที่ปรากฎในหน้าจอ

| การเงิน | สินเชื่อ    | สวัสดิการสมาชิก |
|---------|-------------|-----------------|
|         | เจ้าหน้าที่ | ทั่วไป          |

# การใช้งานเมนู ประกาศนโยบาย สอ.ธกส.

ผู้ใช้งาน Click ≡ บนหน้าจอแล้วเลือก <u>ประกาศ สอ.ธกส.</u> > <u>ประกาศนโยบาย สอ.ธกส.</u> ตามรูปที่ 25

| 🔘 สอ.รกส. 🛛 ×                                                                            | เมนู |
|------------------------------------------------------------------------------------------|------|
| หน้าแรก                                                                                  |      |
| เอกสารสหกรณ์ฯ                                                                            | ~    |
| ข่าวสารสหกรณ์ฯ                                                                           | ~    |
| ข้อบังคับ-ระเบียบ                                                                        | ~    |
| ประกาศ สอ.ธกส.                                                                           | ~    |
| ประกาศนโยบาย สอ.ธกส. 🔶 นโยบายความเป็นส่วนตัว<br>แนวทางปฏิบัติด้าน ปปง.และปกอ. ของ สอ.ธกส |      |
|                                                                                          | 4    |
| วันทำการอาคารนางเลิง                                                                     |      |
| เว็บไซต์ สสอร.                                                                           |      |
| อื่นๆ                                                                                    | ~    |

รูปที่ 25 เข้าใช้งานเมนู ประกาศนโยบาย สอ.ธกส.

จะพบหน้าจอ ประกาศนโยบาย สอ.ธกส. ตามรูปที่ 26

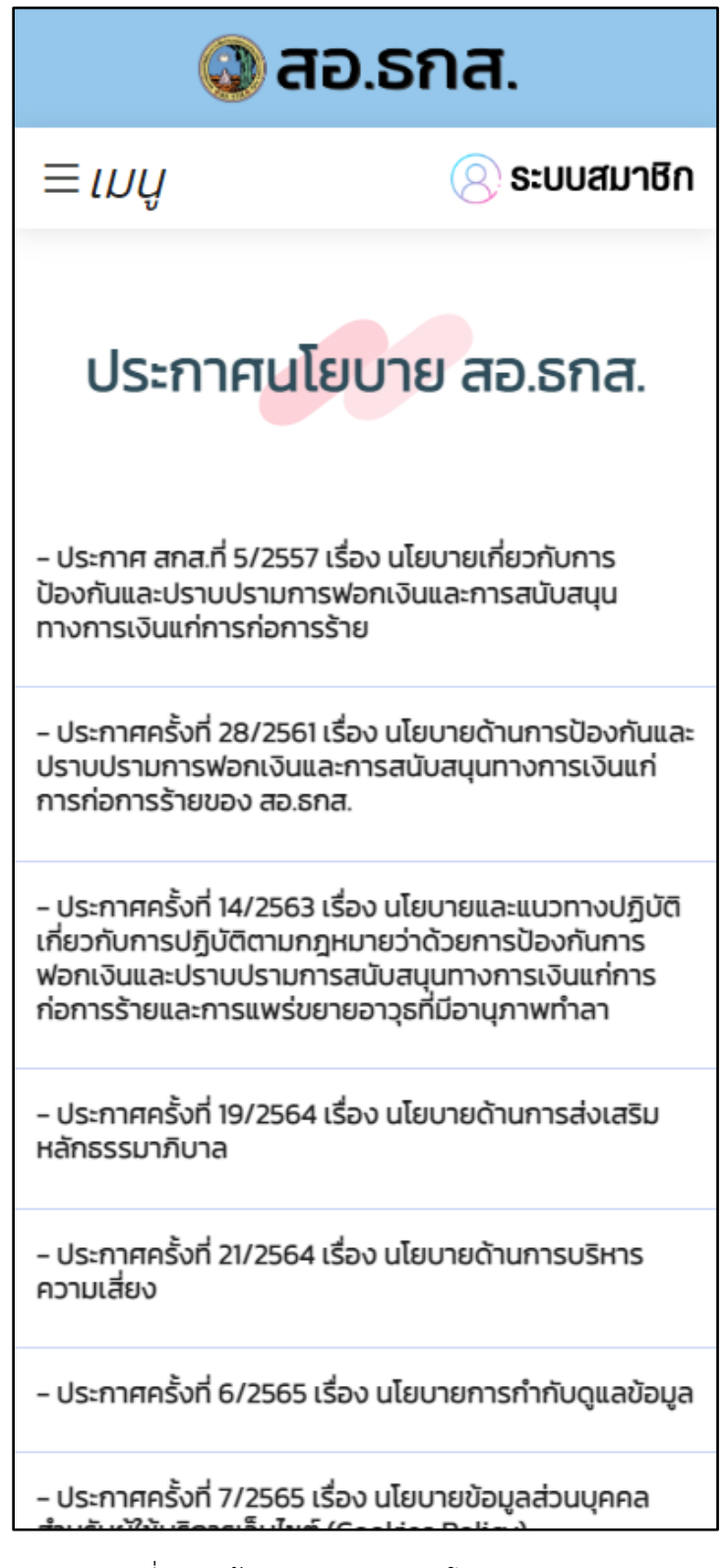

รูปที่ 26 หน้าจอเมนู ประกาศนโยบาย สอ.ธกส.

# การใช้งานเมนู นโยบายความเป็นส่วนตัว

ผู้ใช้งาน Click = บนหน้าจอแล้วเลือก <u>ประกาศ สอ.ธกส.</u> > <u>นโยบายความเป็นส่วนตัว</u> ตามรูปที่ 27

| 🔘 สอ.รกส. 🛛 ×                                 | ເມບູ   |  |
|-----------------------------------------------|--------|--|
| หน้าแรก                                       |        |  |
| เอกสารสหกรณ์ฯ                                 | ~      |  |
| ข่าวสารสหกรณ์ฯ                                | $\sim$ |  |
| ข้อบังคับ-ระเบียบ                             | $\sim$ |  |
| ประกาศ สอ.ธกส.                                | ~      |  |
| ประกาศนโยบาย สอ.ธกส.<br>นโยบายความเป็นส่วนตัว |        |  |
| แนวทางปฏิบัติด้าน ปปง.และปกอ. ของ สอ.ธกส      |        |  |
| วันทำการอาคารนางเลิ้ง                         |        |  |
| เว็บไซต์ สสอร.                                |        |  |
| อื่นๆ                                         | $\sim$ |  |
|                                               |        |  |
|                                               |        |  |
|                                               |        |  |
|                                               |        |  |
|                                               |        |  |
|                                               |        |  |

รูปที่ 27 เข้าใช้งานเมนู นโยบายความเป็นส่วนตัว

จะพบหน้าจอ นโยบายความเป็นส่วนตัว ตามรูปที่ 28

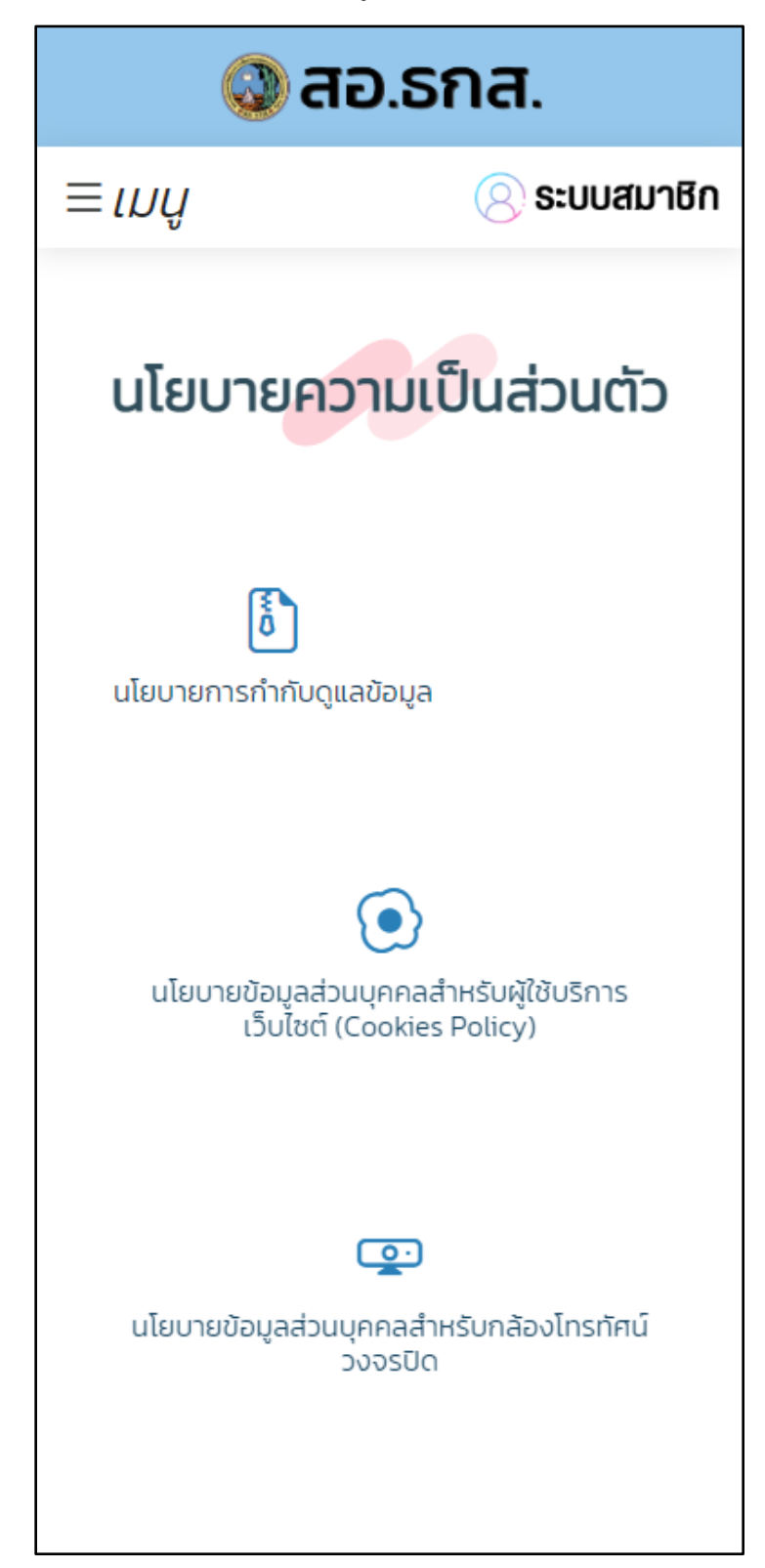

รูปที่ 28 หน้าจอเมนู นโยบายความเป็นส่วนตัว

#### การใช้งานเมนู แนวทางปฏิบัติด้าน ปปง.และปกอ. ของ สอ.ธกส.

ผู้ใช้งาน Click \_\_\_\_\_ บนหน้าจอแล้วเลือก <u>ประกาศ สอ.ธกส.</u> > <u>แนวทางปฏิบัติด้าน ปปง.และปกอ. ของ</u> สอ.ธกส</u> ตามรูปที่ 29

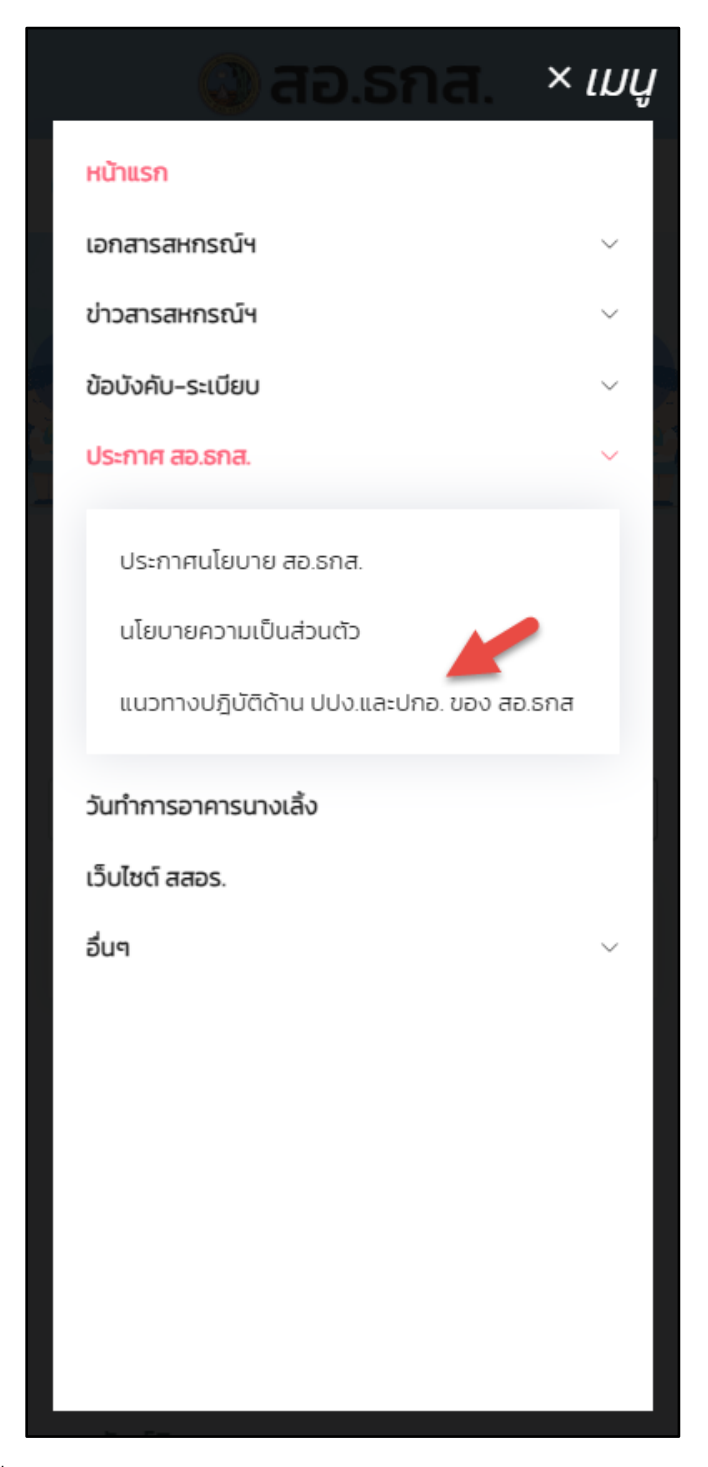

รูปที่ 29 เข้าใช้งานเมนู แนวทางปฏิบัติด้าน ปปง.และปกอ. ของ สอ.ธกส

จะพบข้อมูล แนวทางปฏิบัติด้าน ปปง.และปกอ. ของ สอ.ธกส ตามรูปที่ 30

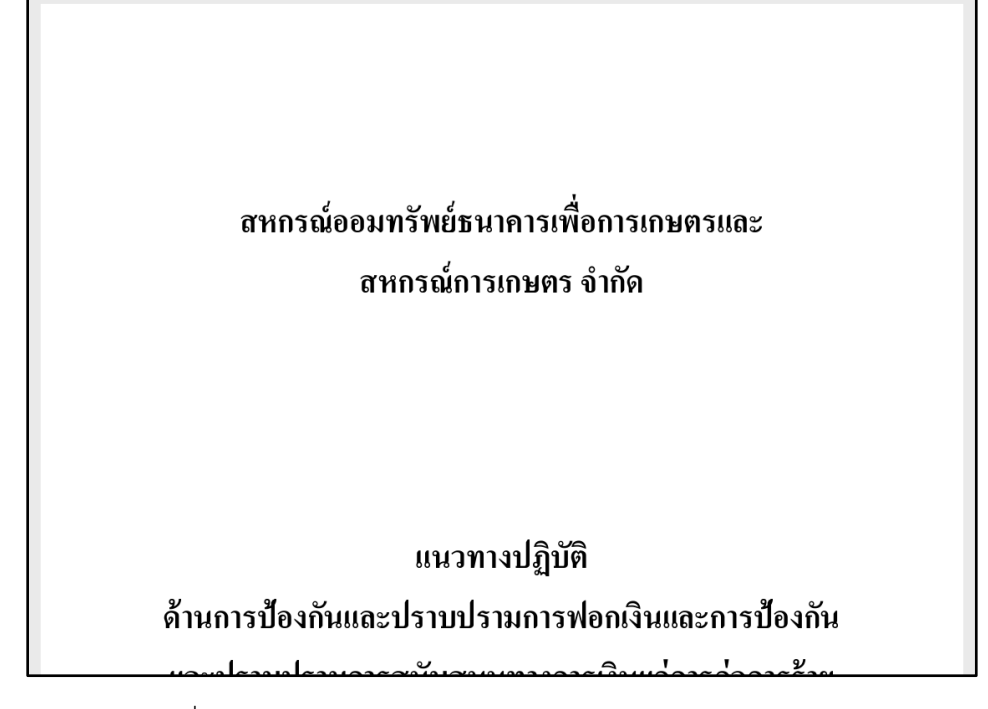

รูปที่ 30 ข้อมูล แนวทางปฏิบัติด้าน ปปง.และปกอ. ของ สอ.ธกส

# การใช้งานเมนู วันทำการอาคารนางเลิ้ง

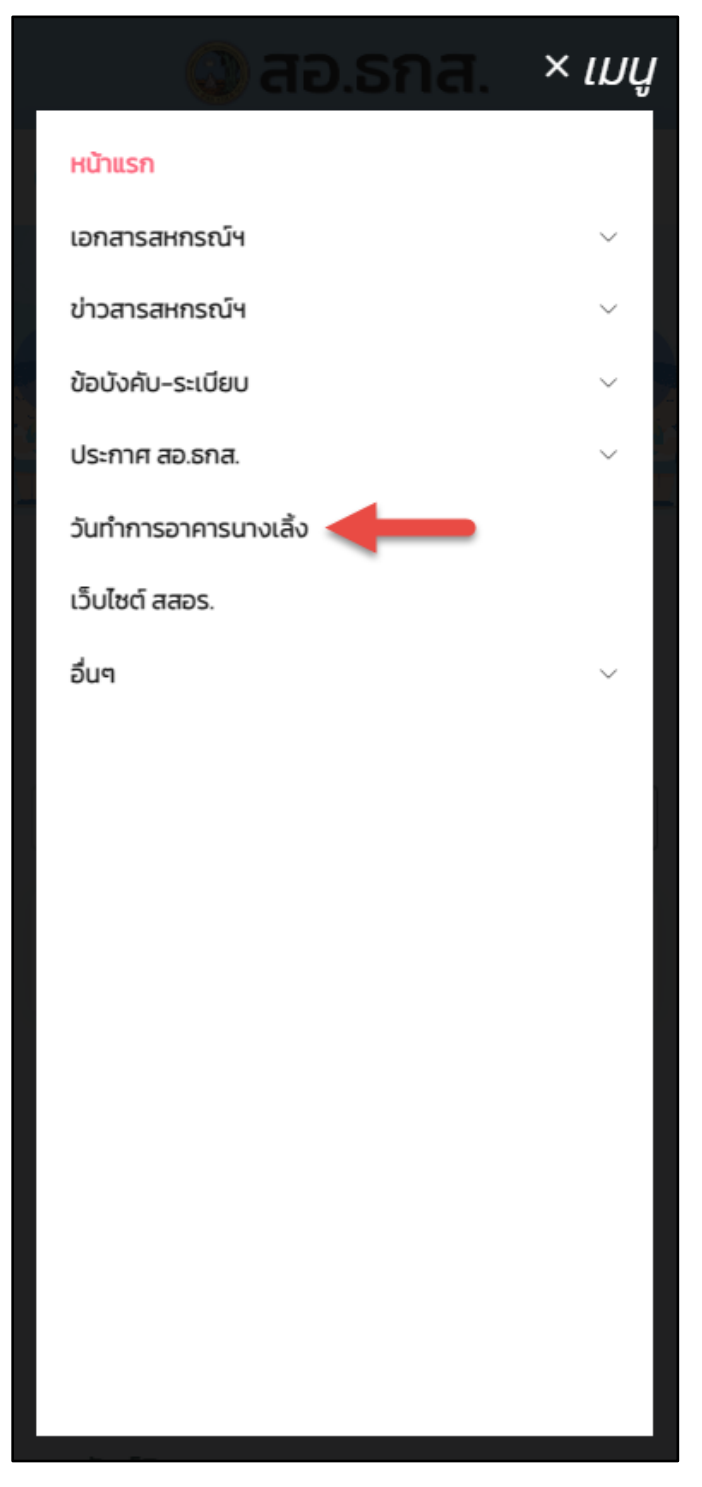

รูปที่ 31 เข้าใช้งานเมนู วันทำการอาคารนางเลิ้ง

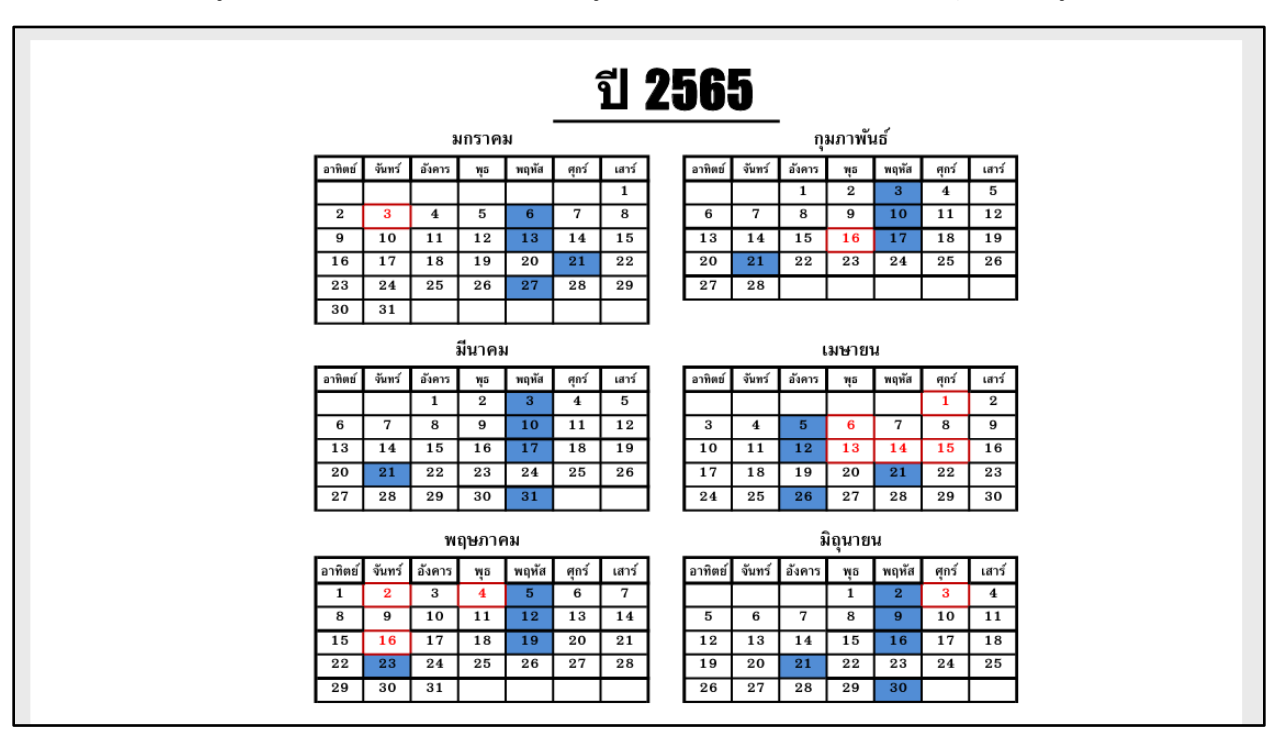

จะพบข้อมูล วันทำการอาคารนางเลิ้ง ซึ่งข้อมูลดังกล่าวแสดงตาม ปี พ.ศ. ปัจจุบัน ตามรูปที่ 32

รูปที่ 32 ข้อมูล วันทำการอาคารนางเลิ้ง

## การใช้งานเมนู เว็บไซต์ สสอร.

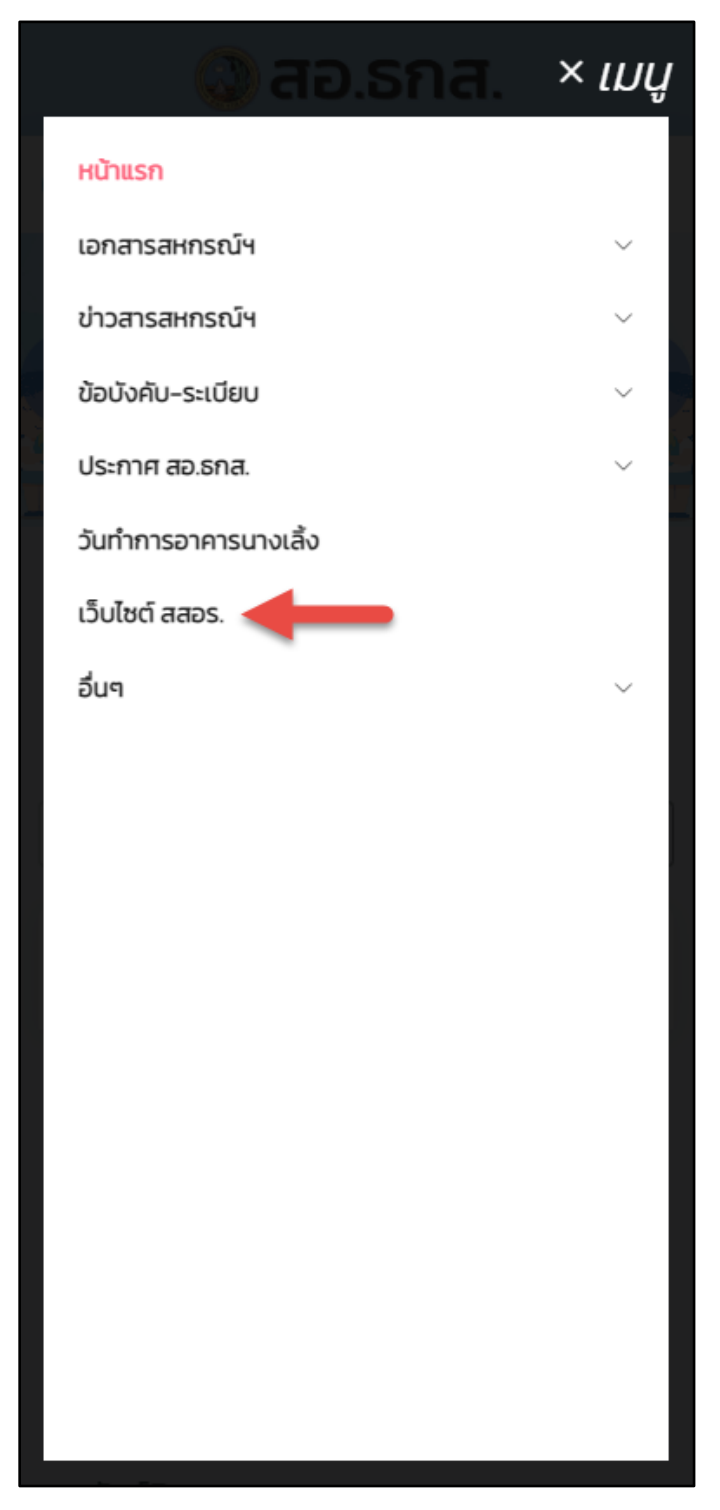

รูปที่ 33 เข้าใช้งานเมนู เว็บไซต์ สสอร.

จะเข้าสู่เว็บไซต์ของ สสอร. ตามรูปที่ 34

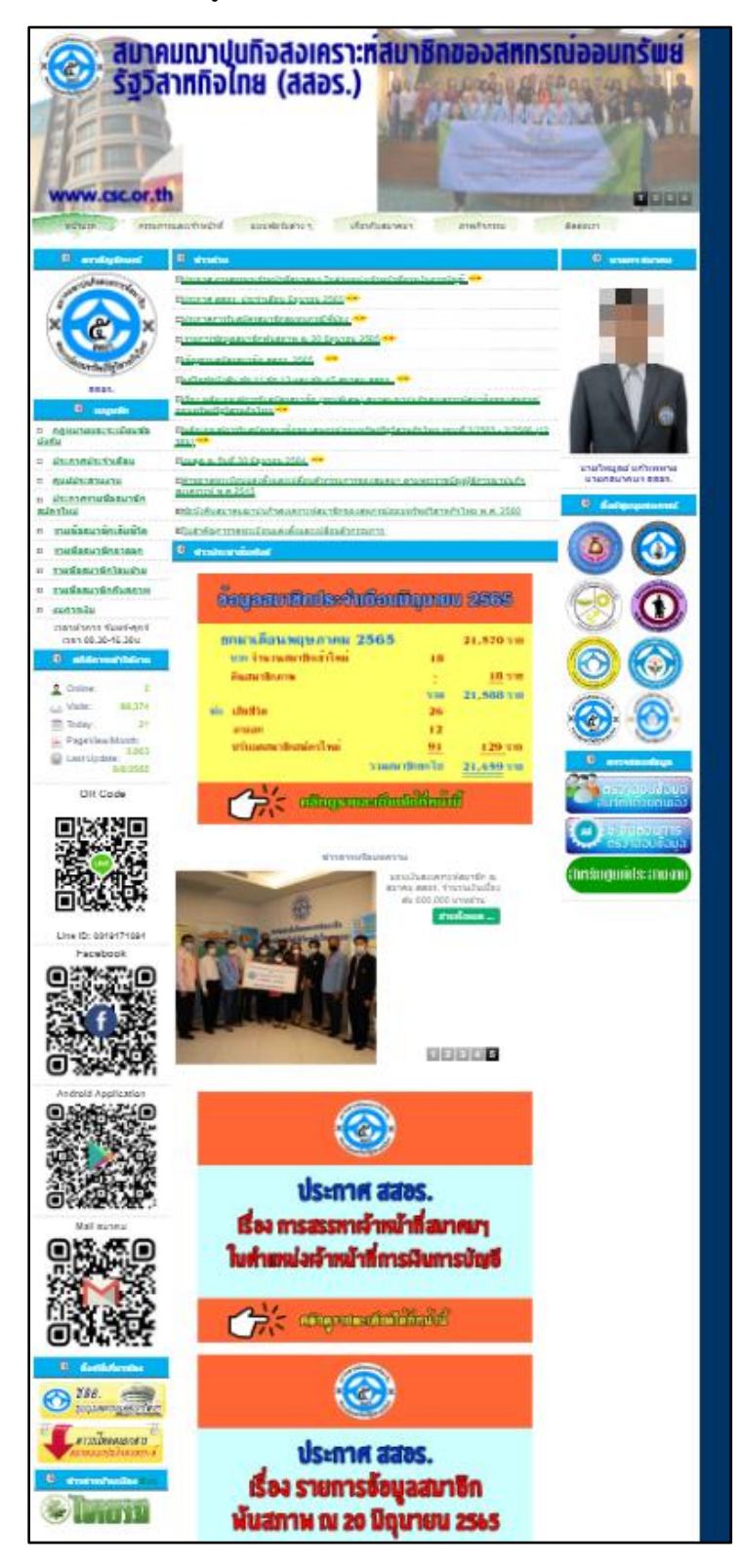

รูปที่ 34 เว็บไซต์ของ สสอร.

# การใช้งานเมนู อัตราดอกเบี้ยเงินฝาก

ผู้ใช้งาน Click ≡ บนหน้าจอแล้วเลือก <u>อื่นๆ</u> > <u>ประกาศอัตราดอกเบี้ย</u> > <u>อัตราดอกเบี้ยเงินฝาก</u> ตาม รูปที่ 35

| 🔘 สอ.รกส. 🛛 × เมนู         |  |
|----------------------------|--|
| หน้าแรก                    |  |
| เอกสารสหกรณ์ฯ 🗸            |  |
| ข่าวสารสหกรณ์ฯ 🗸           |  |
| ข้อบังคับ-ระเบียบ 🗸        |  |
| ประกาศ สอ.ธกส. 🗸 🗸         |  |
| วันทำการอาคารนางเลิ้ง      |  |
| เว็บไซต์ สสอร.             |  |
| อื่นๆ 🗸 🗸                  |  |
| ประกาศอัตราดอกเบี้ย >      |  |
| อัตราดอกเบี้ยเงินฝาก 🔶     |  |
| คู่มือสมาชิก               |  |
| ติดต่อเรา                  |  |
| รายชื่อคณะกรรมการดำเนินการ |  |
|                            |  |

รูปที่ 35 เข้าใช้งานเมนู อัตราดอกเบี้ยเงินฝาก

จะพบหน้าจอ อัตราดอกเบี้ยเงินฝาก ตามรูปที่ 36

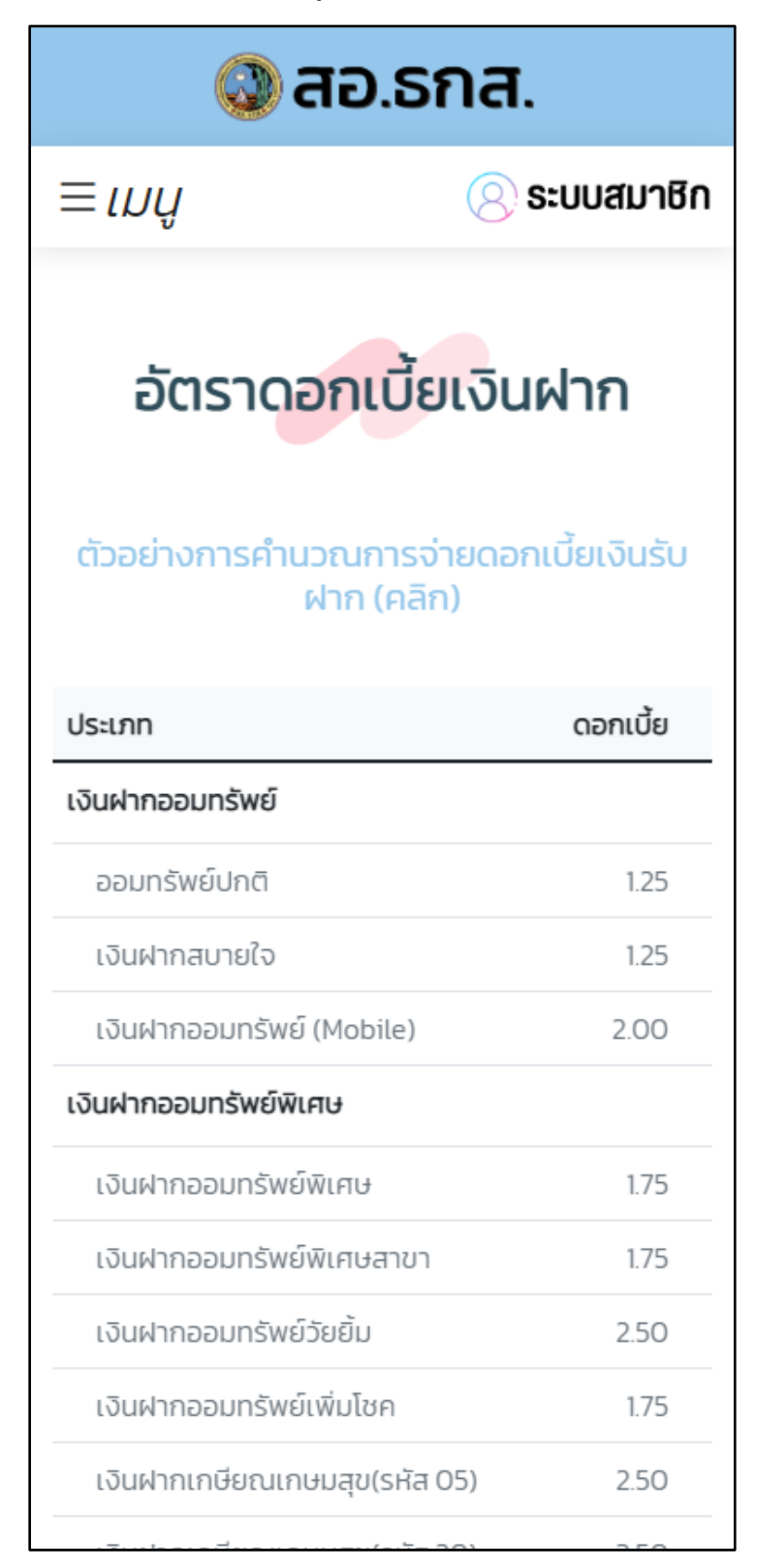

รูปที่ 36 หน้าจอเมนู อัตราดอกเบี้ยเงินฝาก

# การใช้งานเมนู อัตราดอกเบี้ยเงินกู้

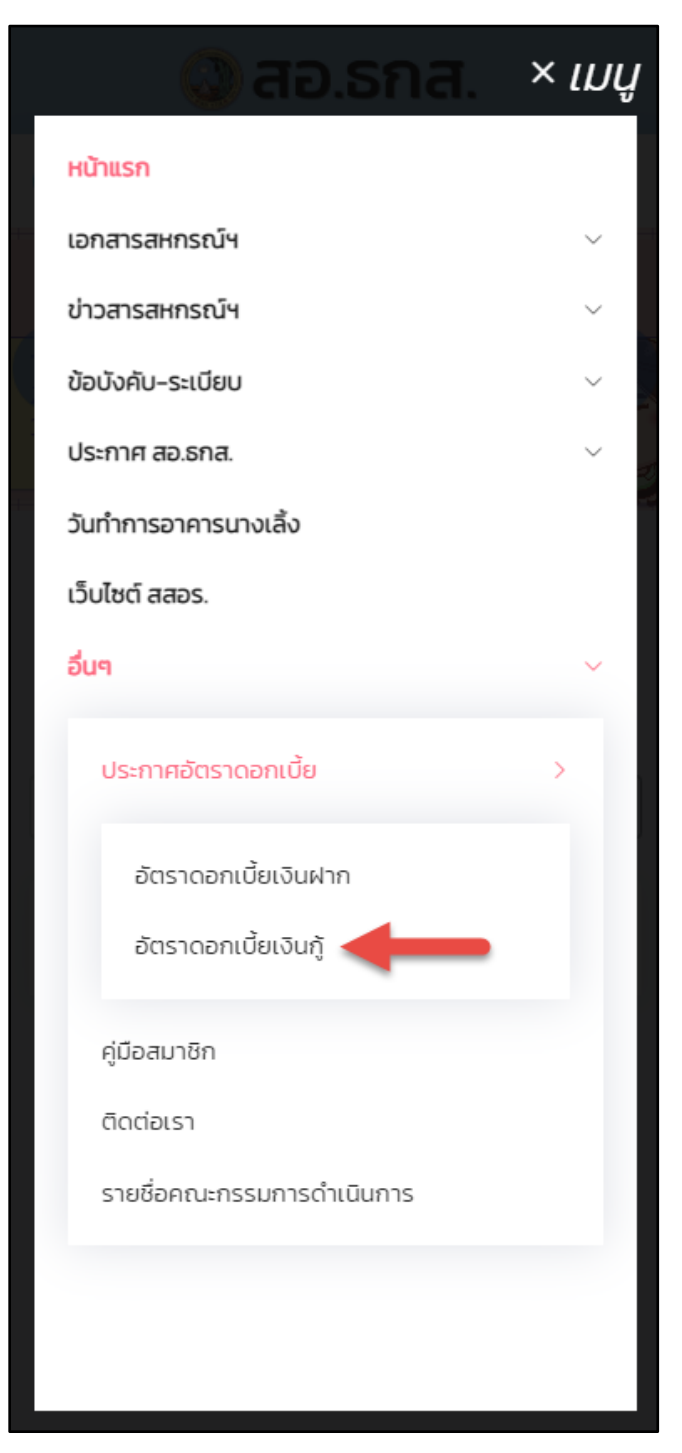

รูปที่ 37 เข้าใช้งานเมนู อัตราดอกเบี้ยเงินกู้

จะพบหน้าจอ อัตราดอกเบี้ยเงินกู้ ตามรูปที่ 38

| 🔕 สอ.ธกส.                           |              |  |
|-------------------------------------|--------------|--|
| ≡เมนู                               | 🚫 ระบบสมาชิก |  |
| อัตรา <mark>ดอกเบ</mark> ี้ยเงินกู้ |              |  |
| ประเภท                              | ดอกเบี้ย     |  |
| ฉุกเฉิน                             |              |  |
| ฉุกเฉิน(ปกติ)                       | 4.95         |  |
| ฉุกเฉิน(Revolving)                  | 5.05         |  |
| ฉุกเฉิน(ส่งแต่ดอก)ปิดโครงการแล้     | ้อ 5.05      |  |
| สามัญ                               |              |  |
| สามัญ(ปกติ)                         | 4.95         |  |
| เงินกู้ทุนสวัสดิการสมาชิก           | 3.00         |  |
| สามัญคุณภาพชีวิต                    | 3.45         |  |
| พิเศษ                               |              |  |
| พิเศษ                               | 4.95         |  |
| พิเศษเคหะ 1-10                      | 4.95         |  |
| พิเศษเคหะ 11                        | 4.50         |  |
|                                     | 1.05         |  |

รูปที่ 38 หน้าจอเมนู อัตราดอกเบี้ยเงินกู้

## การใช้งานเมนู คู่มือสมาชิก

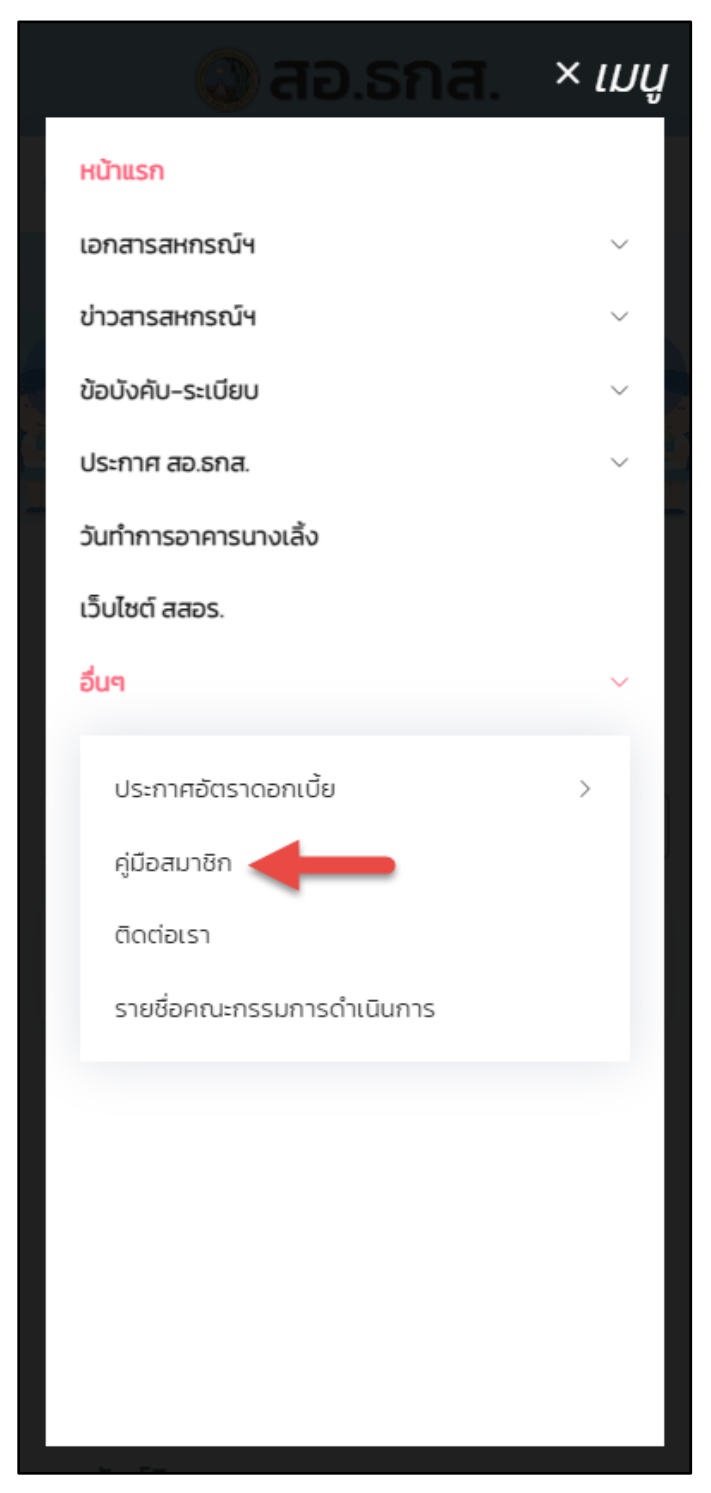

รูปที่ 39 เข้าใช้งานเมนู คู่มือสมาชิก

จะพบหน้าจอ คู่มือสมาชิก ตามรูปที่ 40

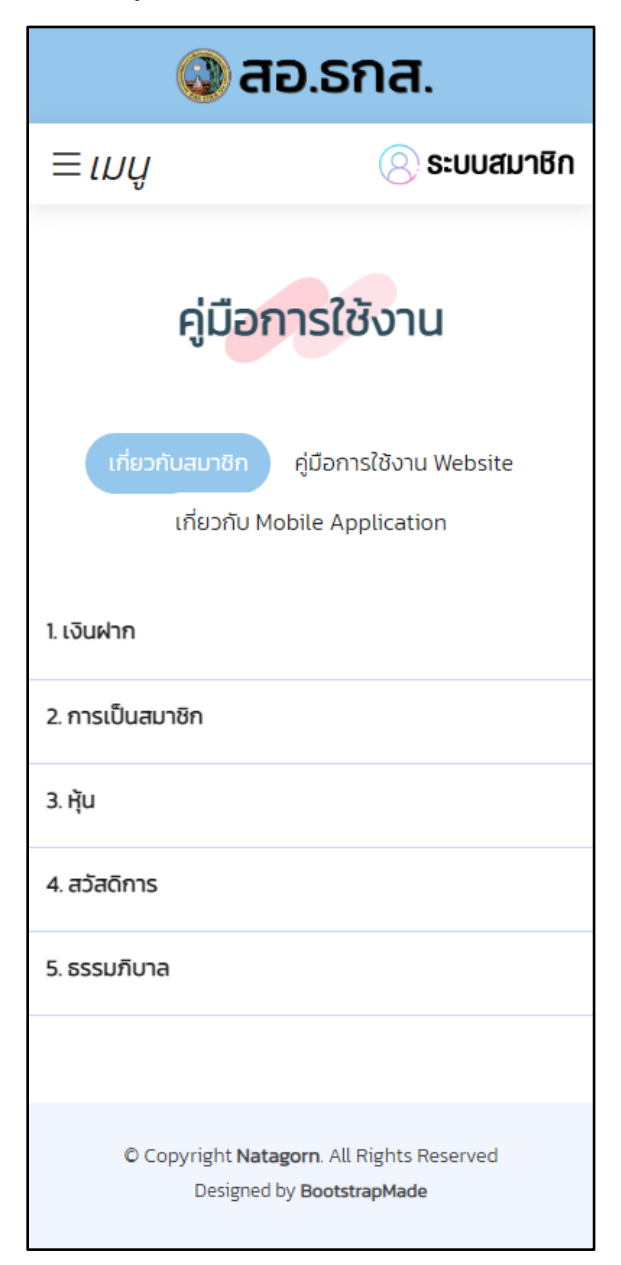

รูปที่ 40 หน้าจอเมนู คู่มือสมาชิก

ซึ่งผู้ใช้งานสามารถเลือก ประเภทคู่มือสมาชิก ตามที่ปรากฎในหน้าจอ

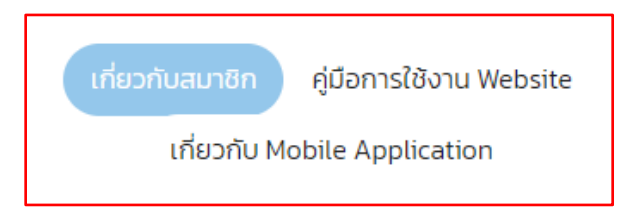
## การใช้งานเมนู ติดต่อเรา

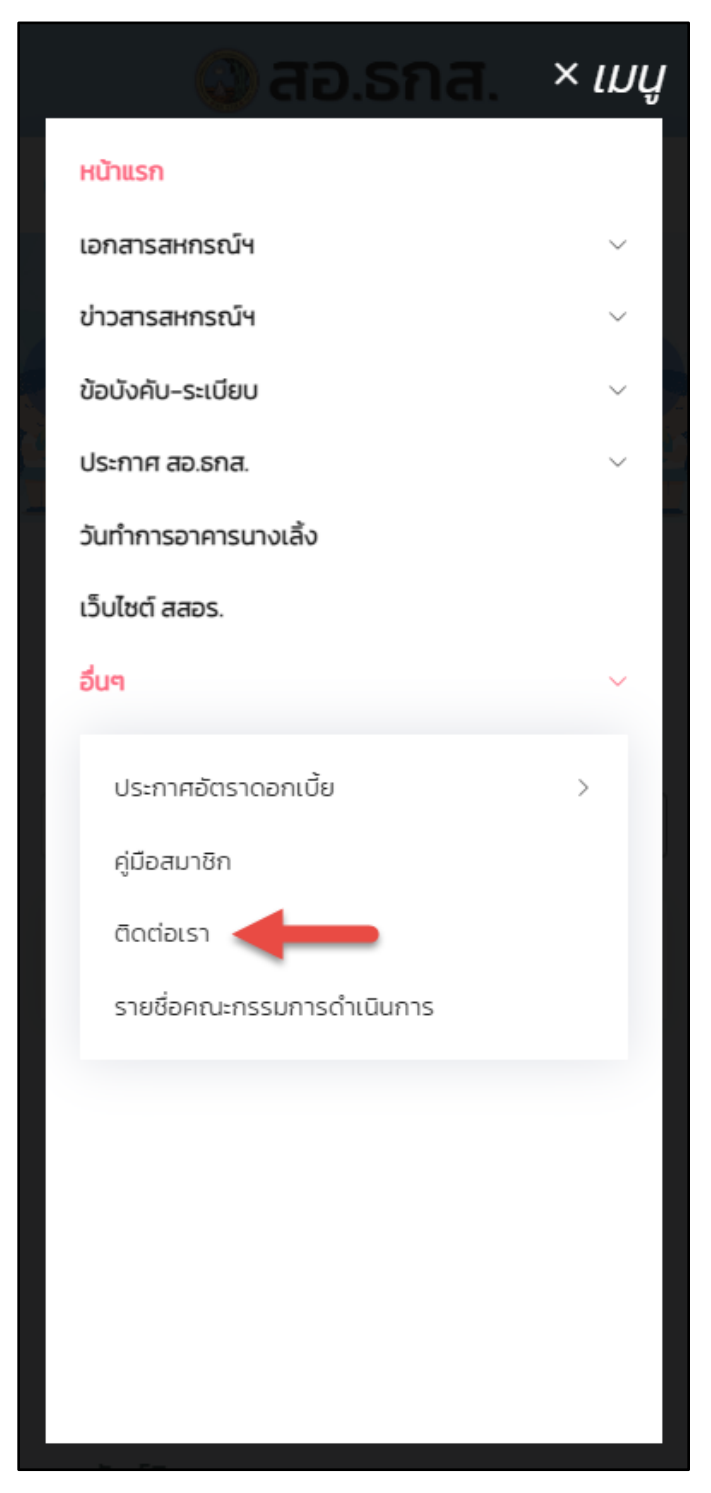

รูปที่ 41 เข้าใช้งานเมนู ติดต่อเรา

จะพบหน้าจอ ติดต่อเรา ตามรูปที่ 42

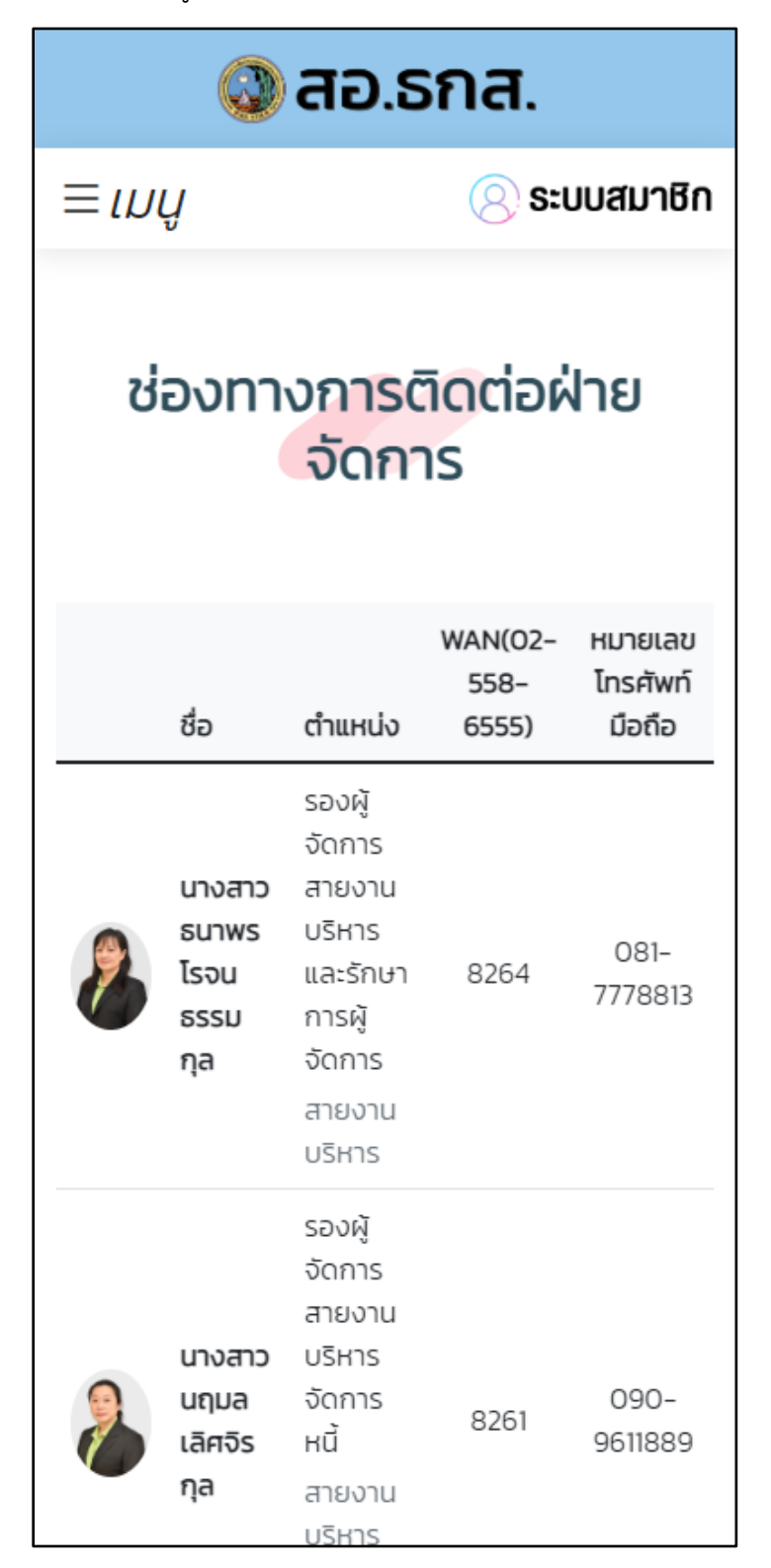

รูปที่ 42 หน้าจอเมนู ติดต่อเรา

## การใช้งานเมนู รายชื่อคณะกรรมการดำเนินการ

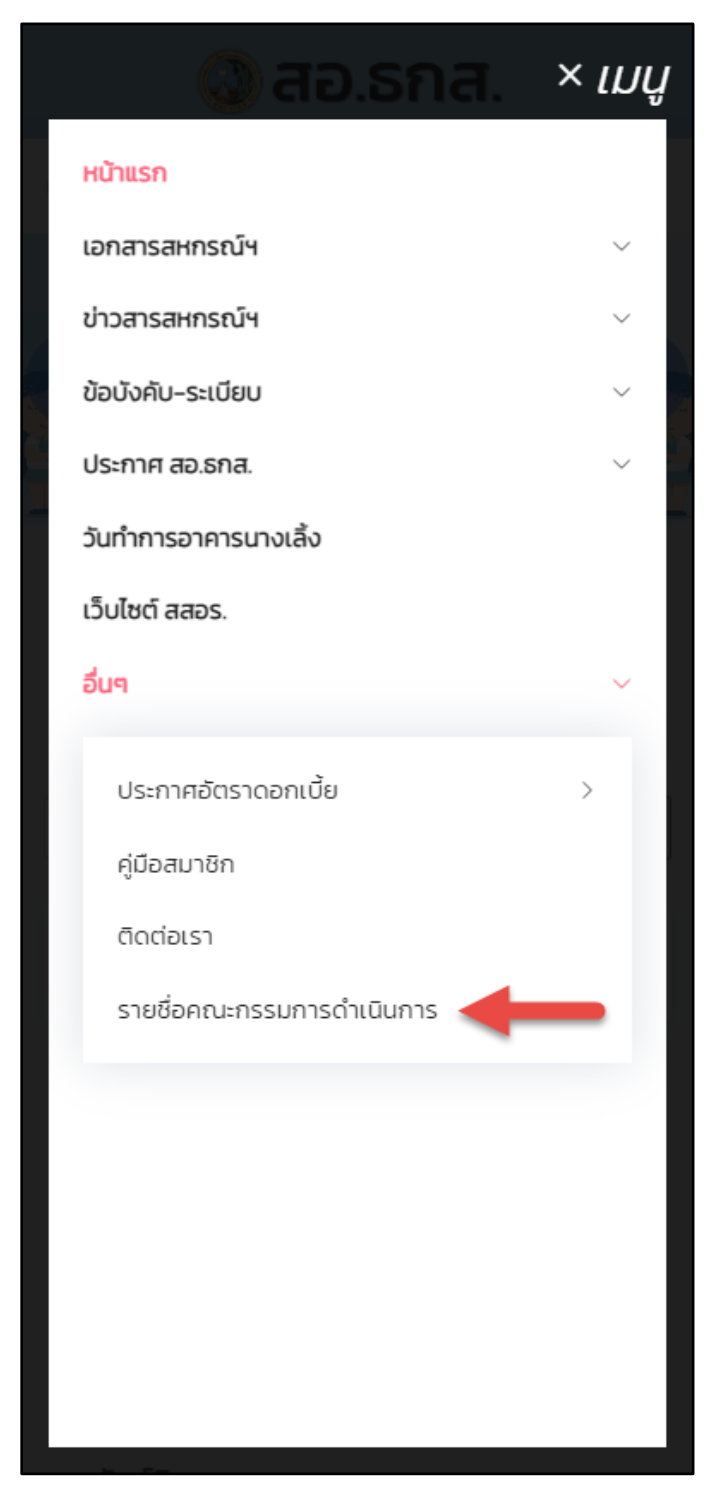

รูปที่ 43 เข้าใช้งานเมนู รายชื่อคณะกรรมการดำเนินการ

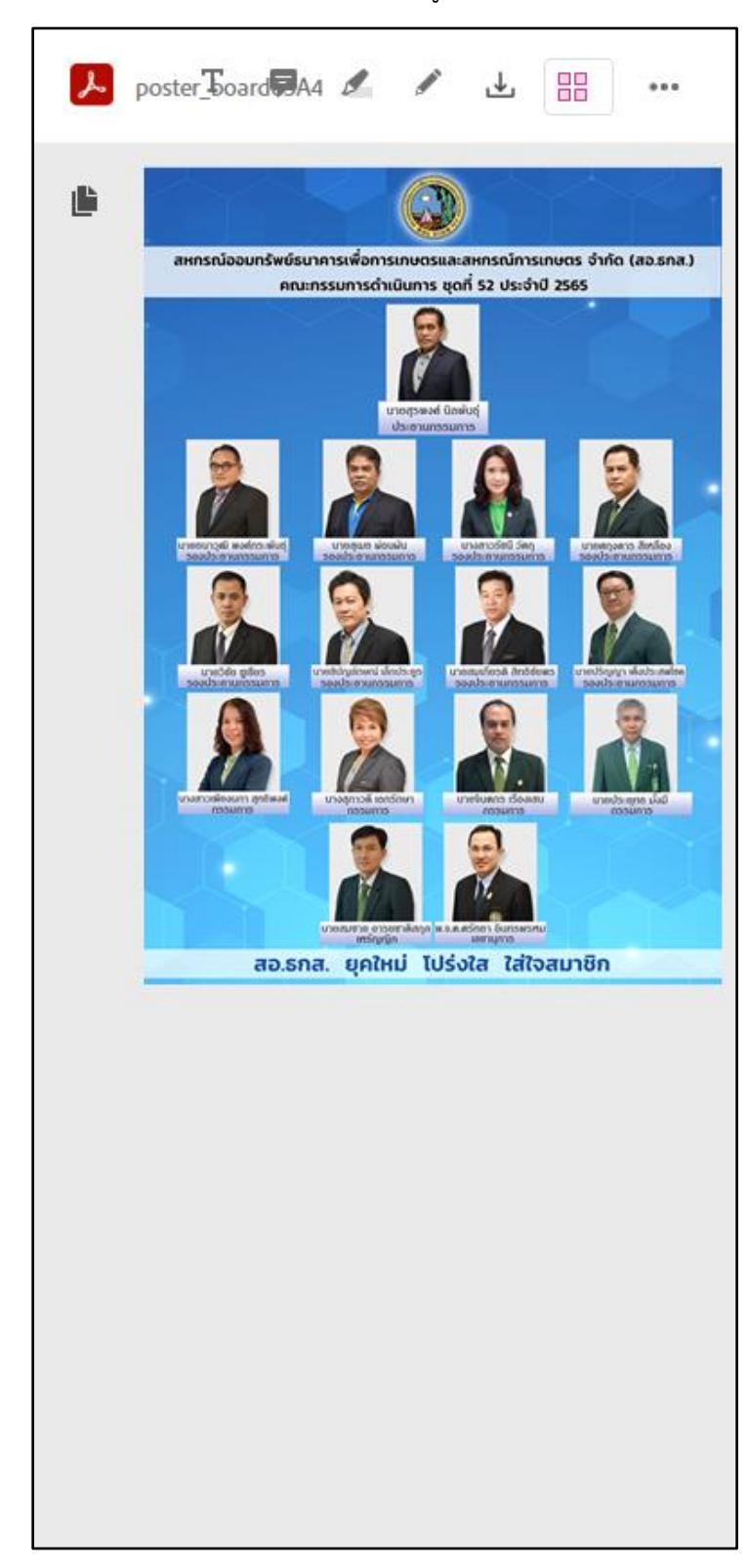

จะพบหน้าจอ รายชื่อคณะกรรมการดำเนินการ ตามรูปที่ 44

รูปที่ 44 หน้าจอเมนู รายชื่อคณะกรรมการดำเนินการ

## การใช้งานเมนู ระบบสมาชิก

ผู้ใช้งาน Click เมนู <u>ระบบสมาชิก</u> ตามรูปที่ 45

| 🔕 สอ.ธกส.                                                                     |                                                                                                    |
|-------------------------------------------------------------------------------|----------------------------------------------------------------------------------------------------|
| ≡ <i>ເม</i> นู                                                                | 🛞 ระบบสมาชิก                                                                                                    |
| สอ.ธกส. มีทุนสวัสดิการ<br>ວາເງົນສູງສຸດໄມ່<br>ຈັດກຳແບບພົມພົ ສ<br>ກາຍໃນ 120 ວັງ | ช่วงเหลือสมาวี หมู่ประสบกัยเมิบัติ<br>เกินรายอา 5,000 บาท<br>ว.3 เมร์อมหลักฐานประกอบ<br>นนับตั้วแต่วันที่ประสบภัย |
| ข่าวประชาสัมพันธ์                                                             |                                                                                                    |
| ค้นหาด่วน                                                                     | คันหา                                                                                                    |
| ประกาศ                                                                        |                                                                                                    |
| หนังสือที่                                                                    |                                                                                                    |
| หนังสือเวียน                                                                  |                                                                                                    |
| สรรหา สอ.ธกส.                                                                 |                                                                                                    |
|                                                                               |                                                                                                    |

รูปที่ 45 เข้าใช้งานเมนู ระบบสมาชิก

จะพบหน้าจอ ระบบสมาชิก ตามรูปที่ 46

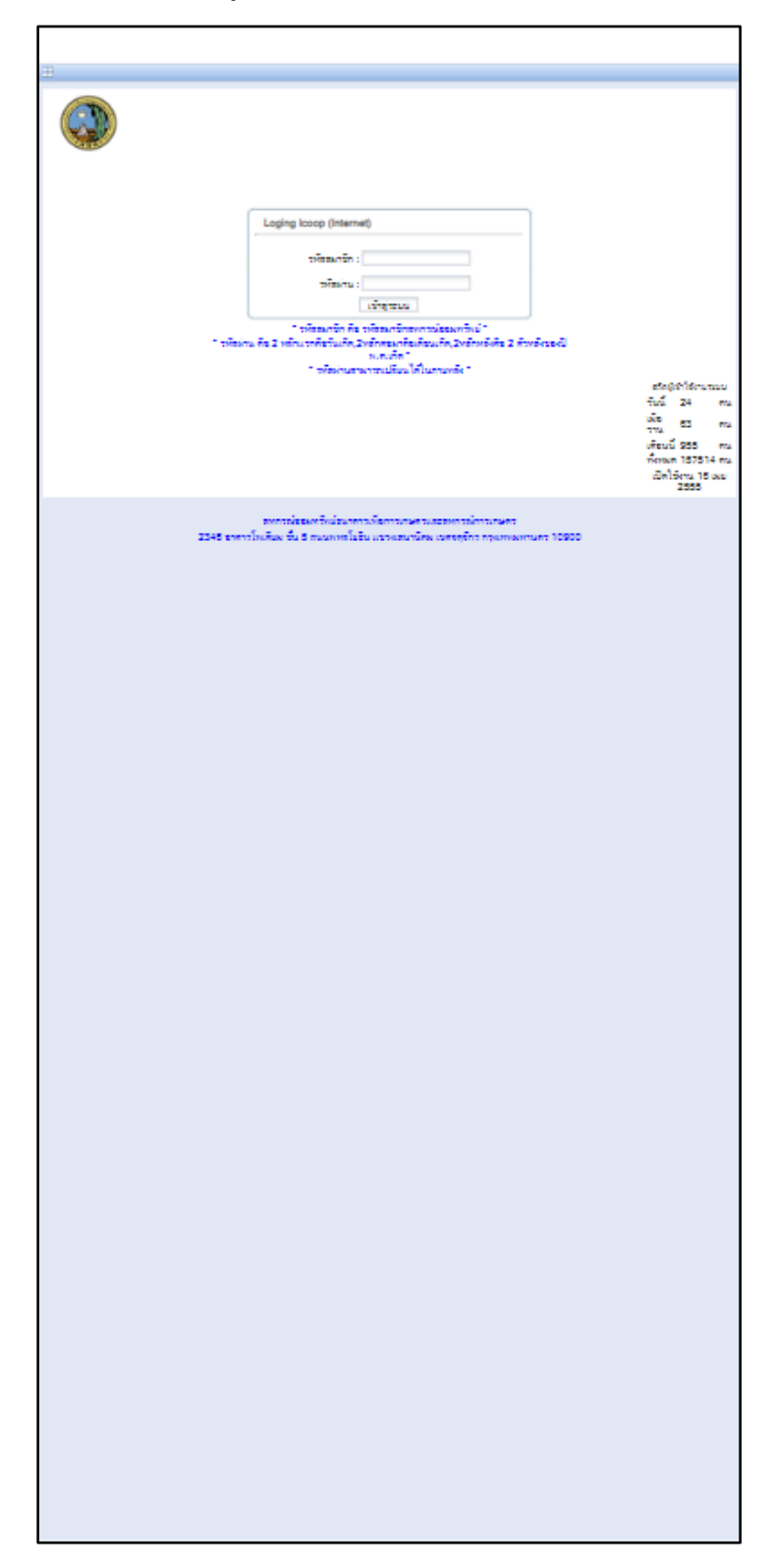

รูปที่ 46 หน้าจอเมนู ระบบสมาชิก